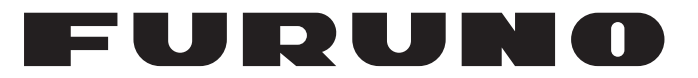

## **MANUEL D'UTILISATION**

RADAR MARINE

## **Modèle 1835 Modèle 1935** MODELE MODÈLE 1945

**FURUNO ELECTRIC CO., LTD.** 

www.furuno.co.jp

Pub. No. OFR-35790-A1 DATE OF ISSUE: JUL. 2009

## **REMARQUES IMPORTANTES**

### Généralités

- L'utilisateur de cet appareil doit lire et suivre attentivement les descriptions de ce manuel. Toute erreur d'utilisation ou de maintenance risque d'annuler la garantie et de provoquer des blessures.
- Toute copie partielle ou intégrale du présent manuel sans l'accord écrit préalable de FURUNO est formellement interdite.
- En cas de perte ou de dégradation du présent manuel, contactez votre revendeur pour le remplacer.
- Le contenu du présent manuel et les caractéristiques techniques peuvent faire l'objet de modifications sans préavis.
- Les exemples d'écrans (ou illustrations) contenus dans le présent manuel peuvent différer des écrans réels. Ils dépendent de la configuration de votre système et des paramètres de votre appareil.
- Merci de ranger soigneusement le présent manuel afin de pouvoir le consulter ultérieurement.
- Toute modification de cet appareil (et du logiciel) par des personnes non autorisées par FU-RUNO entraînerait l'annulation de la garantie.
- Tous les noms de marques et de produits sont des marques commerciales, des marques déposées ou des marques de service appartenant à leurs détenteurs respectifs.

#### Mise au rebut de cet appareil

Pour mettre au rebut cet appareil, merci de vous conformer à la réglementation locale relative à l'élimination des déchets industriels. Pour la procédure de mise au rebut applicable aux Etats-Unis, consultez la page d'accueil de l'Electronics Industries Alliance (http://www.eiae.org/).

#### Mise au rebut d'une batterie usagée

Certains appareils FURUNO contiennent une ou plusieurs batteries. Pour savoir si c'est le cas du vôtre, consultez le chapitre consacré à la maintenance. Si votre appareil contient une ou plusieurs batteries, suivez les instructions ci-dessous.

#### Au sein de l'Union européenne

Le symbole de poubelle barrée indique que les batteries, quel que soit leur type, ne doivent pas être mises au rebut dans une poubelle classique, ni dans une décharge. Rapportez vos batteries usagées à un site de collecte de batteries conformément à votre législation de votre pays et à la directive Batteries Directive 2006/66/EU.

#### Aux Etats-Unis

Le symbole composé de trois flèches formant un triangle indique que les batteries rechargeables Ni-Cd et à l'acide de plomb doivent être recyclées. Veuillez rapporter les batteries usagées à un site de collecte conformément à la législation locale.

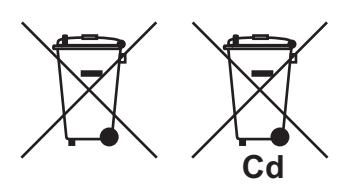

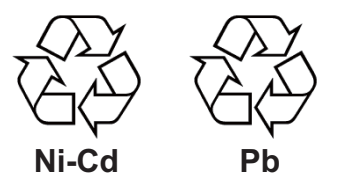

#### Dans les autres pays

Il n'y a pas de normes internationales pour le symbole de recyclage des batteries. Les symboles de recyclage peuvent être appelés à se multiplier au fur et à mesure que les autres pays en créeront.

# **▲** CONSIGNES DE SECURITE

Lisez ces instructions de sécurité avant d'utiliser cet appareil.

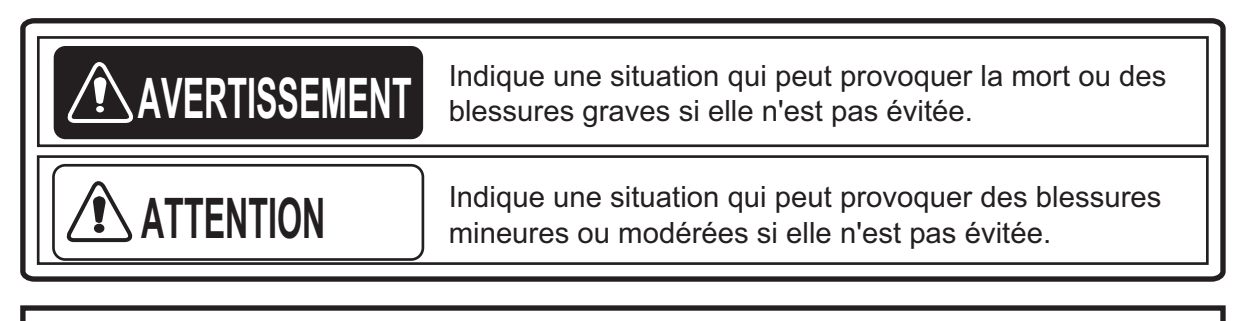

Avertissement, Attention

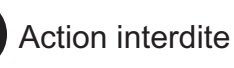

Action obligatoire

## AVERTISSEMENT

### Risque de radiations de radiofréquences

L'antenne du radar émet des radiofréquences (RF) électromagnétiques. Ces radiofréquences peuvent être dangereuses pour vous, en particulier pour vos yeux. Ne regardez pas l'élément rayonnant ni à proximité de l'antenne quand celle-ci tourne.

Les distances auxquelles les niveaux de radiations RF équivalent à 100 et 10 W/m<sup>2</sup> sont indiquées dans le tableau ci-dessous.

**Remarque :** si l'antenne est installée à proximité de l'avant du poste de pilotage, empêchez la transmission dans cette zone afin de protéger les passagers et l'équipage des radiations des micro-ondes. Utilisez l'option [Sect. aveugle] du menu [Système].

| Modèle | Distance par rapport au point de 100 W/m <sup>2</sup> | Distance par rapport au point de 10 W/m <sup>2</sup> |
|--------|-------------------------------------------------------|------------------------------------------------------|
| 1835   | Pire cas 0,1 m                                        | Pire cas 2,2 m                                       |
| 1935   | Pire cas 0,2 m                                        | Pire cas 2,2 m                                       |
| 1945   | Pire cas 0,2 m                                        | Pire cas 2,4 m                                       |

## 

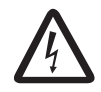

#### RISQUE DE CHOC ELECTRIQUE N'ouvrez pas l'appareil.

Seul un personnel qualifié peut intervenir à l'intérieur.

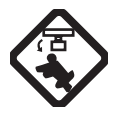

#### Coupez l'alimentation avant d'intervenir sur l'antenne. Mettez un panneau d'avertissement à proximité de l'interrupteur de mise sous tension pour demander de ne pas remettre l'alimentation pendant que vous intervenez sur l'antenne.

Faites en sorte d'éviter tout risque de choc avec l'antenne rotative et d'exposition aux radiations des radiofréquences.

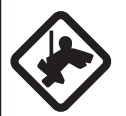

#### Pour intervenir sur l'antenne, portez une ceinture de sécurité et un casque.

Une chute depuis le mât de l'antenne peut provoquer des blessures graves, voire mortelles.

N'essayez pas de démonter ou de modifier l'appareil.

Un incendie ou un choc électrique peut en résulter.

Mettez immédiatement l'appareil hors tension si de l'eau y pénètre ou si de la fumée ou des flammes en sortent.

Si l'appareil n'est pas mis hors tension, cela risque de provoquer un incendie ou un choc électrique.

## 

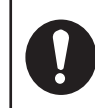

#### Utilisez un fusible adapté.

Un fusible inadapté peut endommager l'appareil et provoquer un incendie.

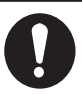

## Tenez l'appareil à l'écart de toute source de chaleur.

Une chaleur excessive peut modifier la forme de l'appareil et faire fondre le câble d'alimentation, ce qui risque de provoquer un incendie ou un choc électrique.

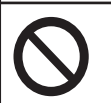

#### Ne placez pas de récipients contenant des liquides sur l'appareil.

Un incendie ou un choc électrique peut survenir si du liquide se renverse à l'intérieur de l'appareil.

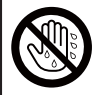

## Ne manipulez pas l'appareil avec les mains mouillées.

Un choc électrique peut survenir.

## 

Ne vous fiez pas exclusivement au système de navigation pour piloter le bateau. Le navigateur doit contrôler toutes les aides à la navigation disponibles pour vérifier la position. Les aides électroniques ne remplacent pas les règles de navigation élémentaires ni le bon sens.

Le système ARPA suit automatiquement une cible radar acquise de manière automatique ou manuelle, calcule sa route et sa vitesse et les indique à l'aide d'un vecteur. Les données radar reçues par le traceur automatique dépendent des cibles radar sélectionnées, et le radar doit être réglé de manière optimale pour être utilisé avec le traceur automatique, de manière à ce que les cibles pertinentes ne soient pas perdues et que les cibles indésirables comme les retours de mer et le bruit ne soient pas acquises ni suivies.

Une cible ne correspond pas toujours à une masse terrestre, à un récif ou à un bateau, mais peut correspondre à des retours de mer ou à de l'écho. Le niveau de l'écho évoluant selon les changements de l'environnement, l'opérateur doit régler correctement les contrôles **A/C SEA**, **A/C RAIN** et **GAIN** afin que les échos de cible ne disparaissent pas de l'écran du radar.

#### ETIQUETTES D'AVERTISSEMENT

Des étiquettes d'avertissement sont fixées sur l'appareil. Ne les retirez pas. S'il n'y a pas d'étiquette aux emplacements prévus ou si une étiquette est endommagée, contactez un agent ou un revendeur FURUNO pour la faire remplacer.

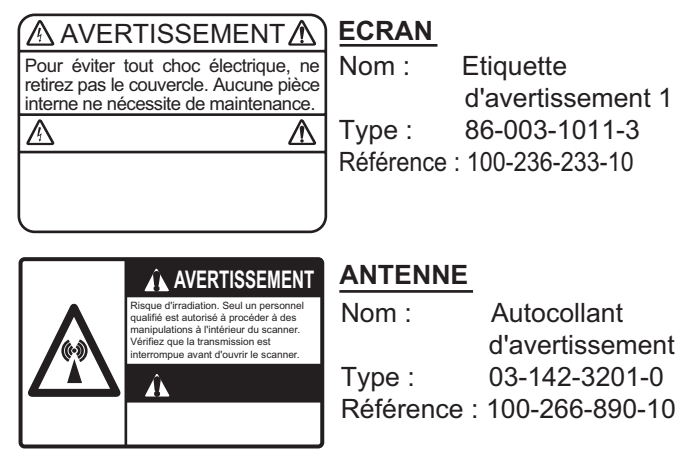

## 

La précision du traçage et la réponse de ce système ARPA sont conformes aux recommandations de l'OMI. Les éléments suivants influent sur la précision du suivi :

Les changements de route influent sur la précision du suivi. Une à deux minutes sont nécessaires pour que les vecteurs retrouvent leur précision entière après un changement de route soudain. (Le temps effectif dépend des caractéristiques du compas gyroscopique.) La durée du retard de suivi est inversement proportionnelle à la vitesse relative de la cible. Le retard est de l'ordre de 15 à 30 secondes pour une vitesse relative élevée et de l'ordre de 30 à 60 secondes pour une vitesse relative faible.

Les données des systèmes ARPA et AIS sont communiquées à titre de référence exclusivement.

Contrôlez toutes les aides à la navigation disponibles pour déterminer le mouvement des cibles.

#### LCD TFT

L'écran LCD TFT (Thin Film Transistor) haute qualité affiche 99,999 % de ses pixels. Les 0,001 % de pixels restant peuvent disparaître ou clignoter. Il s'agit d'une propriété inhérente au LCD, qui ne peut être considérée comme un dysfonctionnement.

## TABLE DES MATIERES

| IFIC         | GURATION DU SYSTEME                                                             |       |
|--------------|---------------------------------------------------------------------------------|-------|
|              |                                                                                 |       |
|              |                                                                                 |       |
| 1.1          | Mise sous tension/here tension du radar et activation de la transmission        | ••••• |
| 1.2          |                                                                                 |       |
| 1.3          | Déglage de le brillance de l'égrap et de l'églairage du papageu                 | ••••• |
| 1.4          | Regiage de la billiance de l'éclair et de l'éclairage du parifiéau              | ••••• |
| 1.0          | Description des menus                                                           |       |
| 1.0          | Accolu                                                                          | ••••• |
| 1.7          | 171 Sélection du mode d'affichage                                               |       |
|              | 1.7.1 Selection du mode d'affichage                                             |       |
| 1 0          | Sélection d'une échelle de distance                                             | ••••• |
| 1.0          | Selection d'une echelle de distance                                             |       |
| 1.9<br>1 10  | Regidge du gaill (sellsibilite)                                                 | ••••• |
| 1.1U<br>1.14 | Déduction de l'éche de pluie                                                    |       |
| 1.11<br>1.12 | Reduction de l'écho de pluie                                                    |       |
| 1.12         | Reglage automatique des retours de mer et de recho de pluie                     |       |
| 1.10         | Deiet des interférences                                                         | ••••• |
| 1.14         | Megure de la distance per repport à une cible                                   | ••••• |
| 1.10         | 1 15 1 Déclara de la brillance des careles de distance                          | ••••• |
|              | 1.15.1 Regiage de la distance par ranport à un VDM                              |       |
|              | 1.15.2 Mesure de la distance par l'apport à un vRM                              |       |
| 1 16         | 1.15.5 Selection de l'unite du VRM                                              | ••••• |
| 1.10         | 1 16 1 Meaure du relèvement à l'aide d'un EBI                                   | ••••• |
|              | 1.10.1 Mesure du leievement à l'aide d'un Ebl                                   |       |
| 1 1 7        | 1.10.2 Reletence edu relèvement entre deux eibles                               | ••••• |
| 1.17         | Mesure de la distance et du relevement entre deux cipies                        |       |
| 1.1C<br>1.1C | Alarma aur aibla                                                                | ••••• |
| 1.18         | 1 10 1 Définir une zone d'alarme sur cible                                      |       |
|              | 1.19.1 Definit une zone o diattile sui cipie                                    | ••••• |
|              | 1.19.2 Affet de l'alaffite soffore                                              | ••••• |
|              | 1.19.5 Selection du type d'alanne                                               |       |
|              | 1.19.4 Mise en veille temporaire d'une alarme sur cible                         |       |
|              | 1.19.5 Desactivation d'une diatrie sur cible qui déclanche une glarme sur cible |       |
|              | 1.19.0 Selection de l'intensite de cible qui declenche dhe alarme sur cible     |       |
| 1 20         | ) Décentrage de l'affichage                                                     |       |
| 1.20         | 1 20 1 Sélection du mode de décentrage                                          |       |
|              | 1.20.1 Selection du mode de decentrage                                          |       |
| 1 21         | 7.20.2 Excentrage de l'amonage                                                  |       |
| 1.21         | 1 21 1 Mode de zoom                                                             |       |
|              | 1.21.2 Litilisation du zoom                                                     |       |
| 1 22         | 2 Amplificateur d'écho                                                          |       |
| 1.22         | Movenne des échos                                                               |       |
| 1.23<br>1.27 | r Moyonne des conos<br>L Traces de cibles                                       | ••••• |
| 1.24         | 1 24 1 Délai des traces                                                         |       |
|              | 1 24 2 Activation/désactivation des cibles                                      |       |
|              | 1 24 3 Mode de traces                                                           |       |
|              | 1 24 4 Dégradé des traces                                                       |       |
|              | 1 24 5 Couleur des traces                                                       |       |
|              |                                                                                 | ••••• |

|    |      | 1.24.7 Réactivation et désactivation des cibles1                   | -35 |
|----|------|--------------------------------------------------------------------|-----|
|    |      | 1.24.8 Traces étroites                                             | -36 |
|    |      | 1.24.9 Traces de votre bateau1                                     | -36 |
|    | 1.25 | Envoi de la position des cibles1                                   | -37 |
|    | 1.26 | Masquage temporaire de la ligne de foi 1                           | -37 |
|    | 1.27 | Brillance de présentation1                                         | -37 |
|    | 1.28 | Configuration personnalisée1                                       | -38 |
|    |      | 1.28.1 A propos des configurations personnalisées1                 | -38 |
|    |      | 1.28.2 Description des éléments des configurations personnalisées1 | -38 |
|    |      | 1.28.3 Procédure pour définir des configurations personnalisées1   | -39 |
|    | 1.29 | Programmation des touches de fonction (touches F1, F2 et F3)1      | -40 |
|    | 1.30 | Réjecteur de bruit1                                                | -41 |
|    | 1.31 | Balayage1                                                          | -41 |
|    | 1.32 | Réduction des échos de deuxième trace1                             | -42 |
|    | 1.33 | Veille1                                                            | -43 |
|    | 1.34 | Sélections de couleur1                                             | -44 |
|    |      | 1.34.1 Couleurs prédéfinies1                                       | -44 |
|    |      | 1.34.2 Couleurs personnalisées1                                    | -44 |
|    | 1.35 | Données de navigation1                                             | -46 |
|    |      | 1.35.1 Données de navigation en mode standby1                      | -46 |
|    |      | 1.35.2 Données de navigation affichées au bas de l'écran           | -46 |
|    | 1.36 | Plage dynamique                                                    | -47 |
|    | 1.37 | Courbe caractéristique                                             | -48 |
|    | 1.38 | Marqueur de wavpoint                                               | -49 |
|    | 1.39 | Message d'alarme                                                   | -49 |
|    | 1.40 | Zone d'écho                                                        | -51 |
|    | 1.41 | Sous-menu Initial                                                  | -52 |
|    |      | 1.41.1 Ouverture du sous-menu Initial                              | -52 |
|    |      | 1.41.2 Description du sous-menu Initial                            | -52 |
|    | 1.42 | Sous-menu Unités                                                   | -54 |
|    | 1.43 | Sect. aveugle                                                      | -55 |
|    | 1.44 | Autres options de menu 1                                           | -56 |
|    |      | 1 44 1 Options du menu [Brill/Couleur]                             | -56 |
|    |      | 1.44.2 Options du menu [Ecran]                                     | -58 |
|    |      | 1 44 3 Options du menu [Echo]                                      | -59 |
|    | 1 45 | Fcran distant                                                      | -59 |
|    |      |                                                                    |     |
| 2. | DES  | CRIPTION DU RADAR                                                  | 2-1 |
|    | 2.1  | Généralités                                                        | 2-1 |
|    |      | 2.1.1 Distances maximale et minimale                               | 2-1 |
|    |      | 2.1.2 Résolution du radar                                          | 2-2 |
|    |      | 213 Précision du relèvement                                        | 2-3 |
|    |      | 214 Mesure de la distance                                          | 2-3 |
|    | 22   | Faux échos                                                         | 2-3 |
|    |      | 221 Echos multiples                                                | 2-3 |
|    |      | 222 Echos de lobes secondaires                                     | 2-4 |
|    |      | 2.2.3 Image virtuelle                                              | 2-4 |
|    |      | 2.2.4 Ombre secteur                                                | 2-5 |
|    | 23   | SART (Search and Rescue Transponder)                               | 2-6 |
|    | 2.0  | 2.3.1 Description des dispositifs SART                             | 2-6 |
|    |      | 2.3.2 Remarques générales sur la récention SART                    | 2-7 |
|    | 24   | RACON                                                              | 2-8 |
|    |      |                                                                    | - 0 |

| 3. | UTII | LISATION DES FONCTIONS ARPA                                 | 3-1  |
|----|------|-------------------------------------------------------------|------|
|    | 3.1  | Précautions d'utilisation                                   |      |
|    | 3.2  | Commandes permettant d'utiliser les fonctions ARPA          | 3-1  |
|    | 3.3  | Activation/désactivation de l'affichage ARPA                | 3-2  |
|    | 3.4  | Acquisition et suivi de cibles                              | 3-2  |
|    |      | 3.4.1 Acquisition manuelle                                  | 3-2  |
|    |      | 3.4.2 Acquisition automatique                               | 3-3  |
|    | 3.5  | Arrêt du suivi d'une cible ARPA                             | 3-3  |
|    |      | 3.5.1 Arrêt du suivi d'une cible sélectionnée               | 3-3  |
|    |      | 3.5.2 Arrêt du suivi de toutes les cibles                   | 3-4  |
|    | 3.6  | Attributs de vecteur                                        | 3-4  |
|    |      | 3.6.1 Définition d'un vecteur                               | 3-4  |
|    |      | 3.6.2 Durée et référence du vecteur                         | 3-5  |
|    |      | 3.6.3 Vecteur de votre bateau                               | 3-6  |
|    | 3.7  | Affichage de l'historique (position antérieure de la cible) | 3-6  |
|    | 3.8  | Données de cible ARPA                                       | 3-8  |
|    | 3.9  | Alarme CPA/TCPA                                             | 3-9  |
|    | 3.10 | Alarme de proximité                                         | 3-10 |
|    | 3.11 | Cible perdue                                                | 3-11 |
|    | 3.12 | Couleur de symbole                                          | 3-11 |
|    |      |                                                             |      |
| 4. | FOR  |                                                             |      |
|    | 4.1  | Commandes permettant d'utiliser les fonctions AIS           | 4-1  |
|    | 4.2  | Activation/désactivation de l'affichage AIS                 | 4-1  |
|    | 4.3  | Symboles AIS                                                |      |
|    | 4.4  | Activation et mise en veille Cibles                         |      |
|    | 4.5  | Donnees de cible AIS                                        |      |
|    | 4.6  | I ri des cibles                                             |      |
|    | 4.7  | Distance d'affichage                                        | 4-5  |
|    | 4.8  | Affichage des cibles au sein d'un secteur spécifique        | 4-6  |
|    | 4.9  | Nombre de cibles à afficher                                 | 4-6  |
|    | 4.10 | Attributs de vecteur                                        |      |
|    |      | 4.10.1 Definition d'un vecteur                              |      |
|    |      | 4.10.2 Durée et référence du vecteur                        |      |
|    | 4.11 | Affichage de l'historique (position antérieure de la cible) |      |
|    | 4.12 | Alarme CPA/I CPA Alarme                                     |      |
|    | 4.13 | Proximite Alarme                                            |      |
|    | 4.14 | Cible perdue                                                |      |
|    | 4.15 |                                                             |      |
|    | 4.16 | Pour ignorer les cibles lentes                              | 4-12 |
| 5. | FON  | ICTIONS GPS                                                 | 5-1  |
| •  | 5.1  | Mode navigateur.                                            |      |
|    | 52   | Géodésie                                                    | 5-1  |
|    | 5.3  | Config WAAS                                                 |      |
|    | 5.4  | Réception satellite                                         |      |
|    | 5.5  | Démarrage à froid                                           | 5-4  |
|    |      | J. J. J. J. J. J. J. J. J. J. J. J. J. J                    |      |
| 6. | MAI  | NTENANCE ET DEPANNAGE                                       | 6-1  |
|    | 6.1  | Maintenance préventive                                      | 6-2  |
|    | 6.2  | Fusible Remplacement                                        | 6-3  |
|    | 6.3  | Durée de vie du magnétron                                   | 6-3  |
|    | 6.4  | Durée de vie du rétroéclairage de l'écran LCD               | 6-3  |
|    | 6.5  | Résolution des problèmes simples                            | 6-4  |
|    | 6.6  | Résolution des problèmes complexes                          | 6-5  |
|    | 6.7  | Test de diagnostic                                          | 6-7  |

| 6.8 Tes  | t de l'écran LCD             | 6-9  |
|----------|------------------------------|------|
| 6.9 ARI  | PA Test                      | 6-10 |
| 6.10 Tes | t du GPS                     | 6-11 |
|          |                              |      |
| ANNEXE 1 | ARBORESCENCE DES MENUS       | AP-1 |
| ANNEXE 2 | LISTE DES CARTES GEODESIQUES | AP-5 |
| CARACTER | ISTIQUES                     | SP-1 |
| INDEX    |                              | IN-1 |
|          |                              |      |

## **AVANT-PROPOS**

## Quelques mots à l'intention de l'utilisateur du radar marine modèle 1835/1935/1945

Félicitations ! Vous venez d'acquérir le radar marine FURUNO modèle 1835/1935/1945. Nous sommes convaincus que vous allez bientôt comprendre pourquoi la marque FURUNO est synonyme de qualité et de fiabilité.

Depuis plus de 60 ans, FURUNO Electric Company jouit d'une renommée enviée pour l'innovation et la fiabilité de ses appareils électroniques marins. Cette recherche constante de l'excellence est renforcée par notre vaste réseau mondial d'agents et de distributeurs.

Votre appareil a été conçu et fabriqué pour s'adapter aux conditions les plus rigoureuses en mer. Toutefois, pour un fonctionnement optimal, tout matériel doit être installé et entretenu correctement. Nous vous invitons par conséquent à lire et à suivre attentivement les procédures d'utilisation et de maintenance du présent manuel.

Tout retour d'information dont vous pourriez nous faire part en tant qu'utilisateur final nous sera très précieux, ainsi que toute appréciation sur notre capacité à répondre à vos besoins.

Nous vous remercions de l'intérêt et de la confiance que vous portez aux produits FURUNO.

#### Caractéristiques

Le modèle 1835/1935/1945 (désigné « la gamme 1835 » ci-après) affiche les bateaux, les terres, etc. sur un écran couleur de 10,4 pouces. Pour l'utiliser, vous pouvez vous servir des touches classiques, des sélecteurs et des touches de direction.

Les principales caractéristiques sont détaillées ci-dessous.

| ModèlePuissanceDistanceTaille et type dede sortiemaxi.l'antenne du radar |      | Rotation de<br>l'antenne |                |               |
|--------------------------------------------------------------------------|------|--------------------------|----------------|---------------|
| Modèle 1835                                                              | 4 kW | 36 nm                    | 60 cm, radôme  | 24 tr/mn      |
| Modèle 1935                                                              | 4 kW | 48 nm                    | 100 cm, ouvert | 24/48 tr/mp   |
| Modèle 1945                                                              | 6 kW | 64 nm                    | 120 cm, ouvert | 24/40 ((/11)) |

• La gamme 1835 inclut les modèles suivants :

- Ecran LCD très lumineux de 10,4 pouces, visible sous la lumière directe du soleil.
- Interface utilisateur intuitive, avec menu à l'écran.
- Ecran LCD couleur "antibrouillard" affichant les informations clairement quelles que soiet les conditions météorologiques.
- Zone d'affichage d'écho avec mode plein écran permettant d'observer sur une distance plus étendue autour du bateau.
- Traceur automatique ARP-11 disponible en option pour utiliser les fonctions ARPA.
- Touches de fonction programmables par l'utilisateur.
- Possibilité d'afficher les données AIS en connectant un transpondeur/récepteur FURUNO AIS.
- Affichage des échos en jaune, en vert, en orange ou en mode multicolore.

#### Type de radar et disponibilité des fonctions

Cette gamme de radars est déclinée en quatre types : [Fleuve], [Mer], [IEC] et [Fleuve russe]. Les fonctions disponibles varient en fonction du type. Le tableau ci-dessous répertorie les fonctions disponibles suivant le type.

[Fleuve] : pour l'utilisation sur un fleuve, [Mer] : pour l'utilisation en mer, [IEC] : radar conforme IEC, [Fleuve russe] : pour l'utilisation sur un fleuve russe

| Elément                                                                                          | Туре                                                                                                    |                                                                                     |                                                                                                    |                                                                          |
|--------------------------------------------------------------------------------------------------|----------------------------------------------------------------------------------------------------|-------------------------------------------------------------------------------------|----------------------------------------------------------------------------------------------------|--------------------------------------------------------------------------|
|                                                                                                  | Fleuve                                                                                                    | Mer                                                                                 | IEC                                                                                                    | Fleuve russe                                                             |
| Fermeture au-<br>tomatique du<br>menu                                                            | Le menu ne se ferr<br>tiquement.                                                                          | me pas automa-                                                                      | Le menu se ferme automatiquement<br>quand aucune touche n'est utilisée<br>pendant 10 secondes.                                              |                                                                          |
| Nombre de<br>points de rayon<br>effectif                                                         | 240 points                                                                                                |                                                                                     | 210 points                                                                                                    |                                                                          |
| Couleur d'écho                                                                                   | Permet d'afficher l'<br>[Vert], [Orange] ou                                                               | 'écho en [Jaune],<br>ι [Multi].                                                     | Permet d'afficher l'écho en [Jaune],<br>[Vert] ou [Orange].                                                                                 |                                                                          |
| Personnalisation<br>de la couleur<br>d'écho                                                      | Permet de personr<br>d'écho.                                                                              | naliser la couleur                                                                  | Ne permet pas de personnaliser la couleur d'écho.                                                                                           |                                                                          |
| Zone d'écho Permet de définir la zone d'affichage N<br>sur [Normal] ou sur [Plein écran]. d<br>n |                                                                                                    | Ne permet pas de choisir. La zone<br>d'affichage est circulaire exclusive-<br>ment. |                                                                                                    |                                                                          |
| Affichage du<br>texte de base                                                                    | Permet d'afficher of indications textuell                                                                 | ou de masquer les<br>les de base.                                                   | Ne permet pas de masquer les ir cations textuelles de base.                                                                                 |                                                                          |
| Echelle program-<br>mée                                                                          | Permet de sélectionner les échelles d                                                                     |                                                                                     | e radar à utiliser.                                                                                                    | Ne permet pas<br>de sélectionner<br>les échelles de<br>radar à utiliser. |
| Unités par défaut<br>1) distance 2) vit-<br>esse                                                 | It 1) KM 2) km/h, 1) NM 2) kn<br>t- m/s                                                                   |                                                                                     |                                                                                                    | 1) KM 2) km/h,<br>m/s                                                    |
| Echelle de relèvement                                                                            | Graduation tous les 1°, 5°, 10°, 30°,<br>pas d'indication numérique, affichage<br>dans le rayon effectif. |                                                                                     | <ul> <li>O°, Graduation tous les 1°, 5°, 10°, 30</li> <li>age indication numérique tous les 30°, fichage hors du rayon effectif.</li> </ul> |                                                                          |
| Unité VRM Permet de définir l'unité VRM dépendamment de l'unité de d tance.                      |                                                                                                    | 'unité VRM in-<br>e l'unité de dis-                                                 | Ne permet pas de définir l'unité VRM<br>indépendamment de l'unité de dis-<br>tance.                                                         |                                                                          |
| Unité d'échelle                                                                                  | Permet de modifie<br>pendant la transmi                                                                   | Permet de modifier l'unité d'échelle pendant la transmission.                       |                                                                                                    | modifier l'unité<br>la transmission.<br>odifier uniquement               |
| Couleur de sym-<br>bole AIS                                                                      | Permet de choisir entre [Vert],<br>[Rouge], [Bleu], [Blanc] et [Noir] pour<br>la couleur de symbole AIS.  |                                                                                     | Permet de choisir e<br>[Blanc] et [Noir] po<br>symbole AIS.                                                                                 | entre [Vert], [Bleu],<br>our la couleur de                               |

#### Disponibilité des fonctions suivant le type

| Elément                                                                                                    | Туре                                                |                                             |                                                                    |                                                                                              |  |
|----------------------------------------------------------------------------------------------------|-----------------------------------------------------|---------------------------------------------|--------------------------------------------------------------------|----------------------------------------------------------------------------------------------|--|
|                                                                                                    | Fleuve                                              | Mer                                         | IEC                                                                | Fleuve russe                                                                                 |  |
| Référence du vecteur                                                                                                    | Permet de choisir o<br>fichage [Relatif] et<br>eur. | entre le mode d'af-<br>[Vrai] pour le vect- | e mode d'af- [Vrai]<br>pour le vect-                               |                                                                                              |  |
| Longueur d'im-<br>pulsion                                                                                                    | • 2NM/4KM/2SM : MP<br>• 4NM/8KM/4SM : LP            |                                             |                                                                    | <ul> <li>2NM/4KM/<br/>2SM : SP ou<br/>MP</li> <li>4NM/8KM/<br/>4SM : MP ou<br/>LP</li> </ul> |  |
| Règle de<br>numérotation<br>pour les cibles<br>ARPA                                                                                                    | Système non IEC                                     |                                             | Système IEC                                                        |                                                                                              |  |
| Marques mas-<br>quées temporai-<br>rement quand<br>l'utilisateur ap-<br>puie sur la touche<br><b>CANCEL/HL</b><br><b>OFF</b> et la main-<br>tient enfoncée. | Ligne de foi, toutes<br>(EBL, VRM, zone d<br>etc.). | s les marques<br>d'alarme de cible,         | Ligne de foi, vecteur de votre ba<br>(avec ARP-11), marqueur de no |                                                                                              |  |

**Remarque concernant la police chinoise :** la police chinoise utilisée sur cet appareil est la police bitmap Ricoh de Ricoh Company Ltd.

中文字型由北京字研技术开发中心提供

## **CONFIGURATION DU SYSTEME**

La configuration de base est illustrée ci-dessous par une ligne continue.

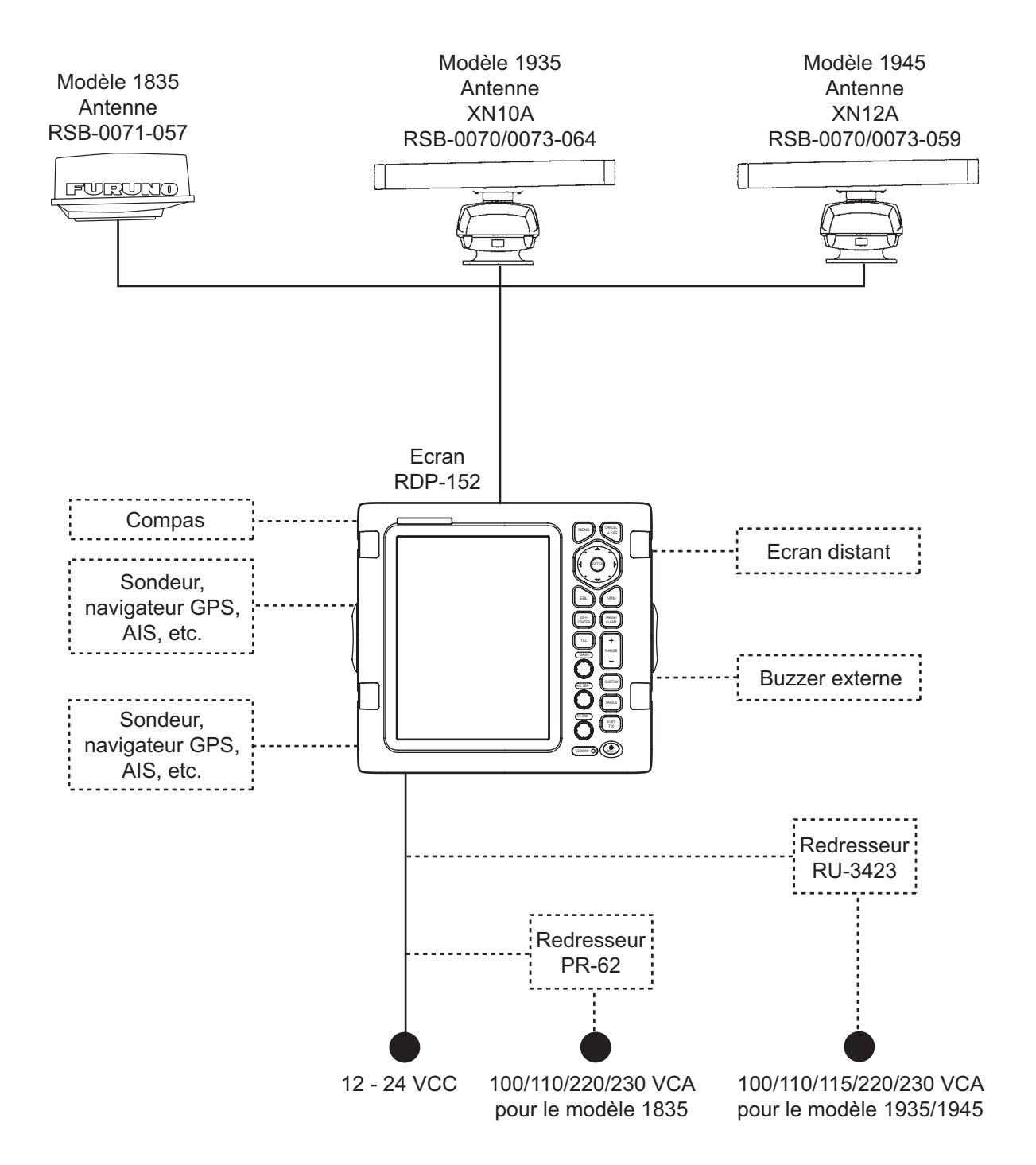

## 1. DESCRIPTION DU FONCTIONNE-MENT

## 1.1 Contrôle

#### <u>Ecran</u>

L'écran comporte 16 touches (sur lesquelles la fonction est indiquée), trois sélecteurs et des touches de direction. Lors d'une opération normale, cet équipement bipe une fois. En cas d'erreur de manipulation, il bipe trois fois.

|                                                                                                    | N°        | Commande             | Description                                                                                                    |
|----------------------------------------------------------------------------------------------------|-----------|----------------------|----------------------------------------------------------------------------------------------------|
|                                                                                                    | 1         | MENU                 | Ouvre/ferme le menu.                                                                                                    |
|                                                                                                    | 2         | Touches de direction | Sélectionnent des éléments et des options de<br>menu. Déplacent le curseur.                                                                                                    |
|                                                                                                    | 3         | EBL                  | Mesure le relèvement par rapport à une cible.                                                                                                    |
|                                                                                                    | 4         | OFF CENTER           | Décentre l'affichage.                                                                                                    |
| 1 MENU CANCEL<br>HL OFF                                                                                          | 5         | TLL                  | Envoie la position de latitude et de longitude d'une cible à un traceur de navigation.                                                                                                    |
|                                                                                                    | 6         | GAIN                 | Rotation : règle la sensibilité du récepteur radar.                                                                                                    |
|                                                                                                    | 7         | A/C SEA              | Rotation : réduit les retours de mer.                                                                                                    |
|                                                                                                    | 8         | A/C RAIN             | Rotation : réduit l'écho de la pluie.                                                                                                    |
|                                                                                                    | 6,7,<br>8 | F1, F2, F3           | Pression : active la fonction attribuée à la touche.                                                                                                    |
| () OFF<br>CENTER TARGET<br>ALARM ()<br>()<br>()<br>()<br>()<br>()<br>()<br>()<br>()<br>()<br>()<br>()<br>()<br>( | 9         | CANCEL/ HL<br>OFF    | Efface la ligne de foi quand vous appuyez sur cette<br>touche. Annule la dernière fonction de menu<br>saisie. Annule le suivi de la cible ARPA. Efface de<br>la fenêtre d'informations les données de la cible<br>ARPA ou AIS sélectionnée. Revient un niveau en<br>arrière dans un menu multiniveau. |
|                                                                                                    | 10        | ENTER                | Enregistre l'option de menu sélectionnée. Permet<br>de faire l'acquisition d'une cible ARPA. Permet de<br>sélectionner une cible ARPA ou AIS pour afficher<br>ses données.                                                                                                    |
| TRAILS - 15                                                                                                    | 11        | VRM                  | Mesure la distance par rapport à une cible.                                                                                                    |
| (A/C RAIN)<br>F3<br>(*)<br>STBY<br>TX<br>(*)<br>TX<br>(*)                                                        | 12        | TARGET<br>ALARM      | Définit l'alarme sur cible, qui surveille les cibles dans la zone d'alarme spécifiée par l'utilisateur.                                                                                                    |
|                                                                                                    | 13        | RANGE                | Sélectionne la distance de détection.                                                                                                    |
|                                                                                                    | 14        | CUSTOM               | Prédéfinit les commandes du radar pour permettre de le faire fonctionner à l'aide d'une seule touche.                                                                                                    |
|                                                                                                    | 15        | TRAILS               | Trace le mouvement de l'écho du radar.                                                                                                    |
|                                                                                                    | 16        | STBY/TX              | Transmet les impulsions radar et met le radar en standby (en alternance).                                                                                                    |
|                                                                                                    | 17        | ()/BRILL             | <b>Pression rapide :</b> met l'appareil sous tension. Rè-<br>gle la brillance.<br><b>Pression prolongée :</b> met l'appareil hors tension.                                                                                                    |

## 1.2 Mise sous tension/hors tension du radar et activation de la transmission

Lors de la mise sous tension, l'écran d'initialisation apparaît, suivi de l'écran de démarrage. L'écran de démarrage indique le nom du modèle, le numéro du programme et le résultat de la vérification de la ROM et de la RAM (OK ou NG, problème). Si NG (problème) s'affiche, demandez à votre revendeur comment procéder.

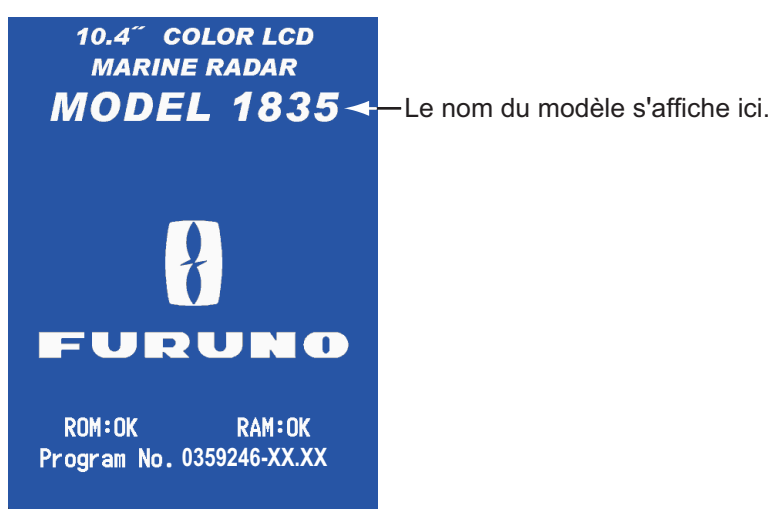

XX : n° de version du programme

Ecran de démarrage

Une fois les auto-tests terminés, l'échelle de relèvement et un minuteur numérique s'affichent. Le minuteur numérique décompte le temps nécessaire au préchauffage du magnétron, qui transmet les impulsions radar. Il faut environ 90 s pour préchauffer le magnétron.

Quand le minuteur indique 0:00, l'écran STBY apparaît. Il y a trois types d'écran STBY (voir section 1.44.2). Le radar est prêt à transmettre les impulsions radar. Appuyez sur la touche **STBY/TX** pour transmettre les impulsions radar.

La touche **STBY/TX** permet de basculer du mode transmission au mode standby et inversement. En mode transmission, l'antenne tourne, alors qu'elle est arrêtée en mode standby. Le magnétron veillit au fur et à mesure qu'il est utilisé. Pour accroître sa durée de vie, mettez le radar en mode standby lorsque vous ne l'utilisez pas.

#### Démarrage rapide

Si le magnétron est toujours chaud, vous pouvez faire basculer le radar en mode transmission sans avoir à attendre qu'il préchauffe. En cas de désactivation acciden-

telle de la touche  $( \underbrace{b}_{\text{RIL}} )$  activez la touche  $( \underbrace{b}_{\text{RIL}} )$  dans les 10 secondes qui suivent la mise hors tension.

### 1.3 Indications de l'écran

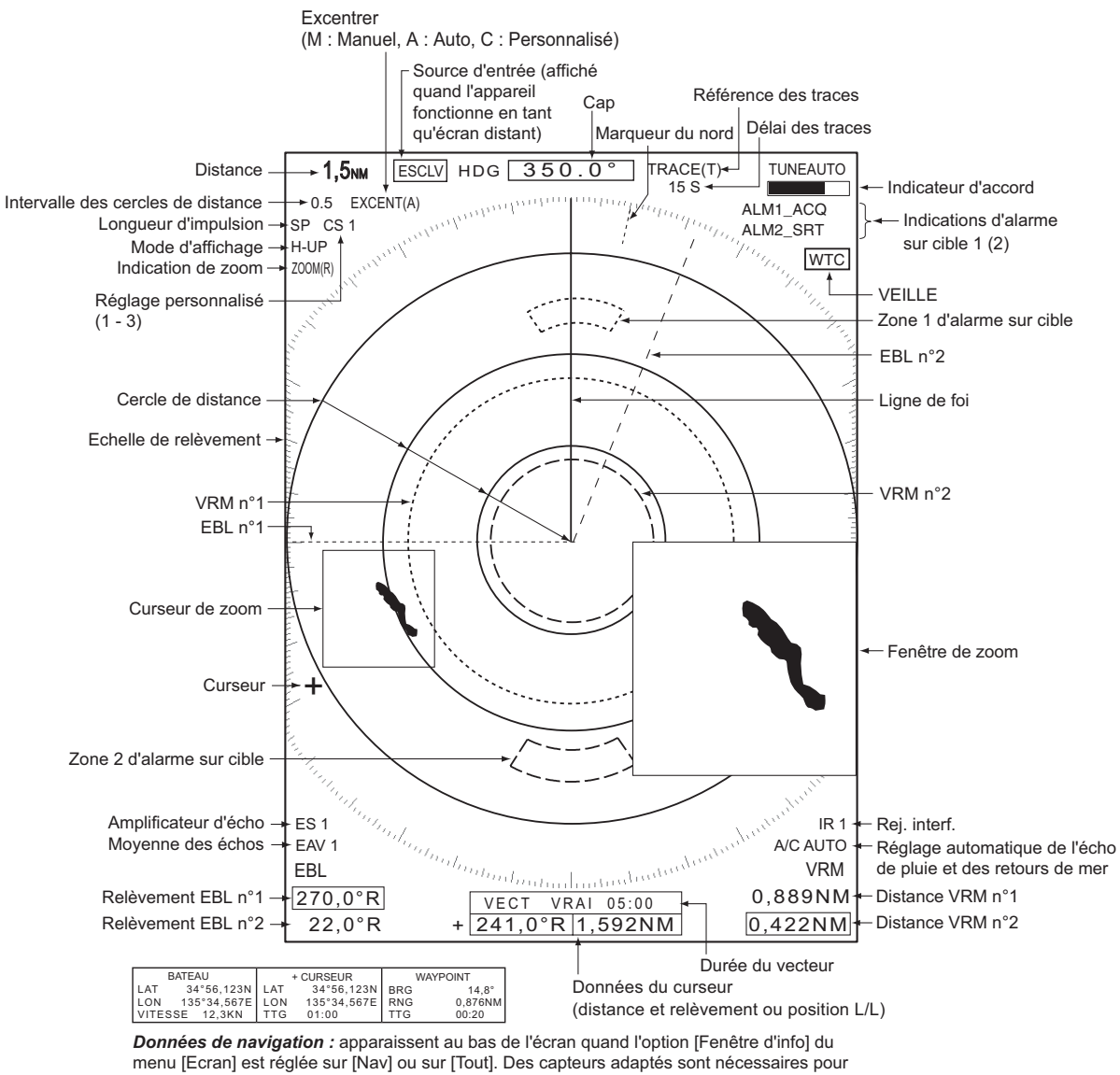

afficher les données de navigation.

Indications de l'écran

## 1.4 Réglage de la brillance de l'écran et de l'éclairage du panneau

Pour régler la brillance de l'écran et l'éclairage du panneau, procédez comme suit :

1. Appuyez momentanément sur la 👶 touche pour faire apparaître la boîte de dialogue [Brill/Panneau].

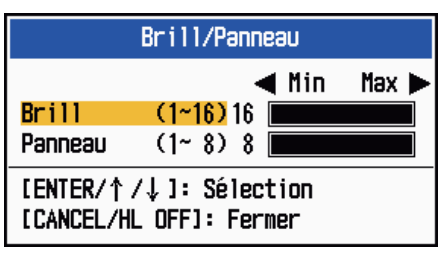

Boîte de dialogue Brill/Panneau

- Appuyez sur la touche ENTER (ou sur ▲, ▼) pour sélectionner [Brill] ou [Panneau].
- Utilisez les touches de direction (◄ et ►) pour régler la valeur. (Pour la brillance, vous pouvez aussi utiliser la touche .)
- 4. Appuyez sur la touche CANCEL/HL OFF pour fermer la fenêtre.

## 1.5 Description des menus

Ce modèle 1835 comporte 15 menus et 6 sous-menus. Le fonctionnement de base des menus est le suivant.

1. Appuyez sur la touche **MENU** pour ouvrir le menu.

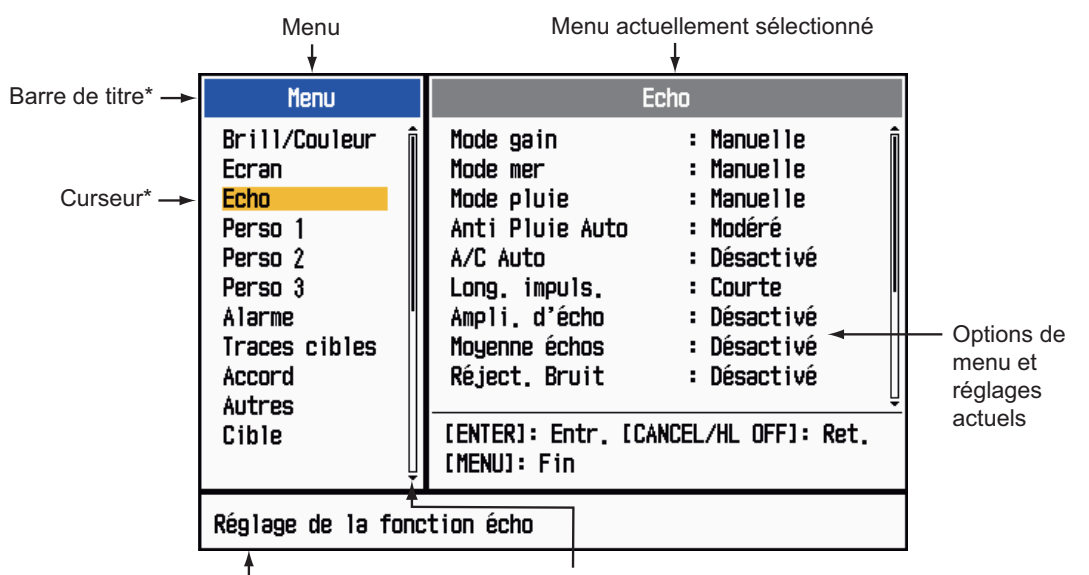

Message d'aide (Explication simple du menu en cours.) Barre de defilement actuellement dan indique votre pos

Barre de défilement (indique la présence de menus non affichés actuellement dans la fenêtre des menus. La ligne verticale noire indique votre position dans le menu. Vous pouvez voir les menus et sous-menus qui ne sont pas affichés actuellement à l'aide des touches ▲ et ▼.)

\*: La barre de titre de la colonne contrôlée apparaît en bleu. Le curseur de sélection est en jaune. La barre de titre de la colonne inactive est grisée.

Utilisez les touches de direction (▲ et ▼) pour sélectionner un menu ou un sousmenu. Le curseur (jaune) de la colonne Menu indique le menu actuellement sélectionné. Les options de menu de la fenêtre de droite changent en fonction du menu sélectionné.

#### Description des menus

[Brillance/Couleur] : règle la brillance et la couleur. [Ecran] : configure les fonctions liées à l'écran. [Echo] : règle la fonction d'écho. [Perso 1] - [Perso 3] : personnalise les paramètres utilisateur. [Alarme] : configure les options d'alarme. [Traces cibles] : traite les traces des cibles radar. [Accord] : règle l'accord du radar. [Autres] : configure les autres éléments. [Cible] : configure les cibles. [ARPA] : configure les cibles ARPA. [AIS] : configure les cibles AIS. [GPS] : configure le GP-320B (BlackBox GPS). [Système] [Initial] : paramètres initiaux. [Tests] : diagnostic du système et test de l'écran LCD. [Sect. aveugle] : configure les secteurs aveugles afin d'empêcher la transmission dans une certaine zone. [Unités] : configure les unités.

**[Installation] et [Usine] :** réservés à l'installateur. Consultez le manuel d'installation.

 Appuyez sur la touche ENTER pour faire passer le contrôle dans la colonne des options de menu. Le curseur de la colonne de menu devient gris et celui de la colonne des options de menu est jaune. Le contrôle passe dans la colonne des éléments de menu.

Pour faire passer le contrôle de la colonne des options de menu à la colonne de menu, utilisez la touche **CANCEL/HL OFF**. La barre de titre de la colonne active est bleue, et celle de la colonne inactive est grise.

4. Utilisez les touches de direction (▲ et ▼) pour sélectionner une option de menu et appuyez sur la touche ENTER. Une fenêtre contenant les différents paramètres de l'option s'affiche.

| Jour       |  |
|------------|--|
| Nuit       |  |
| Crépuscule |  |
| Perso.     |  |

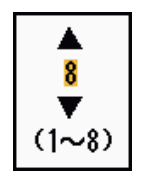

Options Coul. Affich.

Fenêtre de réglage Brill Echo

Fenêtres d'exemple

- 5. Utilisez les touches de direction (▲ et ▼) pour sélectionner une option ou une valeur numérique.
- 6. Appuyez sur la touche ENTER pour enregistrer votre sélection. Pour fermer la fenêtre sans enregistrer le réglage, appuyez sur la touche CANCEL/HL OFF (et non sur la touche ENTER).
- 7. Appuyez sur la touche MENU pour fermer le menu.

**Remarque:** Les menus des radars de type [IEC] et [Fleuve russe] se ferment automatiquement lorsqu'aucune manipulation n'y est effectuée après dix secondes, conformément à la réglementation de l'IEC. Les menus et écrans suivants ne sont pas concernés par cette réglementation : Message d'alarme, Statut de l'alarme, Réglage de l'accord init, Auto-test GPS, Réception satellite GPS, Auto-test système, Mire LCD système et Réglage installation auto. Les menus ne se ferment pas automatiquement en configuration [Fleuve] ou [Mer].

## 1.6 Accord

Par défaut, le récepteur radar peut régler l'accord automatiquement s'il a été paramétré sur TX. Pour effectuer manuellement un accord plus fin, procédez comme suit :

- 1. Démarrez la transmission radar, puis sélectionnez la distance maximale à l'aide de la touche **RANGE**.
- 2. Appuyez sur la touche **MENU** pour ouvrir le menu.
- 3. Utilisez les touches de direction (▲ et ▼) pour sélectionner [Accord] et appuyez sur la touche ENTER.

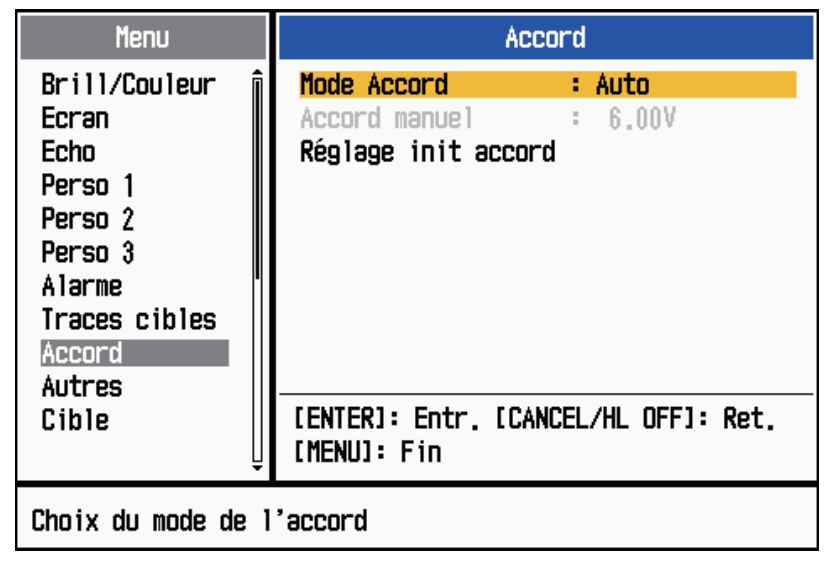

Menu Accord

4. Utilisez les touches de direction (▲ et ▼) pour sélectionner [Mode Accord] et appuyez sur la touche ENTER.

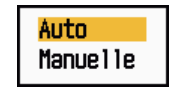

**Options Mode accord** 

- 5. Utilisez les touches de direction (▲ et ▼) pour sélectionner [Manuelle] et appuyez sur la touche ENTER.
- 6. Utilisez les touches de direction (▲ et ▼) pour sélectionner [Accord manuel] et appuyez sur la touche ENTER. La fenêtre suivante s'affiche.

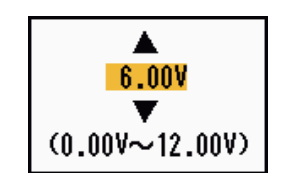

Fenêtre de réglage Accord manuel

 7. Utilisez les touches de direction (▲ et
 ▼) pour régler l'accord tout en regardant la barre d'accord située dans l'anole supérieur droit de l'écran. Le

meilleur point d'accord correspond à la valeur pour laquelle le graphique à barres est au maximum. La barre verticale du graphique indique la tension d'accord.

- 8. Appuyez sur la touche ENTER.
- 9. Appuyez sur la touche MENU pour fermer le menu.

**Remarque:** Si l'accord automatique ne donne pas un résultat correct, exécutez de nouveau la commande [Réglage init. accord].

## 1.7 Modes d'affichage

Ce radar offre les modes d'affichage présentés ci-dessous. Tous ces modes, excepté le mode Ref. cap, nécessitent un signal de cap. Le mode Mouvement vrai nécessite en outre des données de position.

#### Mouvement relatif (MR)

- [Réf. Ligne foi] (RLF)
- [Ref. Cap] (RC)
- [Ref. Nord] (RN)
- [Vue Réaliste] (VUE REALISTE)

#### Mouvement vrai (MV)

• [Mouvement vrai] (MV)

#### 1.7.1 Sélection du mode d'affichage

- 1. Appuyez sur la touche MENU pour ouvrir le menu.
- 2. Utilisez les touches de direction (▲ et ▼) pour sélectionner [Ecran] et appuyez sur la touche ENTER.

| Menu                                                                                                    | Ecran                                                                                                    |
|----------------------------------------------------------------------------------------------------|----------------------------------------------------------------------------------------------------|
| Brill/Couleur<br>Ecnan<br>Echo<br>Perso 1<br>Perso 2<br>Perso 3<br>Alarme<br>Traces cibles<br>Accord<br>Autres<br>Cible | Mode affich.: Réf. Ligne foiZoom: DésactivéMode zoom: RelatifMode zoom: RelatifMode excentré:Enregistrer excentrageZone d'écho: NormalAffichage texte baseFenêtre d'info: DésactivéBarre gain/mer/pluie[ENTER]: Entr. [CANCEL/HL OFF]: Ret.[MENU]: Fin |
| Choix du mode de p                                                                                                    | résentation                                                                                                    |

Menu Ecran

3. Utilisez les touches de direction (▲ et ▼) pour sélectionner [Mode affich.] et appuyez sur la touche ENTER.

| Réf. Ligne foi |
|----------------|
| Ref. Cap       |
| Ref. Nord      |
| Mouvement vrai |
| Vue Réaliste   |

Options Mode affich.

- 4. Utilisez les touches de direction (▲ et ▼) pour sélectionner un mode d'affichage et appuyez sur la touche ENTER.
- 5. Appuyez sur la touche **MENU** pour fermer le menu.

**Remarque:** Tous les modes, à l'exception du mode Ref. cap, nécessitent un signal de cap au format AD-10 ou NMEA. Si le signal de cap est perdu, le système passe en mode Ref. cap et le marqueur du nord disparaît. Le cap s'affiche sous la forme XXX.X et l'alarme retentit. Le message "GYRO" (données au format AD-10) ou "NMEA\_HDG" (données au format NMEA) s'affiche dans le message d'alarme. Pour arrêter l'alarme sonore, appuyez sur une touche quelconque. Quand le signal de cap est rétabli, vérifiez le cap. Pour vérifier le cap, appuyez sur la touche **F3**. La valeur numérique s'affiche au niveau de l'indication de cap quand le signal de cap est rétabli.

#### 1.7.2 Description des modes d'affichage

#### Mode Réf. Ligne foi

Affichage sans stabilisation d'azimut dans lequel la ligne reliant le centre au haut de l'écran indique le cap. Les cibles sont représentées selon leur distance mesurée et leur direction relative par rapport au cap. La courte ligne en pointillé de l'échelle de relèvement est le marqueur du nord.

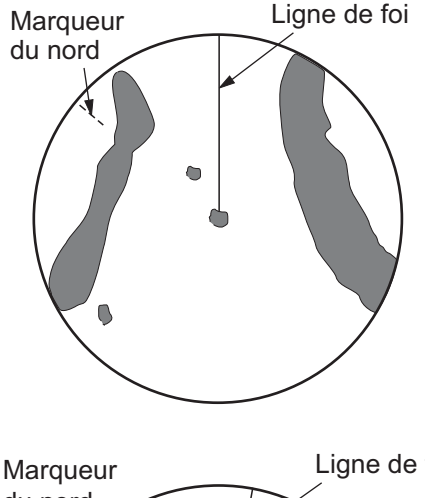

#### Mode Ref Cap

L'image radar est stabilisée et affichée de telle sorte que la route actuellement sélectionnée se trouve en haut de l'écran. Quand vous changez de cap, la ligne de foi se déplace en même temps que la route sélectionnée. Si vous sélectionnez une nouvelle route, sélectionnez de nouveau le mode Ref Cap pour afficher la nouvelle route en haut de l'écran.

Les cibles sont affichées en fonction de leur distance mesurée et de leur direction par rapport au cap voulu, qui est maintenu à la

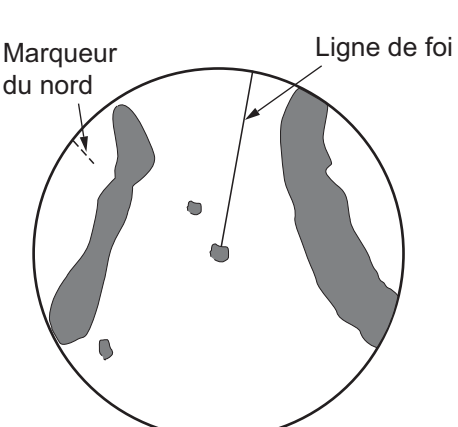

position de 0 degré. La ligne de foi se déplace en fonction des embardées et des changements de route.

#### Mode Référence nord

Les cibles sont représentées en fonction de leur distance mesurée et de leur direction réelle (compas) par rapport au bateau. Le nord est en haut de l'écran. La ligne de foi change de direction en fonction de votre cap.

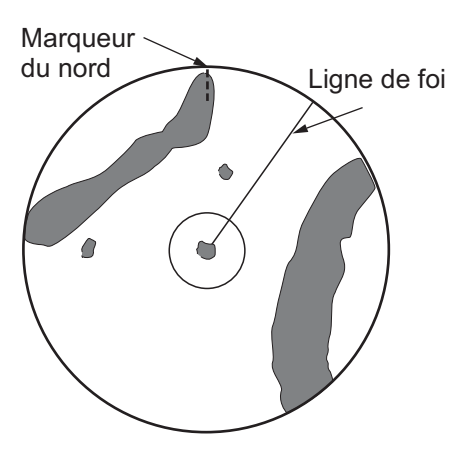

#### Mode Mouvement vrai

Votre bateau et les autres objets en mouvement se déplacent selon leur route et leur vitesse réelles. Toutes les cibles fixes telles que les masses continentales apparaissent comme des échos fixes en mode Mouvement vrai avec terre stabilisée.

Lorsque votre bateau atteint un point égal à 75 % du rayon de l'écran, sa position est redéfinie. Le bateau est replacé à un point situé à 75 % du rayon, dans l'axe opposé à la ligne de foi traversant le centre de l'écran. Vous pouvez

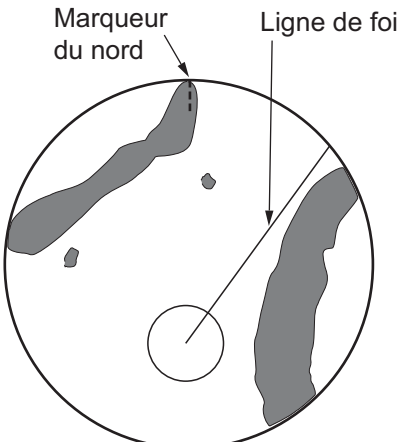

replacer manuellement le symbole correspondant à votre bateau en appuyant sur la touche **OFF CENTER**.

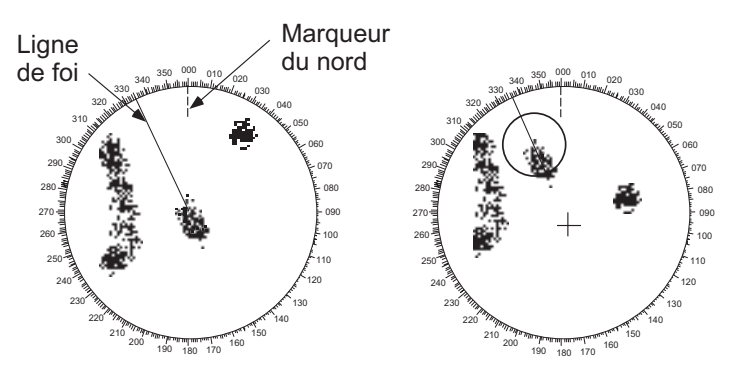

(a) Le déplacement réel est sélectionné (b) Le bateau a atteint un point situé à 75 % du rayon d'affichage

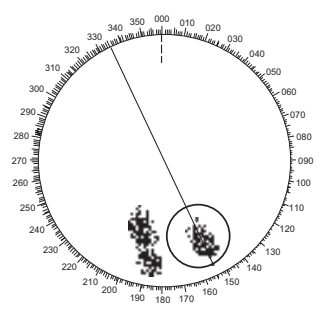

(c) Votre bateau est automatiquement replacé à 75 % du rayon d'affichage

Replacement automatiquement du marqueur de votre bateau en mode Mouvement vrai

#### Mode Vue réaliste

Les échos se déplacent en temps réel en fonction du changement de cap de votre bateau. La ligne de foi est située en haut de l'écran. Quand le signal de cap est perdu, cette fonction n'est pas disponible et le mode d'affichage Ref. nord s'affiche automatiquement. L'option [Balayage] n'est pas disponible dans ce mode (voir la section 1.31).

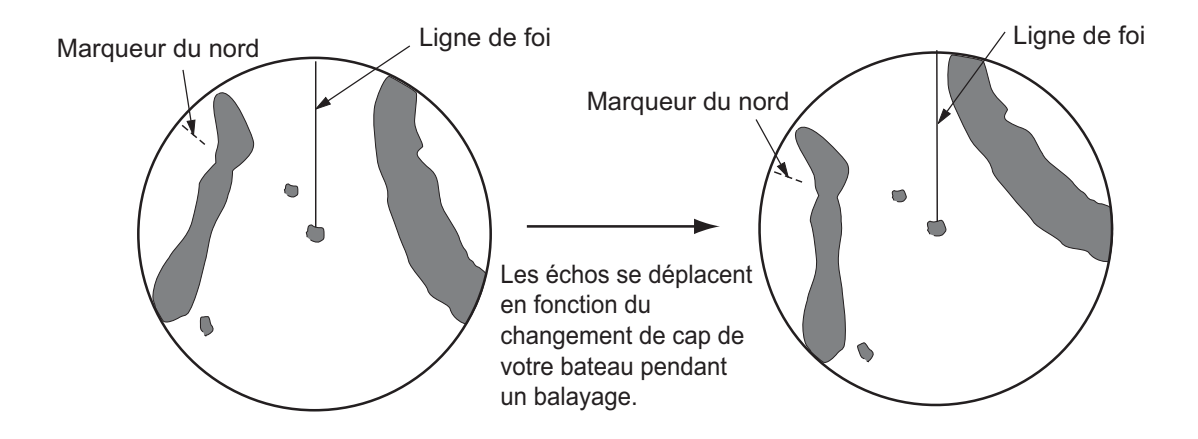

### 1.8 Sélection d'une échelle de distance

L'échelle de distance, l'intervalle des cercles de distance et la longueur d'impulsion sélectionnés sont indiqués dans l'angle supérieur gauche de l'écran. Lorsqu'une cible qui vous intéresse se rapproche, réduisez l'échelle de distance de manière à ce que la cible apparaisse dans la zone des 50 à 90 % du rayon d'affichage.

Utilisez la touche **RANGE** pour sélectionner la distance. Appuyez sur la partie « + » de la touche pour augmenter l'échelle, et sur « - » pour la réduire.

## 1.9 Réglage du gain (sensibilité)

Le gain permet de régler la sensibilité du récepteur de telle sorte qu'il reçoive le mieux possible. Il peut être réglé automatiquement ou manuellement.

- 1. Appuyez sur la touche **MENU** pour ouvrir le menu.
- 2. Utilisez les touches de direction (▲ et ▼) pour sélectionner [Echo] et appuyez sur la touche ENTER.
- 3. Utilisez les touches de direction (▲ et ▼) pour sélectionner [Mode gain] et appuyez sur la touche ENTER.

| Auto     |  |
|----------|--|
| Manuelle |  |

Options Mode gain

4. Utilisez les flèches de direction (▲ et ▼) pour sélectionner [Auto] ou [Manuelle] et appuyez sur la touche **ENTER**. La fenêtre de l'indicateur Gain/Mer/Pluie, repré-

sentée ci-dessous, s'affiche. L'option [Auto] permet de régler le gain automatiquement. Pour l'option [Manuelle], consultez la section **Mode manuel** ci-dessous.

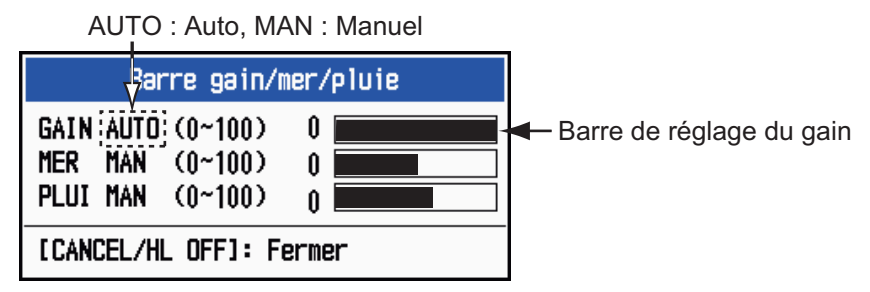

Indicateur Gain/Mer/Pluie

- 5. Appuyez sur la touche CANCEL/HL OFF pour fermer la fenêtre.
- 6. Appuyez sur la touche MENU pour fermer le menu.

**Remarque:** Si vous avez besoin d'ajuster finement le gain en mode [Auto], faites tourner le sélecteur **GAIN**. Le message de confirmation s'affiche. Si vous sélectionnez [Oui], l'appareil passe en mode [Manuel]. Faites tourner le sélecteur **GAIN** pour régler le gain.

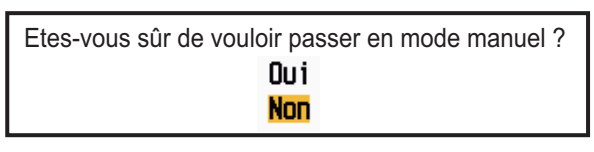

Message de confirmation

#### Mode Manuel

- 1. Faites tourner le sélecteur **GAIN** pour régler le gain de telle sorte que le bruit faible apparaisse sur l'ensemble de l'écran. Si le gain est trop faible, les échos faibles sont effacés. Si le gain et trop élevé, le bruit de fond masque les cibles faibles.
- 2. Appuyez sur la touche CANCEL/HL OFF pour fermer la fenêtre.

### 1.10 Réduction des retours de mer

Les échos reflétés part les vagues apparaissent autour de votre bateau. On les appelle « retours de mer ». L'étendue des retours de mer varie en fonction de la hauteur des vagues et de l'antenne au-dessus de l'eau. Si les retours de mer masquent les cibles, utilisez le contrôle **A/C SEA** pour réduire les retours manuellement ou automatiquement.

- 1. Appuyez sur la touche **MENU** pour ouvrir le menu.
- 2. Utilisez les touches de direction (▲ et ▼) pour sélectionner [Echo] et appuyez sur la touche ENTER.
- 3. Utilisez les touches de direction (▲ et ▼) pour sélectionner [Mode mer] et appuyez sur la touche ENTER.
- 4. Utilisez les flèches de direction (▲ et ▼) pour sélectionner [Auto] ou [Manuelle] et appuyez sur la touche ENTER. La fenêtre de l'indicateur Gain/Mer/Pluie s'affiche (voir l'illustration de l'étape 4 de la section 1.9). L'option [Auto] permet de régler les retours de mer automatiquement. Pour l'option [Manuelle], consultez la section Mode Manuel ci-dessous.
- 5. Appuyez sur la touche CANCEL/HL OFF pour fermer la fenêtre.

6. Appuyez sur la touche **MENU** pour fermer le menu.

**Remarque:** Si vous avez besoin d'ajuster finement les retours de mer en mode [Auto], faites tourner le sélecteur **A/C SEA**. Le message de confirmation s'affiche. Si vous sélectionnez [Oui], l'appareil passe en mode [Manuel]. Faites tourner le sélecteur **A/C SEA** pour régler les retours de mer.

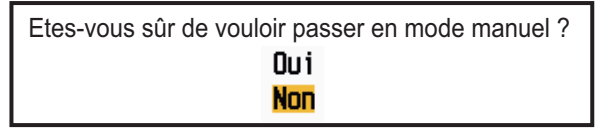

Message de confirmation

#### Mode Manuel

1. Faites tourner le sélecteur A/C SEA pour réduire les retours de mer.

Remarque: Lorsque le contrôle A/C SEA est réglé correctement, les retours de mer sont subdivisés en petits points, et les petites cibles deviennent bien identifiées. Si le réglage n'est pas correct, les cibles sont masquées par les retours de mer. Si la valeur est trop élevée, les retours de mer et les cibles disparaissent de l'écran. En principe, vous devez ajuster ce contrôle jusqu'à ce que les retours de mer disparaissent sous le vent, avec une petite partie des retours de mer qui reste visible du côté exposé au vent.

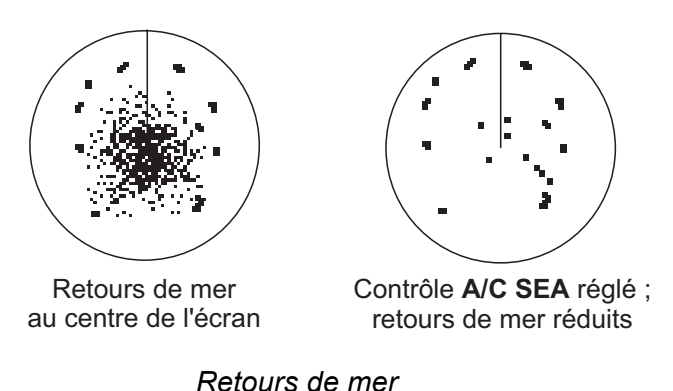

2. Appuyez sur la touche CANCEL/HL OFF pour fermer la fenêtre.

### **1.11** Réduction de l'écho de pluie

Les réflexions de la pluie ou de la neige apparaissent sur l'écran. On les appelle « écho de pluie ». Quand l'écho de pluie est trop fort, les cibles placées dans cet écho sont masquées. Les réflexions de l'écho de pluie sont faciles à distinguer des véritables cibles à leur apparence laineuse.

Le contrôle **A/C RAIN**, comme le contrôle **A/C SEA**, permet d'ajuster la sensibilité du récepteur mais pour une distance plus longue. S'il est réglé sur une valeur élevée, l'écho de pluie est plus réduit. Le contrôle de pluie interrompt l'affichage continu des réflexions de la pluie ou de la neige de manière aléatoire. Si l'écho de pluie masque les cibles, réglez le contrôle de la pluie (de manière automatique ou manuelle) pour réduire l'écho.

- 1. Appuyez sur la touche MENU pour ouvrir le menu.
- 2. Utilisez les touches de direction (▲ et ▼) pour sélectionner [Echo] et appuyez sur la touche ENTER.
- 3. Utilisez les touches de direction (▲ et ▼) pour sélectionner [Mode pluie] et appuyez sur la touche ENTER.
- Utilisez les touches de direction (▲ et ▼) pour sélectionner [Auto] ou [Manuelle] et appuyez sur la touche ENTER. La fenêtre de l'indicateur Gain/Mer/Pluie s'affiche (voir l'illustration de l'étape 4 de la section 1.9). Si vous avez sélectionné [Auto], passez à l'étape 5. Si vous avez sélectionné [Manuelle], consultez la section Mode Manuel ci-dessous.
- 5. Appuyez sur la touche CANCEL/HL OFF pour fermer la fenêtre.
- 6. Utilisez les touches de direction (▲ et ▼) pour sélectionner [Anti Pluie Auto] et appuyez sur la touche ENTER.

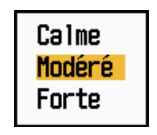

#### **Options Anti Pluie Auto**

 Utilisez les touches de direction (▲ et ▼) pour sélectionner [Calme], [Modéré] ou [Forte], puis appuyez sur la touche ENTER. La fenêtre de l'indicateur Gain/Mer/ Pluie s'affiche pour la confirmation.

[Calme] : à utiliser en cas de pluie légère

**[Modéré]** : à utiliser si vous ne pouvez pas réduire l'écho de pluie à l'aide du mode [Calme]

[Forte] : à utiliser en cas de forte pluie.

- 8. Appuyez sur la touche CANCEL/HL OFF pour fermer la fenêtre.
- 9. Appuyez sur la touche **MENU** pour fermer le menu.

**Remarque:** Si vous avez besoin d'ajuster finement l'écho de pluie en mode [Auto], faites tourner le sélecteur **A/C RAIN**. Le message de confirmation s'affiche. Si vous sélectionnez [Oui], l'appareil passe en mode [Manuel]. Faites tourner le sélecteur **A/C RAIN** pour régler l'écho de pluie.

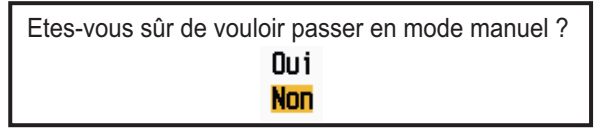

Message de confirmation

#### Mode Manuel

- 1. Faites tourner le sélecteur A/C RAIN pour réduire l'écho de pluie.
- 2. Appuyez sur la touche CANCEL/HL OFF pour fermer la fenêtre.

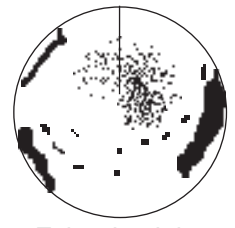

Echo de pluie au centre de l'écran

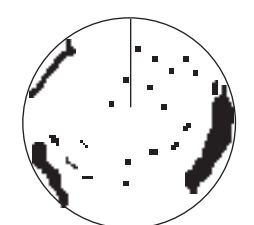

Contrôle **A/C RAIN** réglé ; écho de pluie réduit

Echo de pluie

## 1.12 Réglage automatique des retours de mer et de l'écho de pluie

Si vous ne pouvez pas réduire correctement les retours de mer ou l'écho de pluie à l'aide du contrôle correspondant, activez la fonction de suppression automatique. Quand cette fonction est activée, "A/C AUTO" s'affiche dans l'angle inférieur droit.

- 1. Appuyez sur la touche **MENU** pour ouvrir le menu.
- 2. Utilisez les touches de direction (▲ et ▼) pour sélectionner [Echo] et appuyez sur la touche ENTER.
- 3. Utilisez les touches de direction (▲ et ▼) pour sélectionner [A/C Auto] et appuyez sur la touche ENTER.
- 4. Utilisez les touches de direction (▲ et ▼) pour sélectionner [Désactivé] ou [Activé] et appuyez sur la touche ENTER.
- 5. Appuyez sur la touche **MENU** pour fermer le menu.

#### Précautions d'utilisation

- La fonction [A/C Auto] peut affaiblir un écho qui couvre une zone étendue, telle qu'une terre ou une île.
- Quand la fonction [A/C Auto] est active, l'intensité d'une cible dans les retours de mer ou dans l'écho de pluie peut être plus faible que l'intensité réelle. Dans ce cas, passez en mode A/C Mer manuel et en mode A/C Pluie manuel et ajustez l'image.

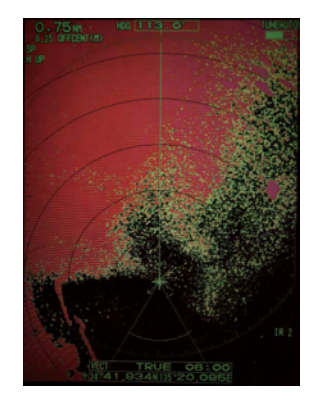

A/C Auto : Désactivé

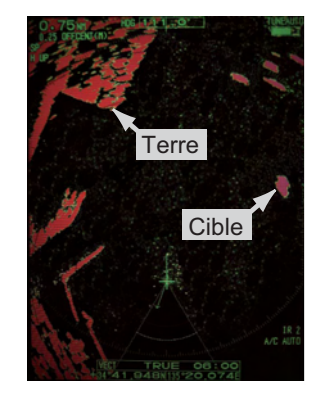

A/C Auto : Activé

### 1.13 Curseur

Le curseur permet de connaître la distance et le relèvement d'une cible (fonction par défaut) ou sa latitude et sa longitude. Utilisez les touches de direction pour placer le curseur et lire les données au bas de l'écran.

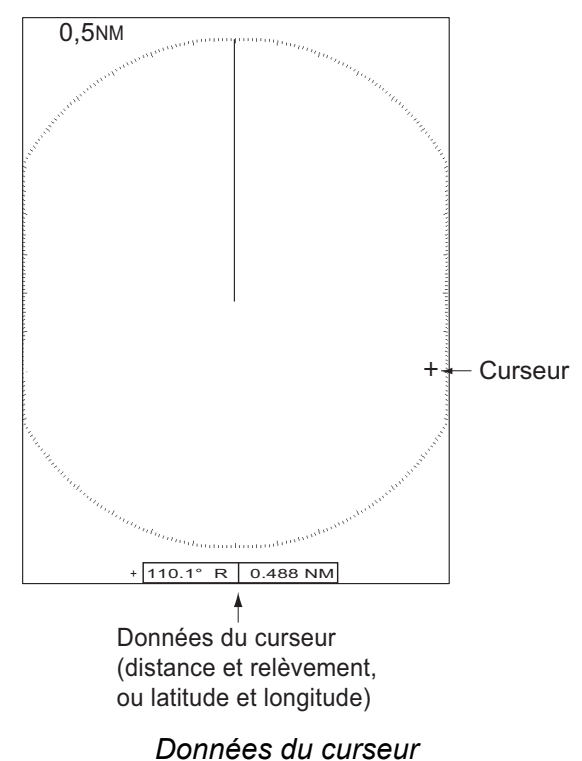

#### Donnees du curse

#### Données du curseur

Vous pouvez afficher les données du curseur sous forme de distance et de relèvement (de votre bateau au curseur) ou de latitude et de longitude. La position et le signal de cap sont nécessaires.

- 1. Appuyez sur la touche **MENU** pour ouvrir le menu.
- 2. Utilisez les touches de direction (▲ et ▼) pour sélectionner [Autres] et appuyez sur la touche ENTER.

| Menu                                                                                                    | Autres                                                                                                    |                                                                                                    |  |
|----------------------------------------------------------------------------------------------------|----------------------------------------------------------------------------------------------------|----------------------------------------------------------------------------------------------------|--|
| Brill/Couleur<br>Ecran<br>Echo<br>Perso 1<br>Perso 2<br>Perso 3<br>Alarme<br>Traces cibles<br>Accord<br>Autres<br>Cible | Réglage F1<br>Réglage F2<br>Réglage F3<br>Marque WPT<br>Référence EBL<br>Unité VRM<br>Position curseur<br>[ENTER]: Entr. [CAN<br>[MENU]: Fin | : Mode gain<br>: Mode mer<br>: A/C Auto<br>: Désactivé<br>: Relatif<br>: NM<br>: Rng/Brg<br>ACEL/HL OFF]: Ret. |  |
| Choix de la fonction affectée à [F1]                                                                                    |                                                                                                    |                                                                                                    |  |

Menu Autres

3. Utilisez les touches de direction (▲ et ▼) pour sélectionner [Position curseur] et appuyez sur la touche ENTER.

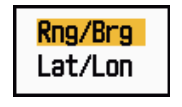

Options Position curseur

- 4. Utilisez les touches de direction (▲ et ▼) pour sélectionner [Rng/Brg] ou [Lat/ Lon], puis appuyez sur la touche ENTER. (Lorsque les données de navigation sont affichées, la position de latitute et de longitude ne peut pas être affichée.)
- 5. Appuyez sur la touche **MENU** pour fermer le menu.

## 1.14 Rejet des interférences

Des interférences radar peuvent se produire quand votre bateau est proche du radar d'un autre, qui opère sur la même bande de fréquences que votre radar. Les interférences se présentent sous forme de nombreux points brillants. Ces points peuvent être répartis de manière aléatoire ou organisés en lignes de pointillés allant du centre au bord de l'écran. Les interférences se distinguent des échos normaux car ils n'apparaissent pas au même endroit lors de la rotation d'antenne suivante. Quand cette fonction est activée, "IR 1", "IR 2" ou "IR 3" s'affiche dans l'angle inférieur droit.

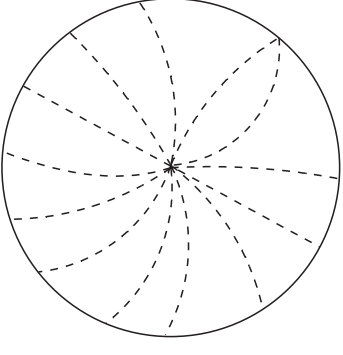

Interférences

- 1. Appuyez sur la touche **MENU** pour ouvrir le menu.
- 2. Utilisez les touches de direction (▲ et ▼) pour sélectionner [Echo] et appuyez sur la touche ENTER.
- 3. Utilisez les touches de direction (▲ et ▼) pour sélectionner [Rejet interf.] et appuyez sur la touche ENTER.

| Désactivé | Indication affichée dans l'angle inférieur droit |
|-----------|--------------------------------------------------|
| 1         | - IR 1                                           |
| 2 ———     | - IR 2                                           |
| 3 ———     | - IR 3                                           |
|           |                                                  |

#### Options Rejet interf.

- Utilisez les touches de direction (▲ et ▼) pour sélectionner [Désactivé], [1], [2] ou [3], puis appuyez sur la touche ENTER. [3] est la valeur qui supprime le plus d'interférences.
- 5. Appuyez sur la touche **MENU** pour fermer le menu.

**Remarque:** S'il n'y a pas d'interférences, désactivez le rejet des interférences afin de ne pas passer à côté des cibles de petite taille.

### 1.15 Mesure de la distance par rapport à une cible

Il y a trois manières de mesurer la distance par rapport à une cible radar : vous pouvez utiliser les cercles de distance fixes, le curseur (s'il est configuré pour mesurer la distance et le relèvement) et le VRM (Variable Range Marker).

Utilisez les cercles de distance fixes pour obtenir une estimation grossière de la distance séparant votre bateau de la cible. Ces cercles correspondent aux cercles concentriques continus affichés autour de votre bateau. Le nombre de cercles change en fonction de l'échelle de distance sélectionnée. L'intervalle entre les cercles de distance est affiché dans l'angle supérieur gauche de l'écran. Comptez le nombre de cercles entre le centre de l'écran et la cible. Vérifiez l'intervalle entre les cercles et mesurez la distance de l'écho à partir du cercle le plus proche.

#### 1.15.1 Réglage de la brillance des cercles de distance

- 1. Appuyez sur la touche **MENU** pour ouvrir le menu.
- 2. Utilisez les touches de direction (▲ et ▼) pour sélectionner [Brill/Couleur] et appuyez sur la touche ENTER.

| Menu                                                                                                    | Brill/Couleur                                                                                                    |  |  |
|----------------------------------------------------------------------------------------------------|----------------------------------------------------------------------------------------------------|--|--|
| Brill/Couleur<br>Ecran<br>Echo<br>Perso 1<br>Perso 2<br>Perso 3<br>Alarme<br>Traces cibles<br>Accord<br>Autres<br>Cible | Brill Echo: 8Brill Cercles: 4Brill Marque: 4Brill LF: 4Brill caractères: 4Angle vision.: CentreCoul. Affich.: Perso.Couleur écho: JauneCoul. arrière-plan: Noir[ENTER]: Entr. [CANCEL/HL OFF]: Ret.[MENU]: Fin |  |  |
| Réglage de la brillance de l'écho                                                                                       |                                                                                                    |  |  |

Menu Brill/Couleur

3. Utilisez les touches de direction (▲ et ▼) pour sélectionner [Brill Cercles] et appuyez sur la touche ENTER.

| Désactivé |  |
|-----------|--|
| 1         |  |
| 2         |  |
| 3         |  |
| 4         |  |

**Options Brill Cercles** 

- Utilisez les touches de direction (▲ et ▼) pour sélectionner une option et appuyez sur la touche ENTER. [4] correspond à la brillance maximale. [Désactivé] désactive les cercles de distance.
- 5. Appuyez sur la touche **MENU** pour fermer le menu.

#### 1.15.2 Mesure de la distance par rapport à un VRM

Deux VRM (VRM 1 et VRM 2) sont disponibles. Ils apparaissent sous forme de cercles en pointillé, ce qui vous permet de les distinguer des cercles de distance fixes. Vous pouvez distinguer le VRM 1 du VRM 2 à la longueur des pointillés. Les pointillés du VRM 1 sont plus courts que ceux du VRM 2.

- 1. Appuyez sur la touche **VRM** pour afficher l'un ou l'autre des VRM. Appuyez sur la touche **VRM** pour changer de VRM actif. Le VRM actif (1 ou 2) apparaît dans un rectangle.
- Utilisez les touches de direction pour aligner le VRM sur le bord intérieur de la cible. Lisez la distance dans l'angle inférieur droit de l'écran. Chaque VRM reste fixé à la même distance géographique lorsque vous actionnez la touche RANGE. La taille du cercle VRM change proportionnellement à l'échelle de distance sélectionnée.
- 3. Appuyez sur la touche ENTER pour ancrer le VRM.
- 4. Pour effacer un VRM, appuyez sur la touche **VRM** afin d'activer le VRM, puis appuyez sur la touche **CANCEL/HL OFF**.

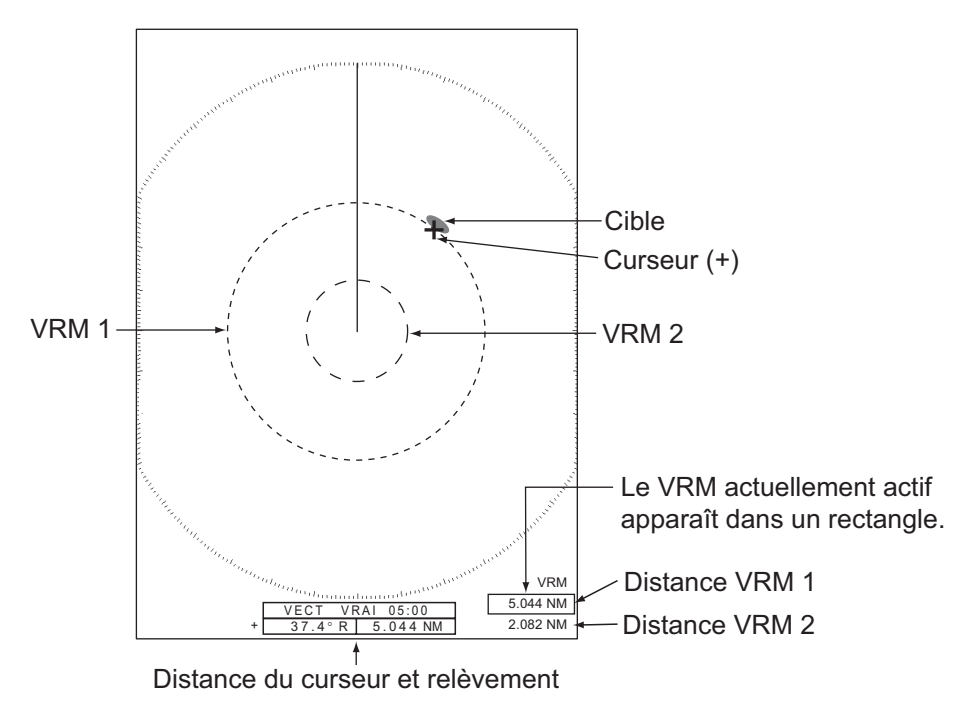

Mesure de la distance avec le VRM

#### 1.15.3 Sélection de l'unité du VRM

Vous pouvez sélectionner l'unité de mesure utilisée par le VRM. Les unités possibles sont le mille nautique (NM), le kilomètre (KM), le mille terrestre (SM) et le kiloyard (KYD). L'unité de distance du curseur est également modifiée avec l'unité de VRM.

- 1. Appuyez sur la touche **MENU** pour ouvrir le menu.
- 2. Utilisez les touches de direction (▲ et ▼) pour sélectionner [Autres] et appuyez sur la touche ENTER.

3. Utilisez les touches de direction (▲ et ▼) pour sélectionner [Unité VRM] et appuyez sur la touche ENTER.

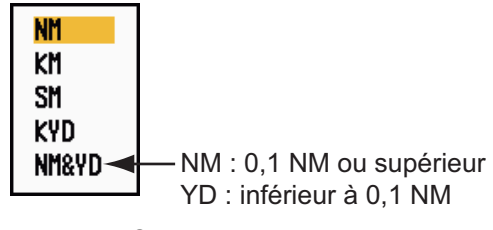

Options Unité VRM

- 4. Utilisez les touches de direction (▲ et ▼) pour sélectionner l'unité, puis appuyez sur la touche ENTER.
- 5. Appuyez sur la touche **MENU** pour fermer le menu.

### 1.16 Mesure du relèvement par rapport à une cible

Utilisez les lignes électroniques de relèvement (EBL) pour mesurer le relèvement d'une cible. Vous disposez de deux EBL, l'EBL 1 et l'EBL 2. Chaque EBL est affiché sous la forme d'une ligne droite en pointillé qui s'étend du centre au bord de l'écran. Les pointillés de l'EBL 1 sont plus courts que ceux de l'EBL 2.

#### 1.16.1 Mesure du relèvement à l'aide d'un EBL

- 1. Appuyez sur la touche **EBL** pour afficher l'un ou l'autre des EBL. Appuyez sur la touche **EBL** pour changer d'EBL actif. L'EBL actif (1 ou 2) apparaît dans un rectangle.
- 2. A l'aide des touches de direction, placez l'EBL au centre de la cible. Lisez le relèvement dans l'angle inférieur gauche de l'écran.
- 3. Appuyez sur la touche ENTER pour ancrer l'EBL.
- 4. Pour effacer un EBL, appuyez sur la touche **EBL** afin d'activer l'EBL, puis appuyez sur la touche **CANCEL/HL OFF**.

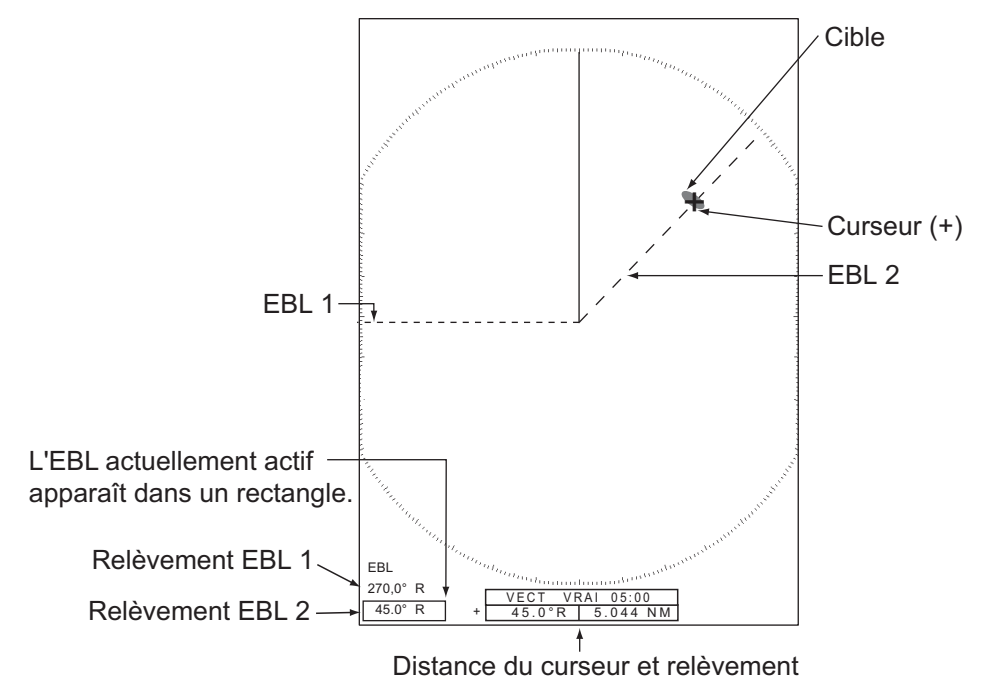

Mesure de relèvement à l'aide de l'EBL

#### 1.16.2 Référence EBL

"R" (relatif) apparaît après l'indication d'EBL si le relèvement est relatif au cap de votre bateau. "V" (vrai) apparaît après l'indication d'EBL si le relèvement se réfère au nord. Vous pouvez sélectionner Relatif ou Vrai en mode Ref. cap ou Vue réaliste. L'indication de relèvement est vraie dans tous les autres modes. L'affichage du relèvement vrai nécessite un compas.

- 1. Appuyez sur la touche **MENU** pour ouvrir le menu.
- 2. Utilisez les touches de direction (▲ et ▼) pour sélectionner [Autres] et appuyez sur la touche ENTER.
- 3. Utilisez les touches de direction (▲ et ▼) pour sélectionner [Référence EBL] et appuyez sur la touche ENTER.

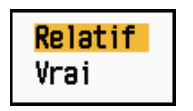

Options Référence EBL

- 4. Utilisez les touches de direction (▲ et ▼) pour sélectionner [Relatif] ou [Vrai] et appuyez sur la touche ENTER.
- 5. Appuyez sur la touche **MENU** pour fermer le menu.

## 1.17 Mesure de la distance et du relèvement entre deux cibles

Vous pouvez déplacer l'origine de l'EBL pour mesurer la distance et le relèvement entre deux cibles.

- 1. Appuyez sur la touche **EBL** pour sélectionner l'indication de relèvement de l'EBL 1 ou de l'EBL 2. L'EBL actif apparaît dans un rectangle.
- 2. A l'aide des touches de direction, placez le curseur au centre de la cible A.
- 3. Appuyez sur la touche **OFF CENTER** pour repositionner l'origine de l'EBL à l'emplacement sélectionné à l'étape 2.
- 4. A l'aide des touches de direction, placez le curseur au centre de la cible B.
- 5. Appuyez sur la touche **VRM** pour afficher le VRM portant le même numéro que l'EBL activé à l'étape 1. Le VRM actif apparaît dans un rectangle.
- 6. A l'aide des touches de direction, placez le VRM sur le bord intérieur de la cible B.

7. Vous pouvez lire les indications de relèvement et de distance au bas de l'écran.

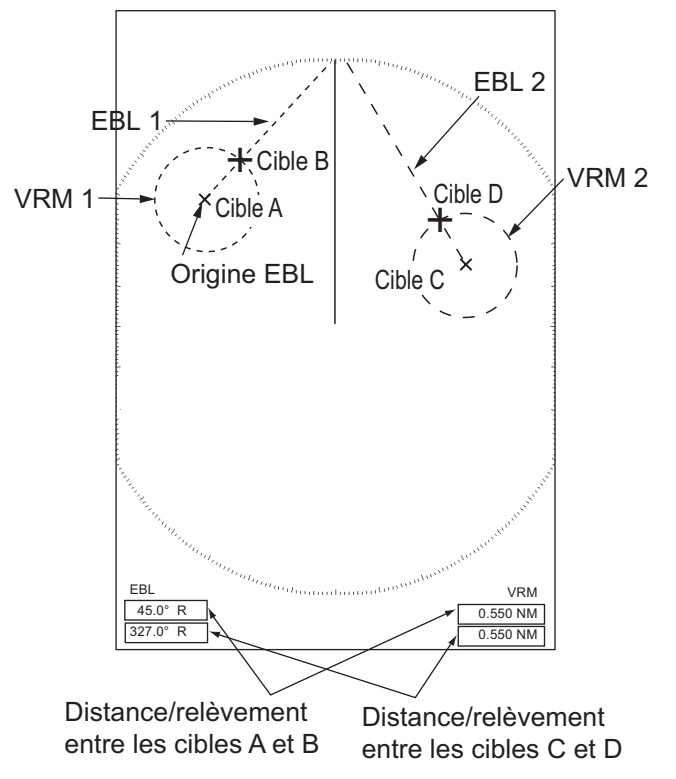

Mesure de la distance et du relèvement entre deux cibles

Si vous appuyez sur la touche **OFF CENTER** en mode EBL, l'origine de l'EBL se déplace entre le centre de l'écran et l'emplacement du curseur. Pour repositionner l'origine d'un EBL au centre de l'écran, appuyez sur la touche **ENTER** quand cette origine est au centre de l'écran.

## 1.18 Sélection d'une longueur d'impulsion

La longueur d'impulsion utilisée actuellement s'affiche dans le coin supérieur gauche de l'écran. Des longueurs d'impulsion sont définies pour chaque échelle de distance et pour chaque configuration personnalisée. Vous pouvez modifier la longueur d'impulsion pour la distance de 1,5 nm, 1,6 nm, 3 nm ou 3,2 nm en procédant comme suit. La longueur d'impulsion ne peut pas être modifiée pour les autres distances. (Vous pouvez modifier la longueur d'impulsion pour la distance de 2 nm ou de 4 nm en mode [Fleuve russe].) Utilisez une longueur d'impulsion plus élevée lorsque vous souhaitez réaliser une détection longue distance. Utilisez une longueur d'impulsion plus faible lorsque la résolution est importante.

**Remarque:** Appuyez plusieurs fois sur la touche **CUSTOM** pour activer le menu [Echo] jusqu'à ce que l'indication CS 1 (2, 3) (réglage personnalisé) disparaisse de l'écran. Voir l'illustration de la section 1.3.

1. Appuyez sur la touche MENU pour ouvrir le menu.

2. Utilisez les touches de direction (▲ et ▼) pour sélectionner [Echo] et appuyez sur la touche ENTER.

| Menu                                                                                                    |                                                                                                    | Echo                                                                                                    |
|----------------------------------------------------------------------------------------------------|----------------------------------------------------------------------------------------------------|----------------------------------------------------------------------------------------------------|
| Brill/Couleur<br>Ecran<br>Echo<br>Perso 1<br>Perso 2<br>Perso 3<br>Alarme<br>Traces cibles<br>Accord<br>Autres<br>Cible | Mode gain<br>Mode mer<br>Mode pluie<br>Anti Pluie Auto<br>A/C Auto<br>Long. impuls.<br>Ampli. d'écho<br>Moyenne échos<br>Réject. Bruit<br>[ENTER]: Entr. [C<br>[MENU]: Fin | : Manuelle<br>: Manuelle<br>: Manuelle<br>: Modéré<br>: Désactivé<br>: Désactivé<br>: Désactivé<br>: Désactivé<br>: Désactivé |
| Choix de la méthode de réglage du gain                                                                                  |                                                                                                    |                                                                                                    |

#### Menu Echo

3. Utilisez les touches de direction (▲ et ▼) pour sélectionner [Long. impuls.] et appuyez sur la touche ENTER.

| Courte |  |
|--------|--|
| Longue |  |

Options Long. impuls.

4. Utilisez les touches de direction (▲ et ▼) pour sélectionner [Courte] ou [Longue] et appuyez sur la touche ENTER.

L'indication de longueur d'impulsion située dans l'angle supérieur gauche change en fonction de votre sélection, comme indiqué ci-dessous.

1,5 nm ou 1,6 nm (ou 2 nm en mode [Fleuve russe]) : "SP" pour une impulsion de type [Courte]. "MP" désigne une impulsion de type [Longue].

3 nm ou 3,2 nm (ou 4 nm en mode [Fleuve russe]) : "MP" pour une impulsion de type [Courte]. "LP" pour une impulsion de type [Longue].

5. Appuyez sur la touche **MENU** pour fermer le menu.

### 1.19 Alarme sur cible

L'alarme sur cible recherche les cibles (bateau, terre, etc.) dans la zone que vous avez définie. Des alarmes audiovisuelles sont générées quand une cible entre dans la zone d'alarme (ou en sort).

## 

•Ne vous fiez pas exclusivement à l'alarme pour détecter les risques de collision.

• Réglez les contrôles A/C SEA, A/C RAIN et GAIN correctement afin que le système d'alarme ne risque pas de manquer les échos de cible.
### 1.19.1 Définir une zone d'alarme sur cible

La procédure suivante montre comment définir une zone d'alarme sur cible.

- 1. Appuyez sur la touche **TARGET ALARM** pour activer l'alarme 1 ou 2. Appuyez sur la touche **TARGET ALARM** pour changer d'alarme active. L'alarme active apparaît dans un rectangle dans l'angle supérieur droit de l'écran.
- 2. Utilisez les touches de direction pour positionner le curseur sur A et appuyez sur la touche **ENTER**.
- 3. Positionnez maintenant le curseur sur B et appuyez sur la touche **ENTER**. Le rectangle indiquant le statut de l'alarme dans l'angle supérieur droit de l'écran disparaît.

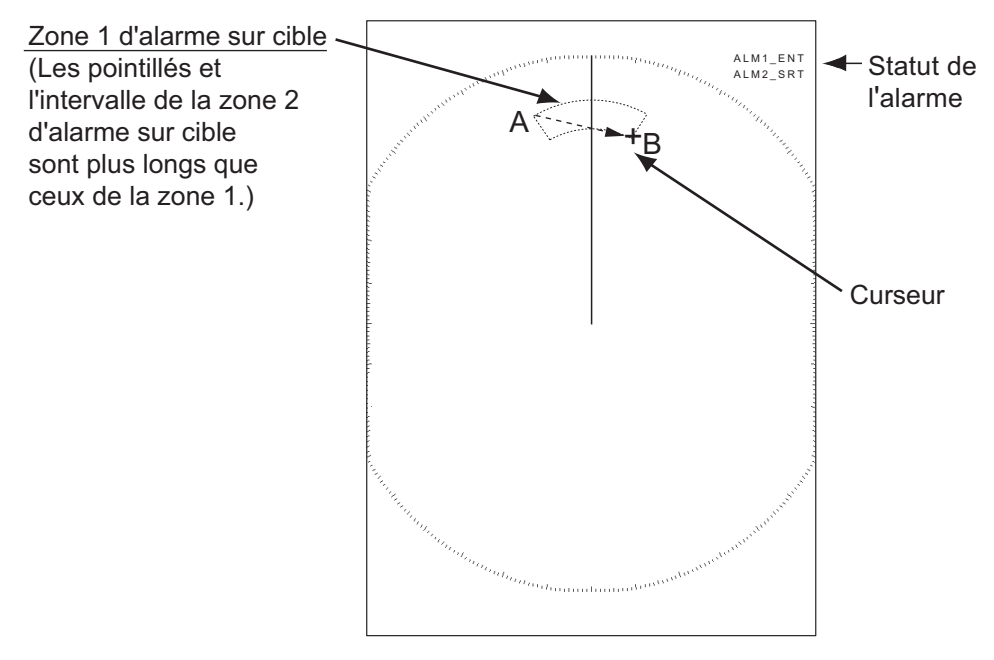

Procédure à suivre pour définir une zone d'alarme sur cible

**Remarque 1:** Pour définir une zone de surveillance à 360°, définissez la position B avec le même relèvement que la position A.

**Remarque 2:** Quand la zone d'alarme sur cible n'est pas comprise dans la distance utilisée, l'indication "ALM1 (ou 2)\_RNG" remplace "ALM1 (ou 2)\_IN (ou OUT)" dans la zone de statut d'alarme. (Quand la zone d'alarme sur cible est comprise dans la distance de décentrage total, l'indication ne change pas.) Sélectionnez une distance permettant de faire apparaître la zone d'alarme sur cible.

### 1.19.2 Arrêt de l'alarme sonore

Quand une cible entre dans la zone d'alarme sur cible (ou en sort), la cible clignote et l'alarme retentit. Le message d'alarme apparaît au bas de l'écran. Pour arrêter l'alarme sonore, appuyez sur une touche. Quand la cible entre de nouveau dans la zone d'alarme sur cible (ou en ressort), l'alarme retentit.

## 1.19.3 Sélection du type d'alarme

Vous pouvez régler l'alarme sur cible pour s'activer quand des cibles entrent dans la zone d'alarme ou en sortent.

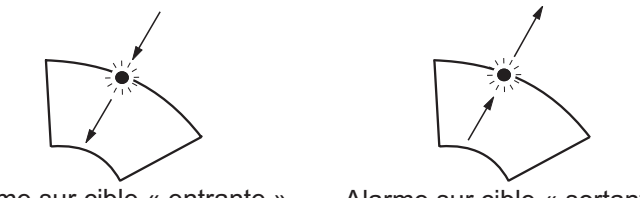

Alarme sur cible « entrante »

Alarme sur cible « sortante »

Alarmes de cible d'entrée et de sortie

- 1. Appuyez sur la touche **MENU** pour ouvrir le menu.
- 2. Utilisez les touches de direction (▲ et ▼) pour sélectionner [Alarme] et appuyez sur la touche ENTER.

| Menu                                                                                                    | Ala                                                                                                    | arme                                                                               |  |  |
|----------------------------------------------------------------------------------------------------|----------------------------------------------------------------------------------------------------|------------------------------------------------------------------------------------|--|--|
| Brill/Couleur<br>Ecran<br>Echo<br>Perso 1<br>Perso 2<br>Perso 3<br>Alarme<br>Traces cibles<br>Accord<br>Autres<br>Cible | Alarme cible 1<br>Alarme cible 2<br>Niveau alarme<br>Veille<br>Buzzer panneau<br>Buzzer externe<br>Statut de l'alarme<br>[ENTER]: Entr. [CA<br>[MENU]: Fin | : Entree<br>: Entree<br>: Moyen<br>: Désactivé<br>: Activé<br>: Activé<br>: Activé |  |  |
| Choix du type (entrée/sortie) de l'alarme sur cible 1                                                                   |                                                                                                    |                                                                                    |  |  |

#### Menu Alarme

3. Utilisez les touches de direction (▲ et ▼) pour sélectionner [Alarme cible 1] ou [Alarme cible 2] et appuyez sur la touche ENTER.

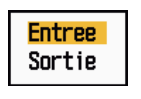

#### **Options Alarme cible**

Utilisez les touches de direction (▲ et ▼) pour sélectionner [Entrée] ou [Sortie].
 [Entrée] : Quand les cibles entrent dans une zone d'alarme sur cible, l'alarme retentit.

[Sortie]: quand les cibles sortent d'une zone d'alarme sur cible, l'alarme retentit.

5. Appuyez sur la touche ENTER, puis sur la touche MENU.

### 1.19.4 Mise en veille temporaire d'une alarme sur cible

Quand vous n'avez pas besoin d'une alarme sur cible temporairement, vous pouvez la mettre en veille. La zone d'alarme reste affichée à l'écran, mais les cibles qui entrent dans la zone d'alarme ne déclenchent pas d'alarme sonore ni visuelle.

- Appuyez sur la touche TARGET ALARM pour sélectionner l'indication ALARME 1 ou ALARME 2 dans l'angle supérieur droit de l'écran. L'indication sélectionnée apparaît dans un rectangle.
- 2. Appuyez sur la touche **CANCEL/HL OFF**. L'indication d'alarme affiche maintenant "ALM1 (ou 2)\_ACK".

Pour réactiver une zone d'alarme sur cible qui était en veille, appuyez sur la touche **TARGET ALARM** pour sélectionner l'alarme 1 ou 2, puis appuyez sur la touche **EN-TER**. L'indication d'alarme change et affiche "ALM1 (ou 2)\_IN (ou OUT)".

### 1.19.5 Désactivation d'une alarme sur cible

- 1. Appuyez sur la touche **TARGET ALARM** pour sélectionner l'indication ALARME 1 ou ALARME 2 dans l'angle supérieur droit de l'écran. L'indication sélectionnée apparaît dans un rectangle.
- 2. Appuyez sur la touche **CANCEL/HL OFF**. L'indication d'alarme affiche maintenant "ALM1 (ou 2)\_ACK".
- 3. Appuyez sur la touche **TARGET ALARM**. L'indication d'alarme "ALM1 (ou 2)\_ACK" s'affiche dans un rectangle en pointillé.
- 4. Appuyez sur la touche **CANCEL/HL OFF**. La zone d'alarme sur cible et l'indication d'alarme disparaissent alors de l'écran.

## 1.19.6 Sélection de l'intensité de cible qui déclenche une alarme sur cible

Vous pouvez sélectionner le niveau d'intensité d'alarme à partir duquel l'alarme sur cible sera déclenchée :

- 1. Appuyez sur la touche **MENU** pour ouvrir le menu.
- 2. Utilisez les touches de direction (▲ et ▼) pour sélectionner [Alarme] et appuyez sur la touche ENTER.
- 3. Utilisez les touches de direction (▲ et ▼) pour sélectionner [Niveau alarme] et appuyez sur la touche ENTER.

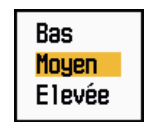

#### Options Niveau alarme

- 4. Utilisez les touches de direction (▲ et ▼) pour sélectionner le niveau d'intensité de l'écho.
- 5. Appuyez sur la touche **ENTER**, puis sur la touche **MENU**.

## 1.19.7 Activation/désactivation du buzzer

Vous pouvez activer/désactiver le buzzer du panneau ou le buzzer externe pour les alarmes sur cible. Le buzzer du panneau est celui de l'équipement lui-même. Le buzzer externe est un accessoire disponible en option, qui se connecte à l'équipement pour déclencher une alarme sur cible sur un site distant.

- 1. Appuyez sur la touche **MENU** pour ouvrir le menu.
- 2. Utilisez les touches de direction (▲ et ▼) pour sélectionner [Alarme] et appuyez sur la touche ENTER.
- 3. Utilisez les touches de direction (▲ et ▼) pour sélectionner [Buzzer panneau] (ou [Buzzer externe] pour le buzzer en option) et appuyez sur la touche ENTER.

| Désactivé |  |
|-----------|--|
| Activé    |  |

Options Buzzer panneau et Buzzer externe

- 4. Utilisez les touches de direction (▲ et ▼) pour sélectionner [Activé] ou [Désactivé] et appuyez sur la touche ENTER.
- 5. Appuyez sur la touche **MENU** pour fermer le menu.

# 1.20 Décentrage de l'affichage

Vous pouvez décentrer la position de votre bateau pour élargir le champ de vision sans adopter une échelle de distance plus grande. L'affichage peut être décentré manuellement ou automatiquement, en fonction de la vitesse du bateau.

Remarque: Le décentrage n'est pas disponible en mode Mouvement vrai.

### 1.20.1 Sélection du mode de décentrage

- 1. Appuyez sur la touche **MENU** pour ouvrir le menu.
- 2. Utilisez les touches de direction (▲ et ▼) pour sélectionner [Ecran] et appuyez sur la touche ENTER.
- 3. Utilisez les touches de direction (▲ et ▼) pour sélectionner [Mode excentré] et appuyez sur la touche ENTER.

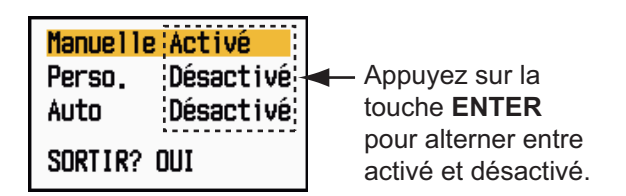

#### Options Mode excentré

- Utilisez les touches de direction (▲ et ▼) pour sélectionner [Manuelle], [Personnalisé] ou [Auto] et appuyez sur la touche ENTER. Appuyez sur la touche ENTER pour alterner entre activation et désactivation.
- 5. Après avoir réglé toutes les options, utilisez les touches de direction (▼) pour sélectionner [SORTIR ? OUI]et appuyez sur la touche **ENTER**.
- 6. Appuyez sur la touche **MENU** pour fermer le menu.

### 1.20.2 Excentrage de l'affichage

Appuyez sur la touche **OFF CENTER** pour déplacer la position de votre bateau. Quand vous appuyez continuellement sur la touche **OFF CENTER**, le système alterne entre les modes DESACTIVE  $\rightarrow$  Manuelle  $\rightarrow$  Personnalisé  $\rightarrow$  Auto  $\rightarrow$  DESACTIVE  $\rightarrow$  Manuelle  $\rightarrow$  ... (Les options disponibles dépendent du réglage sélectionné à l'étape 4 de la section 1.20.1.) Quand l'excentrage est actif, "EXCENT(M)", "EXCENT(C)" ou "EXCENT(A)" s'affiche dans l'angle supérieur gauche de l'écran.

Remarque: L'excentrage est impossible pour une échelle de distance de 64 nm.

#### Manuelle (Indication : "EXCENT(M)")

Vous pouvez déplacer la position de votre bateau jusqu'à la position du curseur dans tous les modes, sauf le mode Mouvement vrai, dans la limite de 75% de la zone d'affichage disponible.

- 1. Appuyez plusieurs fois sur la touche **OFF CENTER** jusqu'à ce que l'indication d'excentrage disparaisse.
- 2. Positionnez le curseur à l'endroit où vous souhaitez excentrer l'affichage.
- 3. Appuyez plusieurs fois sur la touche **OFF CENTER** jusqu'à ce que l'indication "EXCENT(M)" apparaisse.

#### Personnalisé (Indication : "EXCENT(C)")

Vous pouvez déplacer la position de votre bateau à l'endroit que vous avez prédéfini. Pour enregistrer la position du curseur, procédez comme suit.

- 1. Appuyez plusieurs fois sur la touche **OFF CENTER** jusqu'à ce que l'indication d'excentrage disparaisse.
- 2. Positionnez le curseur à l'endroit où vous souhaitez excentrer l'affichage.
- 3. Appuyez plusieurs fois sur la touche **OFF CENTER** jusqu'à ce que l'indication "EXCENT(M)" apparaisse.
- 4. Appuyez sur la touche **MENU** pour ouvrir le menu.
- 5. Utilisez les touches de direction (▲ et ▼) pour sélectionner [Ecran] et appuyez sur la touche ENTER.
- 6. Utilisez les touches de direction (▲ et ▼) pour sélectionner [Enregistrer excentrage] et appuyez sur la touche **ENTER**. Le message "Terminé" s'affiche.
- 7. Appuyez sur une touche quelconque pour effacer la fenêtre de message.
- 8. Appuyez sur la touche **MENU** pour fermer le menu.

Pour changer de mode et passer en mode personnalisé, appuyez plusieurs fois sur la touche **OFF CENTER** jusqu'à ce que l'indication « EXCENT(C) » apparaisse.

### Auto (Indication : "EXCENT(A)")

La quantité de décalage automatique est calculée en fonction de la vitesse du bateau. Elle ne peut dépasser 75 % de la distance en cours d'utilisation. La formule permettant de calculer le décalage automatique est indiquée ci-dessous.

Vitesse du bateau Réglage de la vitesse d'excentrage X 0,75 = Valeur de déplacement (%)

Si la vitesse d'excentrage est réglée sur 15 nœuds et que la vitesse du bateau est de 10 nœuds, par exemple, la quantité de déplacement à la poupe de bateau sera égale à 50 % de la zone d'affichage disponible.

Sélection de la vitesse d'excentrage

- 1. Appuyez sur la touche **MENU** pour ouvrir le menu.
- 2. Utilisez les touches de direction (▲ et ▼) pour sélectionner le sous-menu [Initial] dans le menu [Système] et appuyez sur la touche ENTER.
- 3. Utilisez les touches de direction (▲ et ▼) pour sélectionner [Vitesse excentrage] et appuyez sur la touche ENTER.

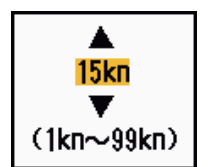

Fenêtre de réglage de la fenêtre d'excentrage

- 4. Utilisez les touches de direction (▲ et ▼) pour sélectionner la vitesse d'excentrage à utiliser et appuyez sur la touche ENTER.
- 5. Appuyez sur la touche **MENU** pour fermer le menu.

## 1.21 Zoom

La fonction zoom étend la longueur et la largeur d'une cible sélectionnée jusqu'à deux fois (par rapport à la taille normale) dans la fenêtre de zoom. Vous pouvez sélectionner la cible sur laquelle effectuer le zoom à l'aide du curseur de zoom. Le zoom sur la cible sélectionnée apparaît dans la fenêtre de zoom.

Les symboles ARPA et AIS peuvent apparaître dans la fenêtre de zoom, mais ils ne sont pas grossis par le zoom. Vous pouvez traiter les cibles ARPA et AIS figurant dans la fenêtre de zoom de la même manière que sur l'écran normal du radar.

Il existe trois types de zoom.

**[Relatif] :** le curseur de zoom est fixe par rapport à la distance et au relèvement de votre bateau.

**[Vrai]** : le curseur de zoom est fixé à une position géographique définie. **[Cible]** : le curseur de zoom est fixé sur la cible AIS ou ARP qui fait l'objet du zoom.

### 1.21.1 Mode de zoom

Vous pouvez choisir parmi les modes de zoom [Relatif], [Vrai] et [Cible].

- 1. Appuyez sur la touche **MENU** pour ouvrir le menu.
- 2. Utilisez les touches de direction (▲ et ▼) pour sélectionner [Ecran] et appuyez sur la touche ENTER.
- 3. Utilisez les touches de direction (▲ et ▼) pour sélectionner [Mode zoom] et appuyez sur la touche ENTER.

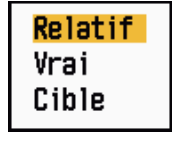

Options Mode zoom

- Utilisez les touches de direction (▲ et ▼) pour sélectionner [Relatif], [Vrai] ou [Cible] et appuyez sur la touche ENTER.
   Remarque: Le mode de zoom Vrai nécessite un signal de cap et des données de position.
- 5. Appuyez sur la touche **MENU** pour fermer le menu.

### 1.21.2 Utilisation du zoom

#### Mode de zoom Relatif ou Vrai

- 1. Placez le curseur sur la position voulue à l'aide des touches de direction.
- 2. Appuyez sur la touche **MENU** pour ouvrir le menu.
- 3. Utilisez les touches de direction (▲ et ▼) pour sélectionner [Ecran] et appuyez sur la touche ENTER.
- 4. Utilisez les touches de direction (▲ et ▼) pour sélectionner [Zoom] et appuyez sur la touche ENTER.

| <mark>Désactivé</mark><br>Activé |  |
|----------------------------------|--|
|                                  |  |

**Options Zoom** 

 Utilisez les touches de direction (▲ et ▼) pour sélectionner [Activé] et appuyez sur la touche ENTER.
 L'indication ZOOM apparaît dans le coin supérieur gauche de l'écran. La fenêtre de zoom et le curseur de zoom s'affichent aussi (voir l'illustration de la page suivante). Pour quitter le zoom, sélectionnez [Désactivé] au lieu de [Activé] et ap-

puyez sur la touche ENTER.

6. Appuyez sur la touche **MENU** pour fermer le menu.

#### Mode de zoom Cible

Une cible ARPA ou AIS comme ci-dessous peut être affichée dans la fenêtre de zoom :

ARPA : le symbole est grossi deux fois par rapport à sa taille normale. AIS : le symbol est placé entre crochets (sans être grossi).

Le curseur de zoom se déplace avec la cible ARPA ou AIS.

**Remarque:** Si aucune cible ARPA ni AIS n'est sélectionnée, le message "PAS DE CI-BLE" s'affiche. Appuyez sur une touche pour l'effacer.

- 1. Appuyez sur la touche **MENU** pour ouvrir le menu.
- 2. Utilisez les touches de direction (▲ et ▼) pour sélectionner [Ecran] et appuyez sur la touche ENTER.
- 3. Utilisez les touches de direction (▲ et ▼) pour sélectionner [Zoom] et appuyez sur la touche ENTER.
- Utilisez les touches de direction (▲ et ▼) pour sélectionner [Activé] et appuyez sur la touche ENTER.
   L'indication ZOOM apparaît dans le coin supérieur gauche de l'écran. La fenêtre de zoom et le curseur de zoom s'affichent aussi (voir l'illustration suivante). Pour quitter le zoom, sélectionnez [Désactivé] au lieu de [Activé] et appuyez sur la touche ENTER.

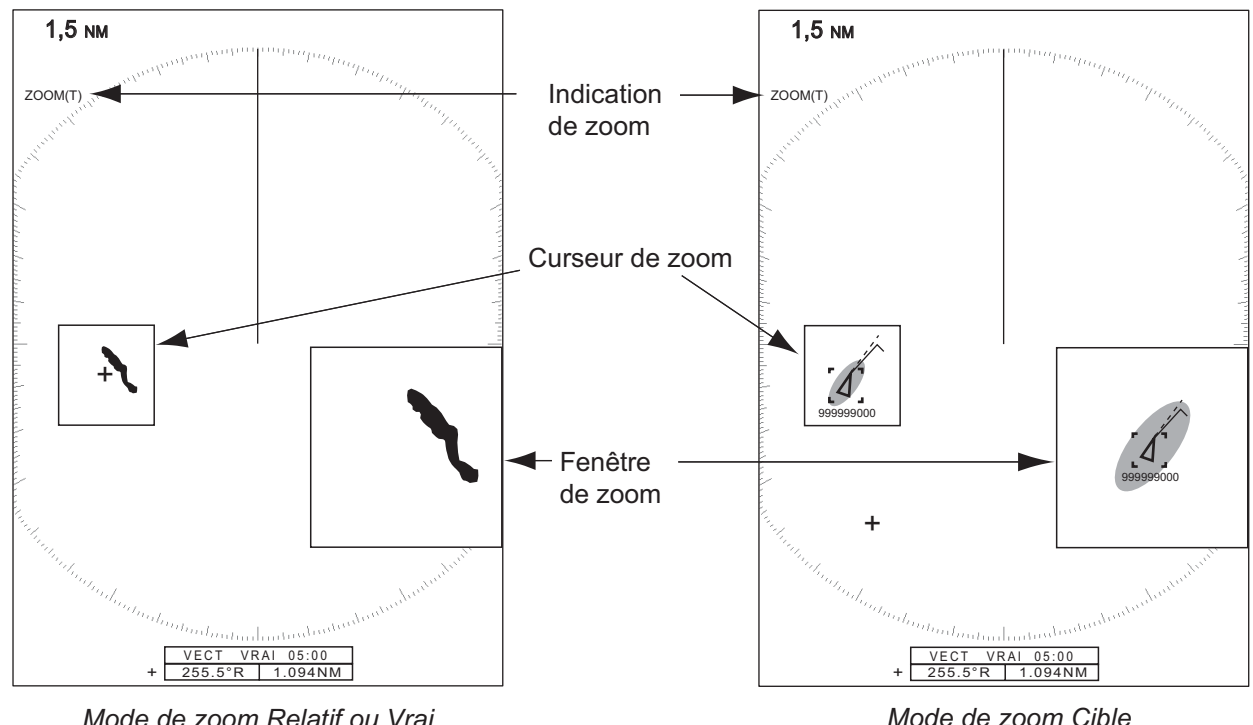

5. Appuyez sur la touche **MENU** pour fermer le menu.

Mode de zoom Relatif ou Vrai (exemple : zoom vrai) Mode de zoom Cible (exemple : AIS)

## 1.22 Amplificateur d'écho

La fonction d'amplification d'écho permet de grossir des cibles dans la direction de la distance et du relèvement de manière à les rendre plus lisibles. Cette fonction est disponible quelle que soit la distance. Il existe trois niveaux d'amplification d'écho : [1], [2] et [3]. [3] est la valeur qui grossit le plus les cibles.

**Remarque:** L'amplificateur d'écho grossit les cibles, l'écho de pluie et les retours de mer ainsi que les interférences radar. Réglez correctement les retours de mer, l'écho de pluie et les interférences radar avant d'activer l'amplificateur d'écho.

- 1. Appuyez sur la touche **MENU** pour ouvrir le menu.
- 2. Utilisez les touches de direction (▲ et ▼) pour sélectionner [Echo] et appuyez sur la touche ENTER.
- 3. Utilisez les touches de direction (▲ et ▼) pour sélectionner [Ampli. d'écho] et appuyez sur la touche ENTER.

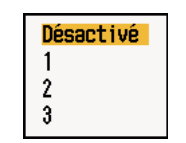

Options Amplificateur d'écho

- 4. Utilisez les touches de direction (▲ et ▼) pour sélectionner une option d'amplificateur d'écho et appuyez sur la touche ENTER.
- 5. Appuyez sur la touche **MENU** pour fermer le menu. Quand l'amplificateur d'écho est actif, "ES 1 (2 ou 3)" s'affiche dans l'angle inférieur gauche de l'écran.

## 1.23 Moyenne des échos

Pour distinguer les échos de cibles réelles des retours de mer, une moyenne des échos est calculée sur une série d'images successives. Si un écho est continu et stable, il est représenté avec une intensité normale. La brillance des retours de mer est réduite afin de permettre de distinguer aisément les cibles réelles des retours de mer.

**Remarque 1:** N'utilisez pas la fonction de moyenne des échos en cas de roulis et de tangage importants. Vous pourriez manquer une cible.

**Remarque 2:** Cette fonction nécessite un signal de cap et des données de position. Lorsque le signal est perdu, la fonction de moyenne des échos est désactivée.

Pour utiliser correctement la fonction de moyenne des échos, réduisez d'abord les retours de mer à l'aide du contrôle **A/C SEA**, puis procédez comme suit :

- 1. Appuyez sur la touche MENU pour ouvrir le menu.
- 2. Utilisez les touches de direction (▲ et ▼) pour sélectionner [Echo] et appuyez sur la touche ENTER.

3. Utilisez les touches de direction (▲ et ▼) pour sélectionner [Moyenne des échos] et appuyez sur la touche ENTER.

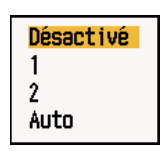

Options Moyennes des échos

4. Utilisez les touches de direction (▲ et ▼) pour sélectionner une option de moyenne des échos et appuyez sur la touche ENTER.

[Désactivé] : désactive la moyenne des échos.

[1] : distingue les cibles réelles des retours de mer et réduit la brillance des échos instables.

[2] : distingue les cibles réelles des retours de mer dont vous ne pouvez pas réduire la brillance avec l'option 1.

**[Auto] :** distingue les cibles réelles des retours de mer. Détecte les cibles éloignées et instables.

 Appuyez sur la touche MENU pour fermer le menu. La moyenne des échos sélectionnée ("EAV 1", "EAV 2" ou "EAV(A)") s'affiche dans l'angle inférieur gauche de l'écran.

# 1.24 Traces de cibles

Les traces des cibles radar peuvent être affichées simulées en rémanence afin de contrôler le mouvement des cibles. Les traces de cibles peuvent être sélectionnées pour le mode Relatif ou Vrai. Les traces en mouvement vrai nécessitent un signal de cap et des données de position.

## 1.24.1 Délai des traces

- 1. Appuyez sur la touche **MENU** pour ouvrir le menu.
- 2. Utilisez les touches de direction (▲ et ▼) pour sélectionner [Traces cibles] et appuyez sur la touche ENTER.
- 3. Utilisez les touches de direction (▲ et ▼) pour sélectionner [Délai] et appuyez sur la touche ENTER.

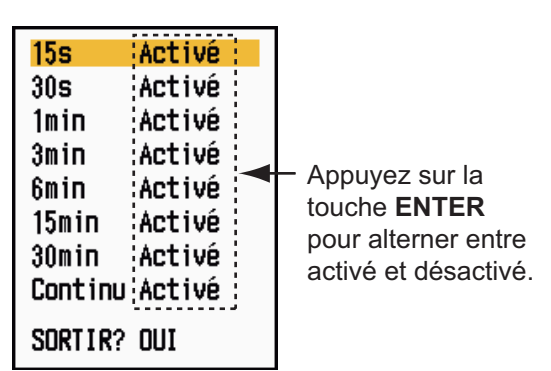

Options Délai

 Utilisez les touches de direction (▲ et ▼) pour sélectionner Délai et appuyez sur la touche ENTER. Appuyez sur la touche ENTER pour alterner entre activation et désactivation.

- 5. Après avoir réglé toutes les options, utilisez les touches de direction (▼) pour sélectionner [SORTIR ? OUI]et appuyez sur la touche **ENTER**.
- 6. Appuyez sur la touche MENU pour fermer le menu.

### 1.24.2 Activation/désactivation des cibles

 Appuyez sur la touche TRAILS pour activer les traces et sélectionnez un délai. Le délai choisi et le mode de traces sont affichés dans l'angle supérieur droit, comme indiqué sur la figure ci-dessous. Le délai des traces disponible avec la touche TRAILS varie en fonction des délais de traces, dont l'activation est décrite à la section 1.24.1.

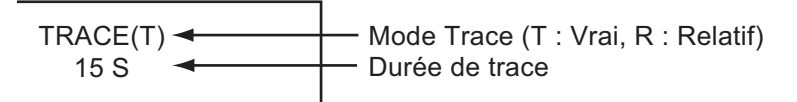

#### Indications de traces

2. Pour modifier le délai des traces, appuyez sur la touche **TRAILS** jusqu'à ce que le délai désiré s'affiche. Les traces s'allongent en fonction du délai.

**Remarque 1:** Pour effacer les traces, appuyez sur la touche **TRAILS** et maintenez-la enfoncée jusqu'à ce qu'un bip retentisse, ou sélectionnez [Annuler tout] dans le menu [Traces cibles].

**Remarque 2:** Pour désactiver les traces, appuyez plusieurs fois sur la touche **TRAILS** jusqu'à ce que les indications de traces disparaissent de l'écran.

### 1.24.3 Mode de traces

Les traces d'écho peuvent être affichées en mouvement vrai ou relatif.

#### Mode Vrai

Les traces en mouvement vrai indiquent les mouvements des cibles réelles en fonction de leur vitesse et de leur route sur le fond. Les cibles stationnaires ne font pas apparaître de traces. Les traces en mouvement vrai nécessitent un signal de cap et des données de position.

#### Mode Relatif

Les traces relatives montrent les mouvements des autres bateaux par rapport à votre propre bateau. Les cibles stationnaires font aussi apparaître des traces.

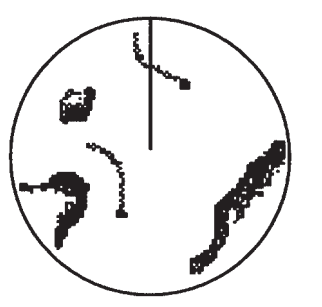

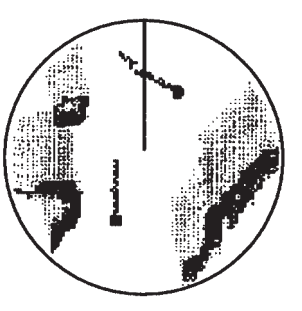

Traces des cibles réelles Traces des cibles relatives

Traces vraies et relatives

1. DESCRIPTION DU FONCTIONNEMENT

Pour choisir un mode de traces, procédez comme suit :

- 1. Appuyez sur la touche **MENU** pour ouvrir le menu.
- 2. Utilisez les touches de direction (▲ et ▼) pour sélectionner [Traces cibles] et appuyez sur la touche ENTER.
- 3. Utilisez les touches de direction (▲ et ▼) pour sélectionner [Mode] et appuyez sur la touche ENTER.

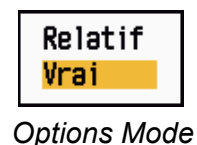

- Utilisez les touches de direction (▲ et ▼) pour sélectionner [Relatif] ou [Vrai] et
- 5. Appuyez sur la touche **MENU** pour fermer le menu.

appuyez sur la touche ENTER.

### 1.24.4 Dégradé des traces

Les traces peuvent être représentées par un ou plusieurs dégradés. Les dégradés multiples font disparaître progressivement le dégradé dans le temps.

- 1. Appuyez sur la touche **MENU** pour ouvrir le menu.
- 2. Utilisez les touches de direction (▲ et ▼) pour sélectionner [Traces cibles] et appuyez sur la touche ENTER.
- 3. Utilisez les touches de direction (▲ et ▼) pour sélectionner [Dégradé] et appuyez sur la touche ENTER.

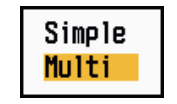

#### **Options Dégradé**

4. Utilisez les touches de direction (▲ et ▼) pour sélectionner [Simple] ou [Multi] et appuyez sur la touche ENTER.

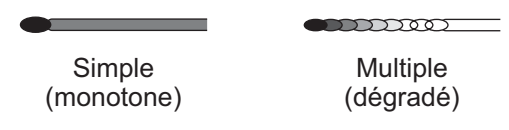

Dégradé des traces

5. Appuyez sur la touche **MENU** pour fermer le menu.

### 1.24.5 Couleur des traces

Pour sélectionner la couleur des traces, procédez comme suit :

- 1. Appuyez sur la touche **MENU** pour ouvrir le menu.
- 2. Utilisez les touches de direction (▲ et ▼) pour sélectionner [Traces cibles] et appuyez sur la touche ENTER.

3. Utilisez les touches de direction (▲ et ▼) pour sélectionner [Couleur] et appuyez sur la touche ENTER.

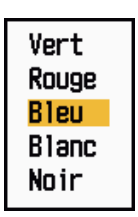

#### **Options Couleur**

- 4. Utilisez les touches de direction (▲ et ▼) pour sélectionner une couleur et appuyez sur la touche ENTER.
- 5. Appuyez sur la touche **MENU** pour fermer le menu.

### 1.24.6 Niveau de traces

Vous pouvez sélectionner l'intensité de cible à afficher.

- 1. Appuyez sur la touche **MENU** pour ouvrir le menu.
- 2. Utilisez les touches de direction (▲ et ▼) pour sélectionner [Traces cibles] et appuyez sur la touche ENTER.
- 3. Utilisez les touches de direction (▲ et ▼) pour sélectionner [Niveau] et appuyez sur la touche ENTER.

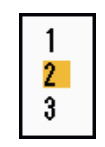

#### **Options Niveau**

4. Utilisez les touches de direction (▲ et ▼) pour sélectionner [1], [2] ou [3], puis appuyez sur la touche ENTER.

[1]: affiche les traces de toutes les cibles (y compris celles qui sont faibles).

[2]: affiche les traces des cibles d'intensité moyenne à forte.

[3]: affiche les traces des cibles fortes uniquement.

5. Appuyez sur la touche **MENU** pour fermer le menu.

### 1.24.7 Réactivation et désactivation des cibles

Lorsque la distance est modifiée alors que la fonction de traces est active, les traces situées dans l'échelle de distance précédente peuvent être arrêtées et réactivées.

- 1. Appuyez sur la touche **MENU** pour ouvrir le menu.
- 2. Utilisez les touches de direction (▲ et ▼) pour sélectionner [Traces cibles] et appuyez sur la touche ENTER.
- 3. Utilisez les touches de direction (▲ et ▼) pour sélectionner [Redémarrage] et appuyez sur la touche ENTER.

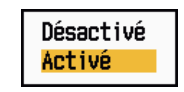

**Options Redémarrage** 

4. Utilisez les touches de direction (▲ et ▼) pour sélectionner [Désactivé] ou [Activé] et appuyez sur la touche ENTER.

**[Désactivé] :** les données relatives aux traces précédentes sont enregistrées quand la distance change. Les traces ne sont pas redémarrées et les traces enregistrées ne sont pas mises à jour. Quand vous revenez à l'échelle de distance précédente, les traces enregistrées sont affichées et mises à jour.

[Activé ]: les données précédentes sont agrandies ou réduites (en fonction de l'échelle modifiée) et mises à jour.

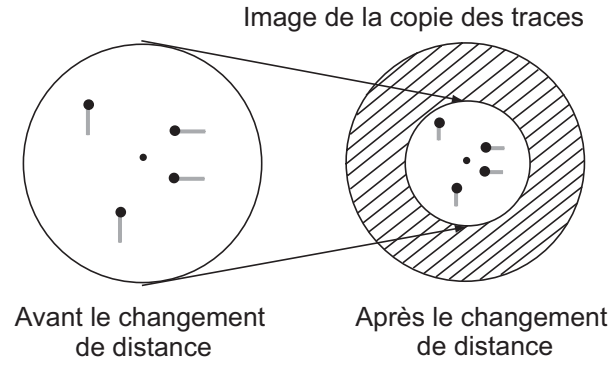

Processus de copie des traces

**Remarque:** Si la distance choisie est inférieure à 1/4 de la distance précédente, les traces sont effacées. Si la nouvelle distance choisie est supérieure à la précédente, les traces précédentes sont conservées pour l'affichage.

5. Appuyez sur la touche **MENU** pour fermer le menu.

### 1.24.8 Traces étroites

Vous pouvez afficher les traces des cibles sous une forme étroite. Quand les cibles sont très nombreuses à l'écran, cette fonction permet de séparer les traces proches les unes des autres.

- 1. Appuyez sur la touche **MENU** pour ouvrir le menu.
- 2. Utilisez les touches de direction (▲ et ▼) pour sélectionner [Traces cibles] et appuyez sur la touche ENTER.
- 3. Utilisez les touches de direction (▲ et ▼) pour sélectionner [Etroite] et appuyez sur la touche ENTER.

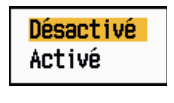

#### **Options Etroite**

- 4. Utilisez les touches de direction (▲ et ▼) pour sélectionner [Désactivé] ou [Activé] et appuyez sur la touche ENTER.
- 5. Appuyez sur la touche **MENU** pour fermer le menu.

### **1.24.9** Traces de votre bateau

Pour afficher les traces de votre bateau, procédez comme suit :

1. Appuyez sur la touche **MENU** pour ouvrir le menu.

- 2. Utilisez les touches de direction (▲ et ▼) pour sélectionner [Traces cibles] et appuyez sur la touche ENTER.
- 3. Utilisez les touches de direction (▲ et ▼) pour sélectionner [Bateau] et appuyez sur la touche ENTER.

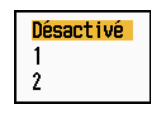

#### **Options Bateau**

- 4. Utilisez les touches de direction (▲ et ▼) pour sélectionner [Désactivé], [1] ou [2], puis appuyez sur la touche ENTER.
  [Désactivé] : masque les traces de votre bateau.
  [1] : affiche les traces de votre bateau.
  [2] : affiche les traces de votre bateau, mais masque celles des retours de mer proches de votre bateau.
- 5. Appuyez sur la touche **MENU** pour fermer le menu.

# 1.25 Envoi de la position des cibles

La touche **TLL** permet d'envoyer la position du curseur au navigateur externe. La position et le signal de cap sont nécessaires. A l'aide des touches de direction, placez le curseur sur une cible et appuyez sur la touche **TLL**.

# 1.26 Masquage temporaire de la ligne de foi

La ligne de foi indique le cap du bateau, quel que soit le mode d'affichage utilisé. La ligne de foi est une ligne qui s'étend de la position de votre bateau au bord extérieur de la zone d'affichage radar. Elle apparaît à zéro degré sur l'échelle de relèvement en mode Ref. cap ou Vue réaliste. La ligne de foi change d'orientation en fonction de l'orientation du bateau en mode Ref. cap ou Vue réaliste, ainsi que lors d'un changement de route en mode Ref. cap.

Pour masquer la ligne de foi (et toutes les marques de type Mer et Fleuve) et n'afficher que les cibles, appuyez sur la touche **CANCEL/HL OFF** et maintenez-la enfoncée. Pour afficher à nouveau la ligne de foi, relâchez la touche.

# 1.27 Brillance de présentation

Vous pouvez ajuster la brillance des éléments de menu suivants à partir du menu [Brill/Couleur].

[Brill Echo] : brillance des échos (plage de réglages : 1 - 8)

[Brill cercles] : brillance des cercles de distance (plage de réglages : Désactivé, 1 - 4)

[Brill marque] : brillance des marques (EBL, VRM, etc.) (plage de réglages : 1 - 4)

[Brill LF] : brillance de la ligne de foi (plage de réglages : 1 - 4)

[Brill caractères] : brillance des caractères (plage de réglages : 1 - 4)

# 1.28 Configuration personnalisée

## 1.28.1 A propos des configurations personnalisées

Quand votre environnement ou tâche de navigation change, vous devez régler le radar. Plutôt que de modifier les paramètres du radar au cas par cas, vous pouvez configurer la touche **CUSTOM** de telle sorte que les paramètres optimaux soient fournis pour les situations les plus courantes.

Il y a trois configurations personnalisées par défaut pour l'ordinateur interne du radar (voir le tableau de la page suivante). Vous pouvez ajuster ces paramètres dans les menus [Perso 1], [Perso 2] et [Perso 3] en fonction de vos besoins de navigation.

Pour activer une configuration personnalisée, appuyez sur la touche **CUSTOM**. La touche **CUSTOM** alterne entre Perso 1, Perso 2 et Perso 3 chaque fois que vous appuyez dessus (les numéros des configurations personnalisées qui sont désactivées sont ignorées). Le nom de la configuration personnalisée sélectionnée s'affiche dans le coin supérieur gauche. Pour quitter la configuration personnalisée, actionnez n'importe quel bouton.

## 1.28.2 Description des éléments des configurations personnalisées

| Elément de menu            | Paramètres disponibles                                                                                                    | Voir la section |
|----------------------------|----------------------------------------------------------------------------------------------------|-----------------|
| [Perso 1 (2 ou 3)]         | Active/désactive chaque programme personnalisé.                                                                                                    |                 |
| [Copier]                   | Copie les réglages du menu [Echo]. Le message "Terminé" apparaît lorsque la copie est terminée.                                                                                                    |                 |
| [Mode gain]                | [Auto] : réglage automatique du gain en fonction du niveau<br>de bruit<br>[Manuelle] : réglage manuel du gain                                                                                                    | 1.9             |
| [Gain manuel]              | Copie la position actuelle du sélecteur <b>GAIN</b> quand vous sélectionnez [Copier]. Cet élément est en lecture seule.                                                                                                   |                 |
| [Mode mer]                 | <ul> <li>[Auto] : réglage automatique des retours de mer en fonction<br/>de l'état de la mer.</li> <li>[Manuelle] : réglage manuel des retours de mer</li> </ul>                                                          | 1.10            |
| [Effet de mer man-<br>uel] | Copie la position actuelle du sélecteur <b>A/C SEA</b> quand vous sélectionnez [Copier]. Cet élément est en lecture seule.                                                                                                |                 |
| [Mode pluie]               | [Auto] : réglage automatique de l'écho de la pluie en fonction<br>des nuages de pluie.<br>[Manuelle] : réglage manuel de l'écho de pluie                                                                                  | 1.11            |
| [Anti pluie auto]          | <ul> <li>[Calme] : à utiliser en cas de pluie légère</li> <li>[Modéré] : à utiliser si vous ne pouvez pas réduire l'écho de pluie à l'aide du mode [Calme]</li> <li>[Forte] : à utiliser en cas de forte pluie</li> </ul> | 1.11            |
| [Effet pluie manuel]       | Copie la position actuelle du sélecteur <b>A/C RAIN</b> quand vous sélectionnez [Copier]. Cet élément est en lecture seule.                                                                                               |                 |
| [A/C Auto]                 | [Désactivé], [Activé]                                                                                                    | 1.12            |

Description des éléments des configurations personnalisées

| Elément de menu            | Paramètres disponibles                                                                                                    | Voir la section |
|----------------------------|----------------------------------------------------------------------------------------------------|-----------------|
| [Long. impuls.]            | [Courte] ou [Longue] ; vous pouvez sélectionner une dis-<br>tance de 1,5, 1,6, 3,0 ou 3,2 nm.                                                                                    | 1.18            |
| [Amplificateur<br>d'écho]  | [Désactivé], [1], [2], [3]                                                                                                    | 1.22            |
| [Moyenne échos]            | [Désactivé], [1], [2], [Auto]                                                                                                    | 1.23            |
| [Réject. bruit]            | [Désactivé], [Activé]                                                                                                    | 1.30            |
| [Balayage]                 | [Désactivé], [1], [2]                                                                                                    | 1.31            |
| [Rejet interf.]            | [Désactivé], [1], [2], [3]                                                                                                    | 1.14            |
| [Dynamique Af-<br>fichage] | [Etroite] : efface les échos faibles.<br>[Normale ]: utilisation normale<br>[Large] : afficher les échos plus faibles par rapport à l'option<br>[Etroite].                       | 1.36            |
| [Réponse Affichage]        | <ul> <li>[1] : réduit les échos faibles.</li> <li>[2] : utilisation normale</li> <li>[3]: affiche les échos faibles dans une couleur plus forte qu'avec l'option [1].</li> </ul> | 1.37            |
| [Effacer Couleur]          | 0 - 11                                                                                                    | 1.44.3          |

## **1.28.3** Procédure pour définir des configurations personnalisées

- 1. Appuyez sur la touche **MENU** pour ouvrir le menu.
- 2. Utilisez les touches de direction (▲ et ▼) pour sélectionner [Perso 1 (1 ou 3) et appuyez sur la touche ENTER.

| Menu                                                                                                    | Perso                                                                                                    | 1                                                                                                    |  |  |
|----------------------------------------------------------------------------------------------------|----------------------------------------------------------------------------------------------------|----------------------------------------------------------------------------------------------------|--|--|
| Brill/Couleur<br>Ecran<br>Echo<br>Perso 1<br>Perso 2<br>Perso 3<br>Alarme<br>Traces cibles<br>Accord<br>Autres<br>Cible | Persol<br>Copier<br>Mode gain<br>Gain manuel<br>Mode mer<br>Effet de mer manuel<br>Mode pluie<br>Anti Pluie Auto<br>Effet pluie manuel<br>[ENTER]: Entr. [CANC<br>[MENU]: Fin | : Activé<br>: Manuelle<br>: 0<br>: Manuelle<br>: 0<br>: Manuelle<br>: Modéré<br>: 0<br>:EL/HL OFFJ: Ret. |  |  |
| Activer/désactiver les paramètres personnalisés                                                                         |                                                                                                    |                                                                                                    |  |  |

#### Menu Perso

- Définit les éléments de menu.
   Remarque: Pour simplifier le paramétrage, vous pouvez copier les réglages du menu [Echo] (vers [Perso 1], [Perso 2], [Perso 3]). Sélectionnez [Copier] et appuyez sur la touche ENTER. Quand la copie est terminée, le message "Terminé" s'affiche. Pour effacer ce message, appuyez sur une touche quelconque.
- 4. Appuyez sur la touche **MENU** pour fermer le menu.

# 1.29 Programmation des touches de fonction (touches F1, F2 et F3)

Vous pouvez programmer les touches de fonction (**F1**, **F2** et **F3**) de telle sorte qu'elles permettent d'accéder directement à une fonction souhaitée.

### Fonctionnement des touches de fonction

Pour activer une fonction, appuyez sur la touche de fonction correspondante (**F1**, **F2** ou **F3**). Appuyez sur la même touche pour modifier le paramètre.

Les programmes par défaut sont [Mode gain] pour F1, [Mode mer] pour F2, et [A/C Auto] pour F3. Quand vous appuyez sur la touche F1 ou F2, la fenêtre de l'indicateur Gain/Mer/Pluie s'affiche. Pour plus d'informations sur son fonctionnement, voir les sections 1.9 et 1.10. Quand vous appuyez sur la touche F3, la fonction [A/C Auto] s'active.

### Comment modifier le programme d'une touche de fonction

- 1. Appuyez sur la touche **MENU** pour ouvrir le menu.
- 2. Utilisez les touches de direction (▲ et ▼) pour sélectionner [Autres] et appuyez sur la touche ENTER.
- Utilisez les touches de direction (▲ et ▼) pour sélectionner [Réglage F1 (F2 ou F3)] et appuyez sur la touche ENTER.
- Utilisez les touches de direction (▲ et ▼) pour sélectionner une fonction dans la liste, puis appuyez sur la touche ENTER. Vous trouverez ci-dessous la liste des fonctions disponibles.

| Brill cercles<br>Brill marque<br>Brill LF<br>Brill caractères<br>Angle vision.<br>Coul. Affich.<br>Couleur écho<br>Coul. arrière-plan<br>Couleur caractères<br>Mode couleur écho<br>Mode affich.<br>Zoom<br>Mode Zoom<br>Zone d'écho<br>Fenêtre d'info<br>Affich. ST-BY<br>Mode gain<br>Mode mer<br>Mode pluie<br>Anti pluie auto<br>A/C Auto<br>Long. impuls. | Ampli. d' écho<br>Moyenne échos<br>Réject. bruit<br>Balayage<br>Rejet interf.<br>Dynamique Affichage<br>Rép. Affich.<br>Réjecteur 2e écho<br>Alarme cible 1<br>Alarme cible 1<br>Alarme cible 2<br>Niveau alarme<br>Veille<br>Buzzer panneau<br>Buzzer externe<br>Dégrad. traces<br>Couleur Traces<br>Mode traces<br>Niveau traces<br>Réinit. traces<br>Trace étroite<br>Trace bateau<br>Mode Accord | Marque WPT<br>Référence EBL<br>Unité VRM<br>Position curseur<br>Référence vecteur<br>Pts historique<br>Interv. historique<br>CPA<br>TCPA<br>Proximité<br>ARPA-Affichage<br>ARPA-Couleur<br>ARPA-Auto Acq<br>ARPA-Acqt Pert<br>AIS-Affichage<br>AIS-Couleur<br>AIS-Trier par<br>AIS-Trier par<br>AIS-Acqt Perte<br>Mode GPS<br>Donnée GPS<br>WAAS GPS |
|----------------------------------------------------------------------------------------------------|----------------------------------------------------------------------------------------------------|----------------------------------------------------------------------------------------------------|
|----------------------------------------------------------------------------------------------------|----------------------------------------------------------------------------------------------------|----------------------------------------------------------------------------------------------------|

Liste des fonctions

5. Appuyez sur la touche **MENU** pour fermer le menu.

## 1.30 Réjecteur de bruit

Du bruit blanc peut apparaître sur l'écran sous forme de « marques » aléatoires. Pour réduire ce bruit, procédez comme suit :

- 1. Appuyez sur la touche MENU pour ouvrir le menu.
- 2. Utilisez les touches de direction (▲ et ▼) pour sélectionner [Echo] et appuyez sur la touche ENTER.
- 3. Utilisez les touches de direction (▲ et ▼) pour sélectionner [Réject. bruit] et appuyez sur la touche ENTER.

| Désactivé |   |
|-----------|---|
| Activé    |   |
|           | _ |

Options Réject. bruit

- 4. Utilisez les touches de direction (▲ et ▼) pour sélectionner [Désactivé] ou [Activé] et appuyez sur la touche ENTER.
- 5. Appuyez sur la touche **MENU** pour fermer le menu.

## 1.31 Balayage

La fonction de balayage réduit automatiquement la luminosité des signaux faibles superflus (bruit, retours de mer, écho de la pluie, etc.) ainsi que les signaux non nécessaires, tels que les interférences radar, afin de nettoyer l'image des échos indésirables. Ses effets dépendent des paramètres de balayage utilisés ainsi que de l'état d'activation de la fonction de moyenne, comme décrit ci-dessous.

|                                       | Balayage 1              | Balayage 2              |  |
|---------------------------------------|-------------------------|-------------------------|--|
| Moyenne échos désactivée              | Traitement du contenu A |                         |  |
| Moyenne échos activée (1, 2,<br>Auto) | Traitement du contenu A | Traitement du contenu B |  |

#### Moyenne des échos, états et effet sur le balayage

**Traitement du contenu A :** la brillance des échos faibles superflus, tels que le bruit et les interférences radar, est réduite afin de nettoyer l'image. La différence entre les paramètres de balayage 1 et 2 réside dans le fait que la luminosité décroît plus lentement en mode 1.

**Traitement du contenu B :** la moyenne des échos est activée automatiquement lors de l'activation de la fonction de nettoyage. Vous pouvez voir la façon dont l'image est affectée par la désactivation et l'activation de la moyenne des échos

Pour activer la fonction de balayage, procédez comme suit :

- 1. Appuyez sur la touche **MENU** pour ouvrir le menu.
- 2. Utilisez les touches de direction (▲ et ▼) pour sélectionner [Echo] et appuyez sur la touche ENTER.

3. Utilisez les touches de direction (▲ et ▼) pour sélectionner [Balayage] et appuyez sur la touche ENTER.

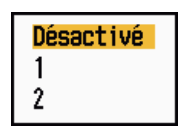

**Options Balayage** 

- 4. Utilisez les touches de direction (▲ et ▼) pour sélectionner [1] ou [2], puis appuyez sur la touche ENTER.
- 5. Appuyez sur la touche **MENU** pour fermer le menu.

**Remarque:** Quand [Mode affich.] est réglé sur [Vue Réaliste], cette fonction n'est pas disponible (voir la section 1.7.2).

# 1.32 Réduction des échos de deuxième trace

Des échos de cibles très distantes peuvent apparaître sous forme de faux échos (échos de deuxième trace) à l'écran. Cela se produit lorsque l'écho renvoyé est reçu avec un cycle de transmission de retard ou après la transmission de l'impulsion radar suivante.

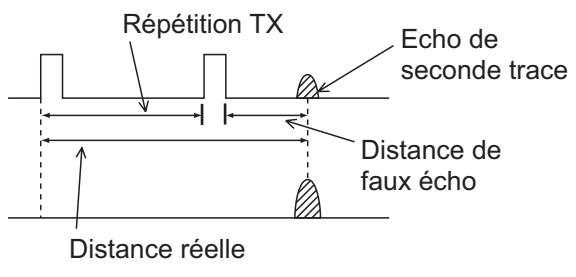

Echos de deuxième trace

- 1. Appuyez sur la touche **MENU** pour ouvrir le menu.
- 2. Utilisez les touches de direction (▲ et ▼) pour sélectionner [Echo] et appuyez sur la touche ENTER.
- 3. Utilisez les touches de direction (▲ et ▼) pour sélectionner [Réjecteur 2e écho] et appuyez sur la touche ENTER.

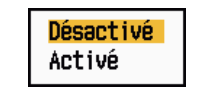

Options Réjecteur 2e écho

- 4. Utilisez les touches de direction (▲ et ▼) pour sélectionner [Désactivé] ou [Activé] et appuyez sur la touche ENTER.
- 5. Appuyez sur la touche **MENU** pour fermer le menu.

## 1.33 Veille

La fonction Veille fait sonner le buzzer pour demander à l'opérateur de vérifier l'écran du radar. Le radar émet pendant une minute, puis il passe en standby et y reste pendant l'intervalle de temps sélectionné. Si l'alarme sur cible est active et qu'une cible est détectée dans la zone d'alarme, le mode veille est annulé et le radar émet en continu.

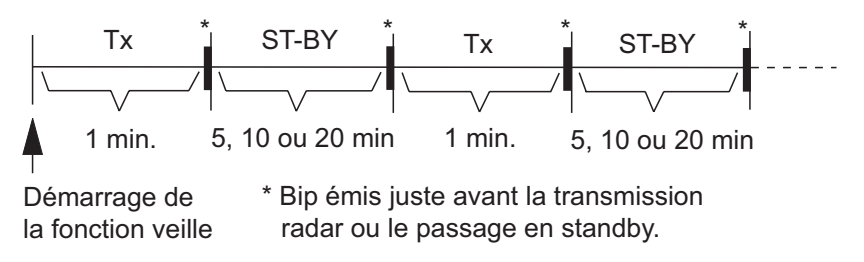

Fonctionnement du mode veille

En mode standby, le décompte situé à côté du libellé <VEIL.> au centre de l'écran décompte le temps restant jusqu'à la transmission. Lorsque l'intervalle défini est écoulé, l'alarme sonore se déclenche, le chronomètre disparaît et le radar transmet alors des signaux pendant une minute. Après une minute, l'alarme sonore se déclenche et le décompte d'alarme de veille recommence.

Si vous appuyez sur la touche **STBY/TX** avant que l'intervalle défini soit écoulé, le radar se met à émettre.

Pour activer la veille, procédez comme suit :

- 1. Appuyez sur la touche MENU pour ouvrir le menu.
- 2. Utilisez les touches de direction (▲ et ▼) pour sélectionner [Alarme] et appuyez sur la touche ENTER.
- 3. Utilisez les touches de direction (▲ et ▼) pour sélectionner [Veille] et appuyez sur la touche ENTER.

| Désactivé |   |
|-----------|---|
| 5min      |   |
| 10min     |   |
| 20min     |   |
|           | - |

**Options Veille** 

- 4. Utilisez les touches de direction (▲ et ▼) pour sélectionner [Désactivé] ou la durée ([5 min], [10 min] ou [20 min]), puis appuyez sur la touche **ENTER**.
- 5. Appuyez sur la touche MENU pour fermer le menu.

# 1.34 Sélections de couleur

## 1.34.1 Couleurs prédéfinies

Ce radar est préconfiguré avec des combinaisons de couleurs conçues pour un affichage optimal le jour, la nuit et au crépuscule. Les paramètres de couleur par défaut de chaque élément affiché sont présentés ci-dessous.

| Elément affiché                 | Jour  | Nuit  | Crépuscule | Personnalisé |
|---------------------------------|-------|-------|------------|--------------|
| Caractères                      | Noir  | Rouge | Vert       | Vert         |
| Cercles de distance,<br>marques | Vert  | Rouge | Vert       | Vert         |
| Echo                            | Jaune | Vert  | Vert       | Jaune        |
| Arrière-plan                    | Blanc | Noir  | Bleu       | Noir         |

Elément affiché, palette de couleurs et couleur

- 1. Appuyez sur la touche **MENU** pour ouvrir le menu.
- 2. Utilisez les touches de direction (▲ et ▼) pour sélectionner [Brill/Couleur] et appuyez sur la touche ENTER.
- 3. Utilisez les touches de direction (▲ et ▼) pour sélectionner [Coul. Affich.] et appuyez sur la touche ENTER.

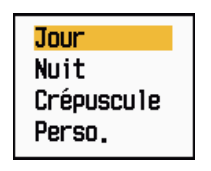

Options Coul. Affich.

- 4. Utilisez les touches de direction (▲ et ▼) pour sélectionner une palette de couleurs et appuyez sur la touche ENTER.
- 5. Appuyez sur la touche **MENU** pour fermer le menu.

## 1.34.2 Couleurs personnalisées

La palette de couleurs personnalisées vous permet d'utiliser les couleurs de votre choix pour l'écho, l'arrière-plan, les caractères, les cercles de distance et les marques. Sélectionnez [Perso.] dans le sous-menu [Coul. Affich.] (voir la section 1.34.1) pour utiliser vos propres couleurs pour l'écho, l'arrière-plan, les caractères, les cercles de distance et les marques.

- 1. Appuyez sur la touche **MENU** pour ouvrir le menu.
- 2. Utilisez les touches de direction (▲ et ▼) pour sélectionner [Brill/Couleur] et appuyez sur la touche ENTER.

3. Utilisez les touches de direction (▲ et ▼) pour sélectionner [Couleur écho], puis appuyez sur la touche ENTER.

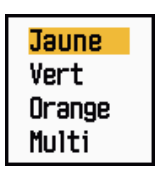

#### Options Couleur écho

- Utilisez les touches de direction (▲ et ▼) pour sélectionner une couleur d'écho, puis appuyez sur la touche ENTER. L'option [Multi] affiche les échos en couleur rouge, jaune ou verte en fonction de l'intensité de l'écho. Elle n'est pas disponible dans les modes [][IEC] et [Fleuve russe].
- 5. Utilisez les touches de direction (▲ et ▼) pour sélectionner [Coul. arrière-plan] et appuyez sur la touche ENTER.

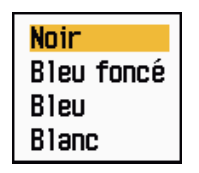

Options Coul. arrière-plan

- 6. Utilisez les touches de direction (▲ et ▼) pour sélectionner une couleur d'arrièreplan, puis appuyez sur la touche ENTER.
- 7. Utilisez les touches de direction (▲ et ▼) pour sélectionner [Couleur caractères], puis appuyez sur la touche ENTER.

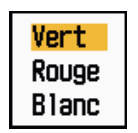

**Options Couleur caractères** 

- 8. Utilisez les touches de direction (▲ et ▼) pour sélectionner une couleur de caractères (y compris pour les cercles de distance et les marques), puis appuyez sur la touche ENTER.
- 9. Appuyez sur la touche **MENU** pour fermer le menu.

# 1.35 Données de navigation

## 1.35.1 Données de navigation en mode standby

Les données de navigation sont affichées en mode standby quand l'élément [Affich. ST-BY] du menu [Ecran] est défini sur [Nav]. Des capteurs adaptés sont nécessaires pour afficher les données de navigation.

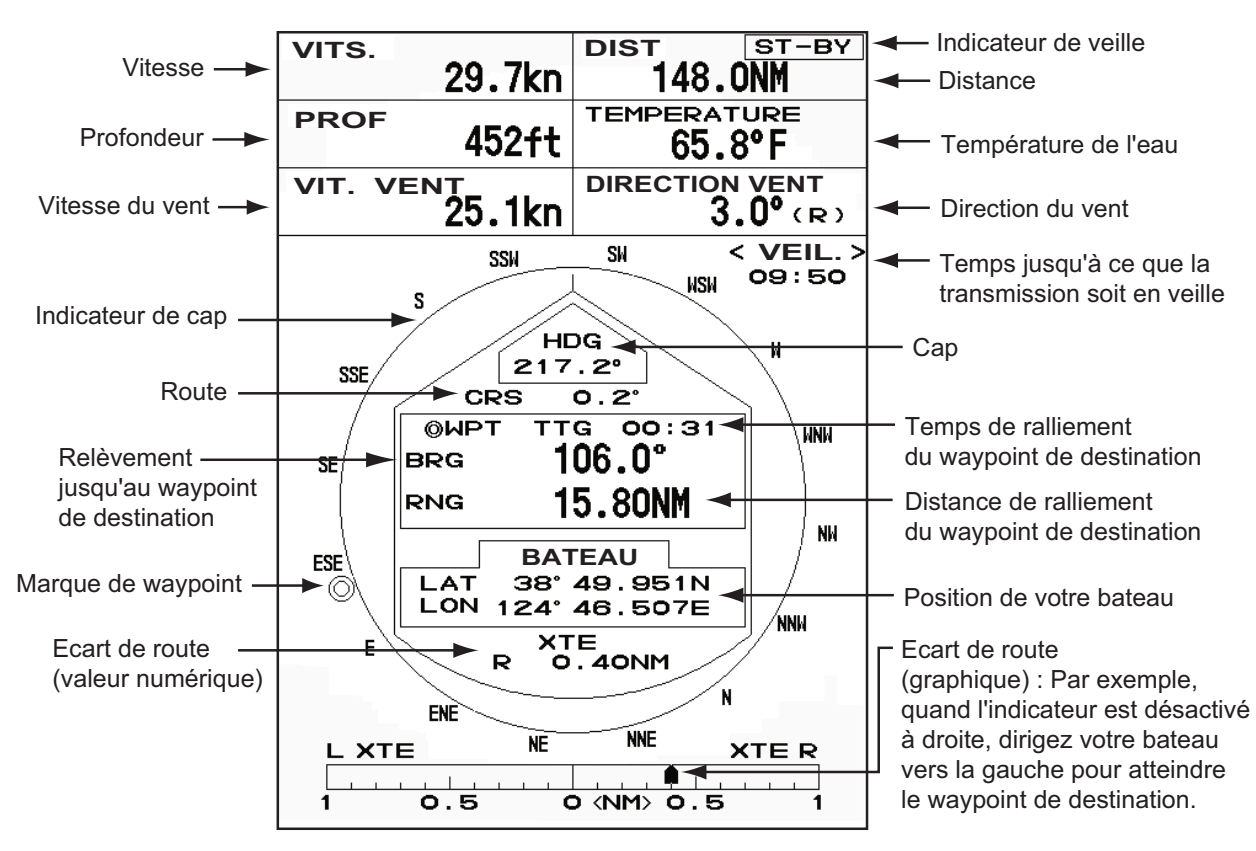

Données de navigation en mode standby

## 1.35.2 Données de navigation affichées au bas de l'écran

Les données de navigation sont affichées au bas de l'écran.

- Position de latitude du curseur
- Position de longitude du curseur
- Temps de ralliement pour atteindre la position du curseur

|                                     |     |           |                                     | ₩                          |                                       |         |
|-------------------------------------|-----|-----------|-------------------------------------|----------------------------|---------------------------------------|---------|
| BATEAU                              |     | + CURSEUR |                                     | WAYPOINT                   |                                       |         |
| LAT                                 | 34  | 4°56,123N | LAT                                 | 34°56,123N                 | BRG                                   | 14,8°   |
| LON                                 | 135 | 5°34,567E | LON                                 | 135°34,567E                | RNG                                   | 0,876NM |
| VITES                               | SSE | 12,3KN    | TTG                                 | 01:00                      | TTG                                   | 00:20   |
|                                     | 1   |           |                                     |                            |                                       | •       |
| Position et vitesse de votre bateau |     |           | - Relèvement er<br>- Distance entre | ntre votre b<br>votre bate | ateau et le wayp<br>au et le waypoint |         |

- Temps de ralliement entre la position de votre bateau et le waypoint

Données de navigation

Pour afficher ou masquer les données de navigation au bas de l'écran, procédez comme suit :

- 1. Appuyez sur la touche **MENU** pour ouvrir le menu.
- 2. Utilisez les touches de direction (▲ et ▼) pour sélectionner [Ecran] et appuyez sur la touche ENTER.
- 3. Utilisez les touches de direction (▲ et ▼) pour sélectionner [Fenêtre d'info] et appuyez sur la touche ENTER.

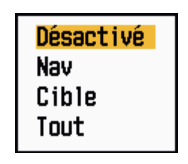

Options Fenêtre d'info

4. Utilisez les touches de direction (▲ et ▼) pour sélectionner une option et appuyez sur la touche ENTER.

[Désactivé] : désactive l'affichage des données.

[Nav]: données de navigation

**[Cible] :** données des cibles ARPA et AIS (voir les sections 3.8 et 4.5). **[Tout] :** données de navigation plus données des cibles ARPA et AIS

5. Appuyez sur la touche **MENU** pour fermer le menu.

# 1.36 Plage dynamique

Vous pouvez modifier la plage dynamique pour effacer les échos faibles indésirables (réflexions de la mer, etc.). Sélectionnez [Etroite], [Normale] ou [Large] en fonction des conditions.

- 1. Appuyez sur la touche **MENU** pour ouvrir le menu.
- 2. Utilisez les touches de direction (▲ et ▼) pour sélectionner [Echo] et appuyez sur la touche ENTER.
- 3. Utilisez les touches de direction (▲ et ▼) pour sélectionner [Dynamique Affichage] et appuyez sur la touche ENTER.

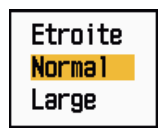

### Options Dynamique Affichage

4. Utilisez les touches de direction (▲ et ▼) pour sélectionner [Etroite], [Normal] ou [Large] et appuyez sur la touche ENTER.
[Etroite] : efface les échos faibles.

[Lettone] : enace les echos lable

[Normal ]: utilisation normale

[Large] : afficher les échos plus faibles par rapport à l'option [Etroite].

5. Appuyez sur la touche **MENU** pour fermer le menu.

# 1.37 Courbe caractéristique

Vous pouvez modifier la courbe caractéristique pour réduire les échos faibles indésirables (réflexions de la mer, etc.). Sélectionnez [1], [2] ou [3] en fonction des conditions si des échos faibles indésirables masquent les cibles qui vous intéressent.

- 1. Appuyez sur la touche **MENU** pour ouvrir le menu.
- 2. Utilisez les touches de direction (▲ et ▼) pour sélectionner [Echo] et appuyez sur la touche ENTER.
- 3. Utilisez les touches de direction (▲ et ▼) pour sélectionner [Réponse Affichage] et appuyez sur la touche ENTER.

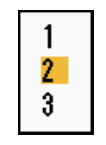

Options Réponse Affichage

4. Utilisez les touches de direction (▲ et ▼) pour sélectionner [1], [2] ou [3], puis appuyez sur la touche ENTER.

[1] : réduit les échos faibles.

[2] : utilisation normale

[3] : affiche les échos faibles dans une couleur plus forte qu'avec l'option [1].

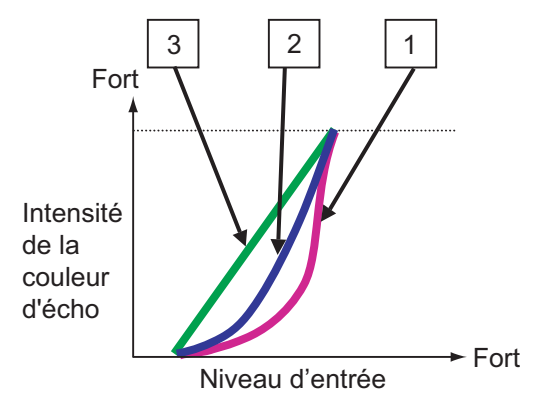

Réponse Affichage

5. Appuyez sur la touche **MENU** pour fermer le menu.

## 1.38 Marqueur de waypoint

Le marqueur de waypoint indique la position du waypoint de destination défini sur un traceur de navigation. Un signal de cap ou des données de route sont requis. Procédez comme suit pour activer/désactiver le marqueur de waypoint :

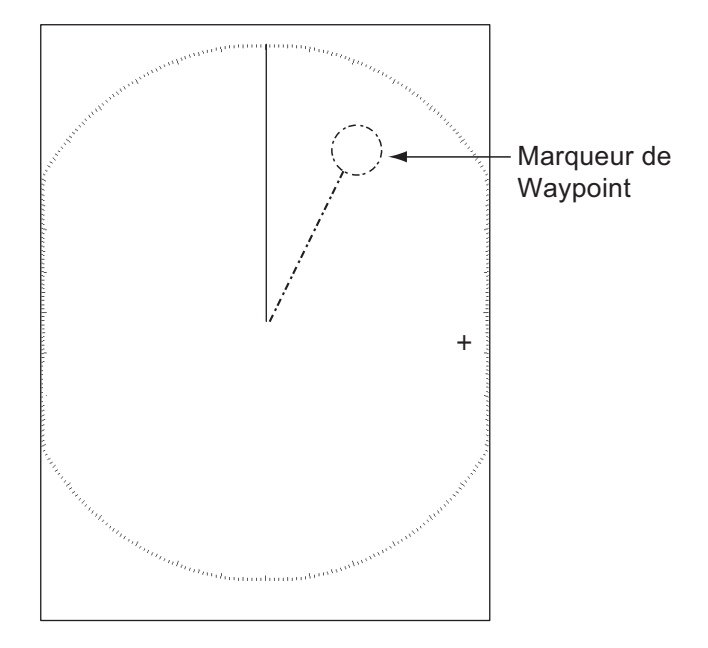

Marqueur de waypoint

- 1. Appuyez sur la touche MENU pour ouvrir le menu.
- 2. Utilisez les touches de direction (▲ et ▼) pour sélectionner [Autres] et appuyez sur la touche ENTER.
- 3. Utilisez les touches de direction (▲ et ▼) pour sélectionner [Marque WPT] et appuyez sur la touche ENTER.

| Désactivé |
|-----------|
| Activé    |

#### **Options Marque WPT**

- 4. Utilisez les touches de direction (▲ et ▼) pour sélectionner [Désactivé] ou [Activé] et appuyez sur la touche ENTER.
- 5. Appuyez sur la touche **MENU** pour fermer le menu.

# 1.39 Message d'alarme

La fenêtre de statut d'alarme affiche toutes les alarmes actuellement déclenchées.

**Remarque:** Elle ne s'affiche pas automatiquement quand une alarme est déclenchée.

- 1. Appuyez sur la touche **MENU** pour ouvrir le menu.
- 2. Utilisez les touches de direction (▲ et ▼) pour sélectionner [Alarme] et appuyez sur la touche ENTER.

- 1. DESCRIPTION DU FONCTIONNEMENT
  - 3. Utilisez les touches de direction (▲ et ▼) pour sélectionner [Statut de l'alarme] et appuyez sur la touche ENTER.

| Statut de l'alarme                                                       |
|--------------------------------------------------------------------------|
| [SIGNAL MANQUANT] TRIGGER CAP RELEVEMENT GYRO<br>VIDEO POSITION NMEA HDG |
| [ALARME1 CIBLE] ENTREE SORTIE                                            |
| [ALARME2 CIBLE] ENTREE SORTIE                                            |
| [ALARME ARPA] COLLISION PERDUE PROXIMITE                                 |
| [ALARME AIS] COLLISION PROXIMITE                                         |
| [SYSTEME AIS] TX ANT CH1 CH2 CH70 FAIL MKD                               |
| EPFS L/L SOG COG HDG ROT                                                 |
|                                                                          |
|                                                                          |
| [AUTRE] Surchauf.                                                        |
| [CANCEL/HL OFF]: Fermer                                                  |

Ecran de statut de l'alarme

- 4. Appuyez sur la touche CANCEL/HL OFF pour fermer l'écran de statut de l'alarme.
- 5. Appuyez sur la touche **MENU** pour fermer le menu.

| Type d'alarme     | Signification                                                                                              |
|-------------------|----------------------------------------------------------------------------------------------------|
| SIGNAL MANQUANT*  |                                                                                                    |
| TRIGGER           | Signal de trigger (déclencheur) perdu (uniquement pour l'affichage distant)                                |
| САР               | Signal de cap perdu                                                                                        |
| DIRECTION         | Signal de direction perdu                                                                                  |
| GYRO              | Signal gyro au format AD-10 perdu                                                                          |
| VIDEO             | Signal vidéo perdu                                                                                         |
| POSITION          | Données de position au format NMEA perdues                                                                 |
| NMEA_HDG          | Signal de cap au format NMEA perdu                                                                         |
| ALARME1 (2) CIBLE |                                                                                                    |
| ENTREE            | Un écho est entré dans une zone d'alarme sur cible.                                                        |
| SORTIE            | Un écho est sorti d'une zone d'alarme sur cible.                                                           |
| ALARME ARPA       |                                                                                                    |
| COLLISION         | Le CPA et le TCPA d'une cible ARPA sont inférieurs aux paramètres d'alarme CPA et TCPA.                    |
| PERDUE            | La cible ARPA acquise a été perdue.                                                                        |
| PROXIMITE         | La distance d'une cible ARPA est inférieure à la distance d'alarme de proximité définie par l'utilisateur. |
| ALARME AIS        |                                                                                                    |
| COLLISION         | Le CPA et le TCPA d'une cible AIS sont inférieurs aux paramètres d'alarme CPA et TCPA.                     |
| PROXIMITE         | La distance d'une cible AIS est inférieure à la distance d'alarme de proximité définie par l'utilisateur.  |

| Type d'alarme | Signification                                                        |
|---------------|----------------------------------------------------------------------|
| SYSTEME AIS*  |                                                                      |
| ТХ            | Transmission arrêtée ou erreur de transmission                       |
| ANT           | Problème VSWR d'antenne                                              |
| CH1           | Problème au niveau de la carte TDM2 RX1                              |
| CH2           | Problème au niveau de la carte TDM2 RX2                              |
| CH70          | Problème de canal RX 70                                              |
| FAIL          | Défaillance système                                                  |
| MKD           | Dispositif de saisie minimal perdu                                   |
| EPFS          | Problème de navigateur (GPS etc.)                                    |
| L/L           | Données de position perdues                                          |
| SOG           | Données de vitesse perdues                                           |
| COG           | Données de route perdues                                             |
| HDG           | Données de cap perdues                                               |
| ROT           | Données de vitesse de rotation perdues                               |
| AUTRE*        |                                                                      |
| SURCHAUF.     | La température de l'équipement est supérieure à la valeur spécifiée. |

\* : faites vérifier l'équipement par un technicien qualifié.

# 1.40 Zone d'écho

Vous pouvez définir la zone d'affichage sur [Normal] ou sur [Plein écran].

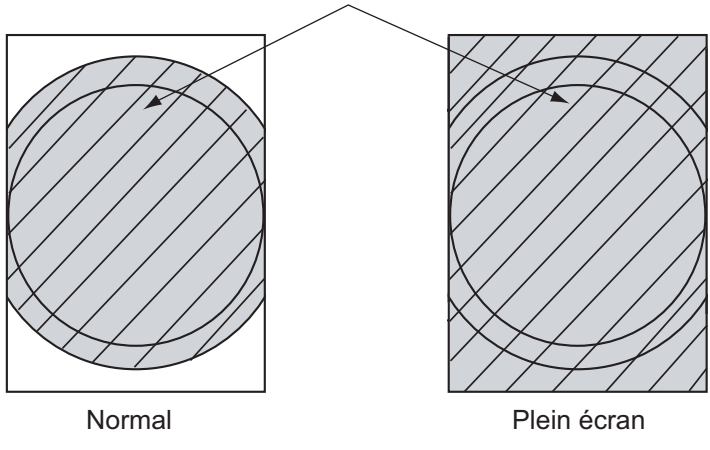

Zone dans laquelle les échos s'affichent

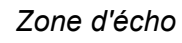

- 1. Appuyez sur la touche **MENU** pour ouvrir le menu.
- 2. Utilisez les touches de direction (▲ et ▼) pour sélectionner [Ecran] et appuyez sur la touche ENTER.

3. Utilisez les touches de direction (▲ et ▼) pour sélectionner [Zone d'écho] et appuyez sur la touche ENTER.

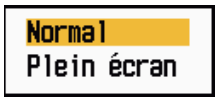

Options Zone d'écho

- 4. Utilisez les touches de direction (▲ et ▼) pour sélectionner [Normal] ou [Plein écran] et appuyez sur la touche ENTER.
- 5. Appuyez sur la touche **MENU** pour fermer le menu.

# 1.41 Sous-menu Initial

Le sous-menu [Initial] du menu [Système] contient des options qui vous permettent d'adapter les paramètres du radar à vos propres besoins.

## 1.41.1 Ouverture du sous-menu Initial

- 1. Appuyez sur la touche **MENU** pour ouvrir le menu.
- 2. Utilisez les touches de direction (▲ et ▼) pour sélectionner [Initial] et appuyez sur la touche ENTER.

| Menu                                                                                               | Initial                                                                                                    |                                                                               |  |  |
|----------------------------------------------------------------------------------------------------|----------------------------------------------------------------------------------------------------|-------------------------------------------------------------------------------|--|--|
| Alarme<br>Traces cibles<br>Accord<br>Autres<br>Cible<br>ARPA<br>AIS<br>GPS<br>▼ Système<br>Initial | Bip clavier<br>Vitesse excentrage<br>Type compas<br>Echelle programmée<br>Direction du vent<br>Port 1 NMEA<br>Port 2 NMEA<br>Mixage sortie NMEA | : Activé<br>: 15kn<br>: Vrai<br>: Apparent<br>: Auto<br>: Auto<br>: Désactivé |  |  |
|                                                                                                    | [MENU]: Fin                                                                                                    | EL/HL UFFJ: Ket.                                                              |  |  |
| Activer/désactiver les bies                                                                        |                                                                                                    |                                                                               |  |  |

Sous-menu Initial

## 1.41.2 Description du sous-menu Initial

[**Bip clavier**] : quand une touche est enfoncée, un bip retentit. Vous pouvez activer ou désactiver ce bip.

**[Vitesse excentrage] :** définit la vitesse du bateau à utiliser pour calculer la quantité d'excentrage. La plage de réglages est comprise entre 1 et -99 (nœuds).

**[Type compas] :** sélectionnez le type de capteur de relèvement relié au radar : [Vrai] (compas gyroscopique, compas satellite) ou [Magnétique] (compas magnétique).

**[Echelle programmée] :** permet de sélectionner les échelles de radar. Sélectionnez une échelle et appuyez sur la touche **ENTER** pour l'activer et la désactiver. Au moins deux échelles doivent être activées. L'échelle maximale disponible dépend du modèle de radar. 0,0625 n'est pas disponible en KM (kilomètres).

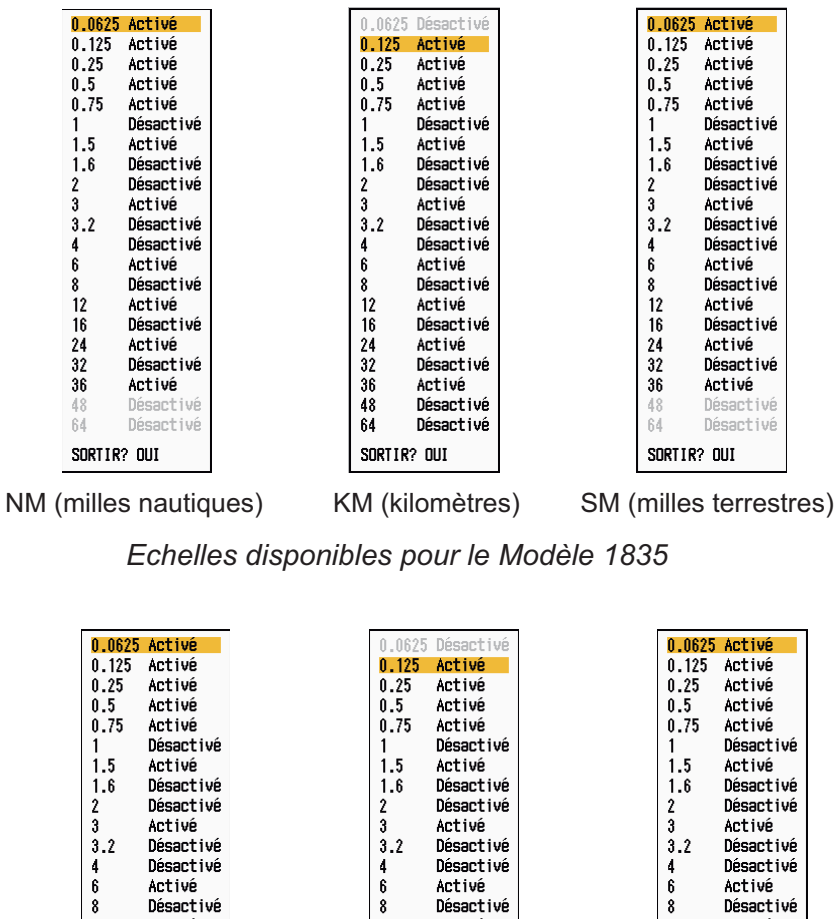

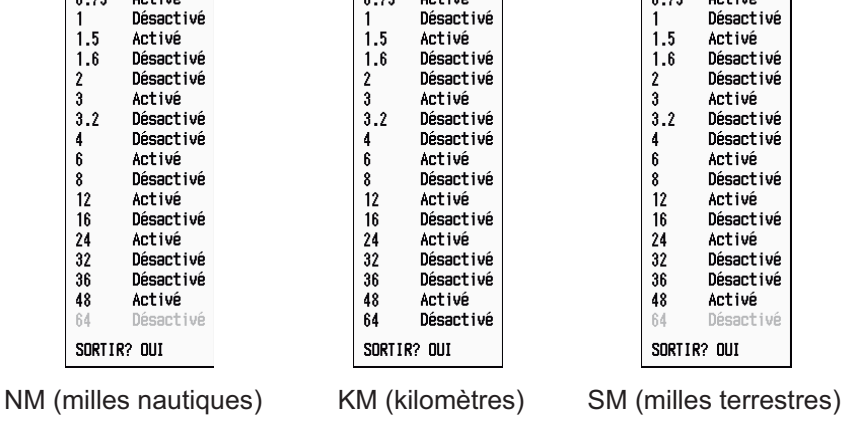

Echelles disponibles pour le Modèle 1935

| tivé<br>tivé<br>tivé<br>sactivé<br>sactivé<br>sactivé<br>sactivé<br>sactivé<br>sactivé | 0.1023<br>0.125<br>0.25<br>0.5<br>0.75<br>1<br>1.5<br>1.6<br>2<br>3      | Activé<br>Activé<br>Activé<br>Activé<br>Désactivé<br>Désactivé<br>Désactivé<br>Désactivé                                                                                                    |                                                                                                    | 0.125<br>0.25<br>0.5<br>0.75<br>1<br>1.5<br>1.6                                                                                                    | Activé<br>Activé<br>Activé<br>Activé<br>Désactivé<br>Activé<br>Désactivé                                                                                                    |
|----------------------------------------------------------------------------------------|--------------------------------------------------------------------------|----------------------------------------------------------------------------------------------------|----------------------------------------------------------------------------------------------------|----------------------------------------------------------------------------------------------------|----------------------------------------------------------------------------------------------------|
| tivé<br>tivé<br>sactivé<br>tivé<br>sactivé<br>sactivé<br>sactivé<br>sactivé<br>sactivé | 0.125<br>0.25<br>0.5<br>0.75<br>1<br>1.5<br>1.6<br>2<br>3                | Activé<br>Activé<br>Activé<br>Désactivé<br>Désactivé<br>Désactivé<br>Désactivé                                                                                                    |                                                                                                    | 0.125<br>0.25<br>0.5<br>0.75<br>1<br>1.5<br>1.6                                                                                                    | Activé<br>Activé<br>Activé<br>Désactivé<br>Activé<br>Désactivé                                                                                                    |
| tivé<br>tivé<br>sactivé<br>sactivé<br>sactivé<br>sactivé<br>tivé<br>sactivé            | 0.25<br>0.5<br>0.75<br>1<br>1.5<br>1.6<br>2<br>3                         | Activé<br>Activé<br>Désactivé<br>Activé<br>Désactivé<br>Désactivé<br>Activé                                                                                                    |                                                                                                    | 0.25<br>0.5<br>0.75<br>1<br>1.5<br>1.6                                                                                                    | Activé<br>Activé<br>Activé<br>Désactivé<br>Activé<br>Désactivé                                                                                                    |
| tivé<br>sactivé<br>sactivé<br>sactivé<br>sactivé<br>tivé<br>sactivé                    | 0.5<br>0.75<br>1<br>1.5<br>1.6<br>2<br>3                                 | Activé<br>Activé<br>Désactivé<br>Activé<br>Désactivé<br>Désactivé<br>Activé                                                                                                    |                                                                                                    | 0.5<br>0.75<br>1<br>1.5<br>1.6                                                                                                    | Activé<br>Activé<br>Désactivé<br>Activé<br>Désactivé                                                                                                    |
| tivé<br>sactivé<br>tivé<br>sactivé<br>sactivé<br>tivé<br>sactivé                       | 0.75<br>1<br>1.5<br>1.6<br>2<br>3                                        | Activé<br>Désactivé<br>Activé<br>Désactivé<br>Désactivé<br>Activé                                                                                                    |                                                                                                    | 0.75<br>1<br>1.5<br>1.6                                                                                                    | Activé<br>Désactivé<br>Activé<br>Désactivé                                                                                                    |
| sactivé<br>tivé<br>sactivé<br>sactivé<br>tivé<br>sactivé                               | 1<br>1.5<br>1.6<br>2<br>3                                                | Désactivé<br>Activé<br>Désactivé<br>Désactivé<br>Activé                                                                                                    |                                                                                                    | 1<br>1.5<br>1.6                                                                                                    | Désactivé<br>Activé<br>Désactivé                                                                                                    |
| tivé<br>sactivé<br>sactivé<br>tivé<br>sactivé                                          | 1.5<br>1.6<br>2<br>3                                                     | Activé<br>Désactivé<br>Désactivé<br>Activé                                                                                                    |                                                                                                    | 1.5<br>1.6                                                                                                    | Activé<br>Désactivé                                                                                                    |
| sactivé<br>sactivé<br>tivé<br>sactivé                                                  | 1.6<br>2<br>3                                                            | Désactivé<br>Désactivé<br>Activé                                                                                                    |                                                                                                    | 1.6                                                                                                    | Désactivé                                                                                                    |
| sactivé<br>tivé<br>sactivé                                                             | 2<br>3                                                                   | Désactivé<br>Activé                                                                                                    |                                                                                                    | <u>ہ</u>                                                                                                    |                                                                                                    |
| tivé<br>sactivé                                                                        | 3                                                                        | Activé                                                                                                    |                                                                                                    | 14                                                                                                    | Désactivé                                                                                                    |
| sactivé                                                                                |                                                                          |                                                                                                    |                                                                                                    | 3                                                                                                    | Activé                                                                                                    |
|                                                                                        | 3.2                                                                      | Désactivé                                                                                                    |                                                                                                    | 3.2                                                                                                    | Désactivé                                                                                                    |
| sactivé                                                                                | 4                                                                        | Désactivé                                                                                                    |                                                                                                    | 4                                                                                                    | Désactivé                                                                                                    |
| tivé                                                                                   | 6                                                                        | Activé                                                                                                    |                                                                                                    | 6                                                                                                    | Activé                                                                                                    |
| sactivé                                                                                | 8                                                                        | Désactivé                                                                                                    |                                                                                                    | 8                                                                                                    | Désactivé                                                                                                    |
| tivé                                                                                   | 12                                                                       | Activé                                                                                                    |                                                                                                    | 12                                                                                                    | Activé                                                                                                    |
| sactivé                                                                                | 16                                                                       | Désactivé                                                                                                    |                                                                                                    | 16                                                                                                    | Désactivé                                                                                                    |
| tivé                                                                                   | 24                                                                       | Activé                                                                                                    |                                                                                                    | 24                                                                                                    | Activé                                                                                                    |
| sactivé                                                                                | 32                                                                       | Désactivé                                                                                                    |                                                                                                    | 32                                                                                                    | Désactivé                                                                                                    |
| sactivé                                                                                | 36                                                                       | Désactivé                                                                                                    |                                                                                                    | 36                                                                                                    | Désactivé                                                                                                    |
| tivé                                                                                   | 48                                                                       | Activé                                                                                                    |                                                                                                    | 48                                                                                                    | Activé                                                                                                    |
| tivé                                                                                   | 64                                                                       | Activé                                                                                                    |                                                                                                    | 64                                                                                                    | Activé                                                                                                    |
| UI                                                                                     | SORTIR                                                                   | ? OUI                                                                                                    |                                                                                                    | SORTIR                                                                                                    | ? OUI                                                                                                    |
|                                                                                        | tivé<br>sactivé<br>tivé<br>sactivé<br>sactivé<br>sactivé<br>tivé<br>tivé | tivé         6           sactivé         8           tivé         12           sactivé         16           tivé         24           sactivé         32           sactivé         36           tivé         48           tivé         64           UI         SORTIRE | tivé     6     Activé       sactivé     8     Désactivé       tivé     12     Activé       sactivé     16     Désactivé       tivé     24     Activé       sactivé     32     Désactivé       sactivé     36     Désactivé       tivé     48     Activé       tivé     64     Activé       UI     SORTIR? OUI | tivé 6 Activé<br>sactivé 8 Désactivé<br>tivé 12 Activé<br>sactivé 16 Désactivé<br>tivé 24 Activé<br>sactivé 32 Désactivé<br>sactivé 36 Désactivé<br>tivé 48 Activé<br>tivé 64 Activé | tive         6         Active         6           sactivé         8         Désactivé         8           tivé         12         Activé         12           sactivé         16         Désactivé         16           tivé         24         Activé         24           sactivé         32         Désactivé         32           sactivé         36         Désactivé         36           tivé         48         Activé         48           tivé         64         Activé         64           UI         SORTIR?         DUI         SORTIR? |

Echelles disponibles pour le Modèle 1945

**[Direction du vent] :** la direction du vent peut être affichée en mode [Apparent] ou [Vrai].

[Port 1 NMEA ]: permet de définir le débit en bauds de l'équipement connecté au port ([Auto], [4800] ou [38400] (bps)). [Auto] : détecte automatiquement le débit en bauds parmi les valeurs 4800, 9600, 19200 et 38400 (bps).

[Port 2 NMEA ]: même fonction que pour le port 1 mais avec le port 2.

**[Mixage sortie NMEA] :** les données entrant au niveau du port 1 peuvent être transmises par le port 2 et combinées aux données sortant du port 2. Sélectionnez [Activé] pour utiliser cette fonction.

# 1.42 Sous-menu Unités

Le sous-menu [Unités] du menu [Système] permet de sélectionner l'unité de mesure pour l'échelle, la vitesse du bateau, la profondeur, la température et la vitesse du vent. Ce menu ne peut pas être ouvert en fonctionnement normal. Pour ouvrir ce menu, sélectionnez [Unités], maintenez la touche **CANCEL/HL OFF** enfoncée et appuyez cinq fois sur la touche **MENU**.

| Menu                                                                                                    | Unités                                                                                                    |  |  |
|----------------------------------------------------------------------------------------------------|----------------------------------------------------------------------------------------------------|--|--|
| Cible<br>ARPA<br>AIS<br>GPS<br>▼ Système<br>Initial<br>Tests<br>Sect. aveugle<br>Unités<br>Installation<br>Usine | Unité échelle : NM<br>Unité vit. navire : kn<br>Unité Profondeur : ft<br>Température : °F<br>Vitesse vent : kn<br>[ENTER]: Entr. [CANCEL/HL OFF]: Ret.<br>[MENU]: Fin |  |  |
| Choix d'une unité de distance                                                                                    |                                                                                                    |  |  |

Sous-menu Unités

[Unité échelle] : NM, KM, SM

[Unité vit. navire] : kn, km/h, mph

[Unité Profondeur] : m, ft, fa, pb, HR

[Température] : °C, °F

[Vitesse Vent] : kn, km/h, mph, m/s

## 1.43 Sect. aveugle

Dans certaines zones, vous devez empêcher la transmission afin de protéger les passagers et l'équipage des radiations micro-ondes. Par ailleurs, si les réflexions des échos du mât apparaissent sur l'écran, vous devez empêcher la transmission dans cette zone. Vous pouvez définir deux secteurs.

- 1. Appuyez sur la touche **MENU** pour ouvrir le menu.
- 2. Utilisez les touches de direction (▲ et ▼) pour sélectionner [Sect. aveugle] et appuyez sur la touche ENTER.
- Utilisez les touches de direction (▲ et ▼) pour sélectionner [Etat sect-aveugle1 (ou 2)] et appuyez sur la touche ENTER.

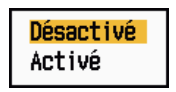

Options Etat sect-aveugle

- 4. Utilisez les touches de direction (▲ et ▼) pour sélectionner [Activé] et appuyez sur la touche ENTER.
- Utilisez les touches de direction (▲ et ▼) pour sélectionner [Début sect-aveugle1 (ou 2)] et appuyez sur la touche ENTER.

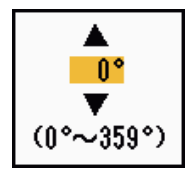

Fenêtre de réglage Début sect-aveugle

- 6. Utilisez les touches de direction (▲ et ▼) pour sélectionner le point de départ du secteur et appuyez sur la touche ENTER.
- 7. Utilisez les touches de direction (▲ et ▼) pour sélectionner [Fin sect-aveugle1 (ou 2)] et appuyez sur la touche ENTER.

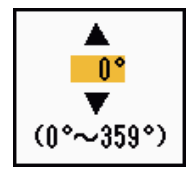

Fenêtre de réglage Fin sect-aveugle

8. Utilisez les touches de direction (▲ et ▼) pour sélectionner le point d'arrivé du secteur et appuyez sur la touche ENTER.

**Remarque 1:** L'angle du secteur ne peut pas être supérieur à 180 degrés. **Remarque 2:** La largeur rotale des secteurs 1 et 2 ne peut pas être supérieure à

270 degrés.

9. Appuyez sur la touche **MENU** pour fermer le menu.

Comme indiqué sur l'illustration ci-dessous, des lignes en pointillé indiquent les extrémités du secteur.

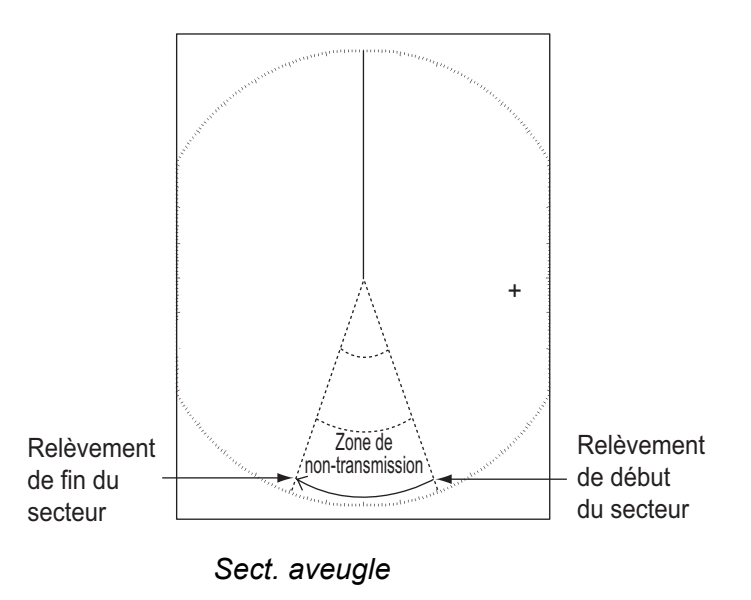

# 1.44 Autres options de menu

Cette section décrit les options de menu non décrites précédemment.

## 1.44.1 Options du menu [Brill/Couleur]

[Angle vision.] : permet de sélectionner l'angle à partir duquel l'écran est regardé.

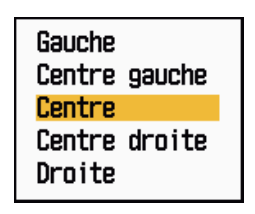

**Options Angle vision** 

**[Mode couleur écho] :** permet de choisir entre les palettes de couleur [Système] et [Personnalisé]. [Système] est la palette de couleur prédéfinie. [Personnalisé] est la palette de couleur que vous définissez vous-même. Cette fonction n'est pas disponible en mode [IEC] ou [Fleuve russe].

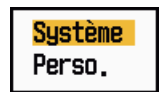

Options Mode couleur écho

[Couleur écho perso] : vous pouvez personnaliser la couleur de l'écho à l'aide des deux méthodes suivantes. Cette fonction n'est pas disponible en mode [IEC] ou [Fleuve russe].

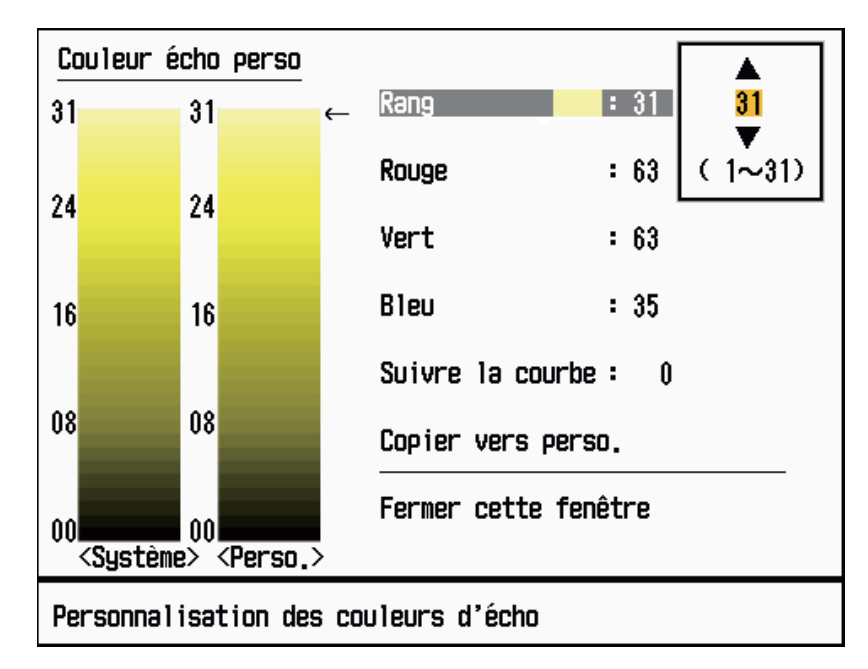

#### Fenêtre de réglage Couleur écho perso

Première méthode : 1) Sélectionnez le rang d'écho à modifier à partir de l'option [Rang] (plage de réglages : 1 - 31).

- Définissez les valeurs RVB du rang sélectionné à l'aide des options [Rouge], [Vert] et [Bleu] (plage de réglages : 0 - 63).
- Deuxième méthode : 1) Sélectionnez 31 pour l'option [Rang].
  - Définissez les valeurs RVB du rang 31 à l'aide des options [Rouge], [Vert] et [Bleu] (plage de réglages : 0 - 63).
  - Interpolez les valeurs RVB entre le rang maximum et le rang minimum de l'option [Suivre la courbe] avec les courbes suivantes (plage de réglages : de -20 à 20).
     Plage de réglages > 0 : courbe logarithmique, utile pour accentuer les échos faibles.
    - Plage de réglages = 0 : ligne droite.

Plage de réglages < 0 : courbe exponentielle, utile pour accentuer les échos forts.

[Copier vers perso.] : copie la palette de couleurs de [Système] à [Personnalisé].

## 1.44.2 Options du menu [Ecran]

[Affichage texte base] : vous pouvez sélectionner Activé/Désactivé pour les indications de texte des éléments options d'écran suivantes. Les réglages de cette fonction sont utilisés quand [Zone d'écho] est défini sur [Plein écran] dans le menu [Ecran]. Cette fonction n'est pas disponible en mode [IEC] ou [Fleuve russe].

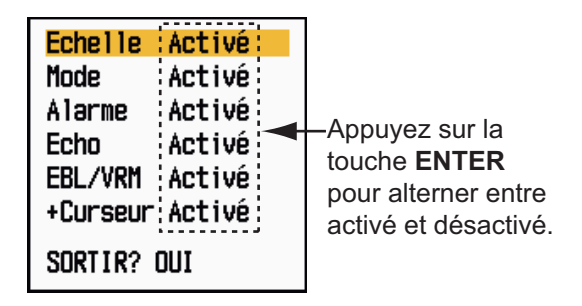

Options Affichage texte base

Les indications textuelles réglées sur Désactivé s'affichent quand vous utilisez une touche. Elles disparaissent quand aucune touche n'est utilisée pendant 10 secondes.

**Barre [Gain/Mer/Pluie] :** ouvre l'indicateur Gain/Mer/Pluie. Vous pouvez vérifier les paramètres en cours.

|                     | Ba                | rre gain∕n                    | ner/pluie   |
|---------------------|-------------------|-------------------------------|-------------|
| GAIN<br>Mer<br>Plui | MAN<br>Man<br>Man | (0~100)<br>(0~100)<br>(0~100) | 0<br>0<br>0 |
| [ CAN               | CEL/H             | L OFF]: Fo                    | ermer       |

Barre /Gain/Mer/Pluie

[Affichage en St-By] : définit le fonctionnement de l'affichage en standby.

| ſ | Norma1   |
|---|----------|
|   | Nav      |
|   | Economie |

Options Affichage en St-By

[Normal ]: Affichage "ST-BY" au centre de l'écran.

[Nav ]: affiche les données de navigation.

[Economie] : désactive le rétroéclairage de l'écran LCD. Pour que ce mode puisse être activé, il faut faire basculer le radar de TX vers ST-BY.
## 1.44.3 Options du menu [Echo]

**[Effacer Couleur] :** efface la couleur d'écho inférieur dont le niveau est défini ici. Définissez une valeur importante pour n'afficher que les échos forts.

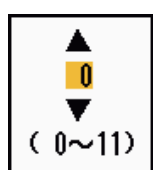

Fenêtre de réglage Effacer Couleur

# 1.45 Ecran distant

Vous pouvez utiliser ce radar en tant qu'écran distant quand [Source d'entrée] est défini sur [Esclave] dans le sous-menu [Installation]. Lorsque cette manipulation est effectuée, le menu et l'affichage sont modifiés comme indiqué ci-dessous. Pour afficher l'image radar sur l'écran distant, activez la transmission provenant du radar principal.

**Remarque:** Le message "Veuillez passer en mode STBY quand vous modifiez ce réglage." s'affiche quand vous changez de mode en transmission.

#### Options de menu non disponibles

Les options de menu répertoriées dans le tableau suivant ne s'affichent pas sur l'écran distant.

| Menu                        | Option(s) de menu non disponible(s)                                                  |
|-----------------------------|--------------------------------------------------------------------------------------|
| [Echo]                      | [Long. impuls.], [Réjecteur 2e écho]                                                 |
| [Perso 1, 2, 3]             | [Long. impuls.]                                                                      |
| [Alarme]                    | [Veille]                                                                             |
| [Accord]                    | Toutes les options de ce menu sont indisponibles.                                    |
| [Système] - [Sect. aveugle] | Toutes les options de ce menu sont indisponibles.                                    |
| [Système] - [Installation]  | [Rotation antenne], [Réglage MBS],[Réglage installa-<br>tion auto], [Temps total TX] |

#### Aspect de l'affichage

L'illustration ci-dessous indique comment l'affichage est modifié.

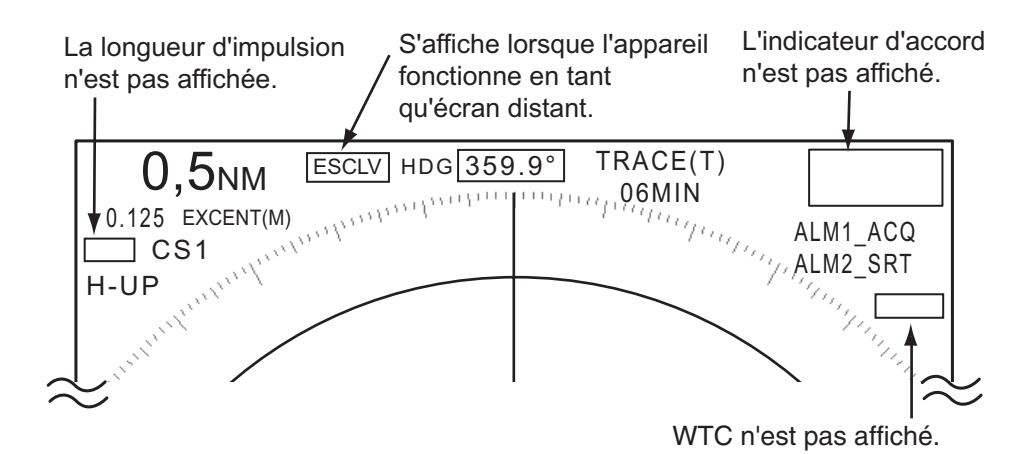

Indications de l'écran de transmission ou de l'écran standby pour l'affichage distant

# Options inaccessibles par l'intermédiaire des touches de fonction F1. F2 et F3

- [Long. impuls.] (menu [Echo])
- [Réjecteur 2e écho] (menu [Echo])
- [Veille] (menu [Alarme])
- [Mode Accord] (menu [Accord])

#### Indication du temps total de transmission

Le temps total de transmission (TX TIME XXXXXXX) n'apparaît pas dans le test diagnostic ni sur l'écran standby Normal.

# 2. DESCRIPTION DU RADAR

# 2.1 Généralités

## 2.1.1 Distances maximale et minimale

#### Distance minimale

La distance minimale correspond à la plus courte distance pour laquelle une cible dont la surface réfléchissante est de 10 m<sup>2</sup> est affichée comme distincte du point représentant la position de l'antenne, à une échelle de 0,0625 ou 0,125 nm.

La distance minimale dépend de la longueur d'impulsion, de la hauteur de l'antenne et du traitement que subit le signal (suppression du top initial et quantification numérique, par exemple). Utilisez une échelle de distance courte, tant qu'elle offre une bonne définition et une image précise. La gamme 1835 est conforme à la norme IEC 62252 5.14.1 (Classe A).

#### **Distance maximale**

La distance de détection maximale, Rmax, varie en fonction de la hauteur de l'antenne, de la hauteur de la cible au-dessus de la mer, de la taille, de la forme et de la matière de la cible, et des conditions atmosphériques.

Dans des conditions atmosphériques normales, la distance maximale est égale ou légèrement inférieure à l'horizon radar. L'horizon radar est environ 60 % plus long que l'horizon optique en raison des propriétés de diffraction du signal radar. La distance de détection maximale, Rmax, se calcule comme suit :

$$\begin{split} R_{max} &= 2,2 \text{ x } (\sqrt{h1} + \sqrt{h2}) \\ \text{où } R_{max} : \text{horizon radar (en milles nautiques)} \\ h1 : \text{hauteur de l'antenne (m)} \\ h2 : \text{hauteur de la cible (m)} \end{split}$$

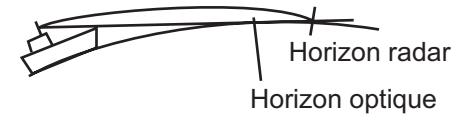

Si la hauteur de l'antenne est de 9 m et celle de la cible de 16 m, la distance radar maximale est la suivante :

 $R_{max} = 2,2 \text{ x} (\sqrt{9} + \sqrt{16}) = 2,2 \text{ x} (3 + 4) = 15,4 \text{ nm}$ 

**Remarque:** La distance de détection est réduite par les précipitations (qui absorbent le signal radar).

## 2.1.2 Résolution du radar

La résolution de relèvement et la résolution de distance jouent un rôle important dans la résolution du radar.

#### Résolution de relèvement

La résolution de relèvement correspond à la capacité du radar à afficher les échos provenant de deux cibles situées à la même distance sous forme d'échos distincts. Elle est proportionnelle à la hauteur de l'antenne et à la longueur d'onde.

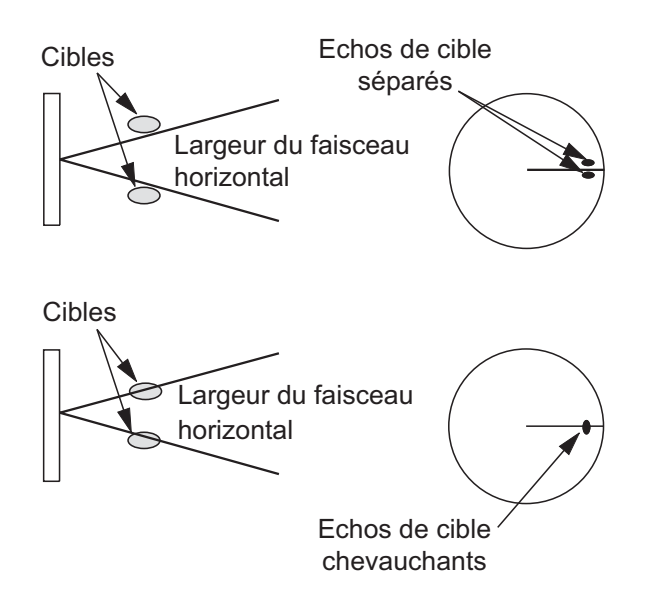

#### Résolution de distance

La résolution de distance correspond à la capacité du radar à afficher les échos provenant de deux cibles avec le même relèvement sous forme d'échos distincts. Elle est déterminée uniquement par la longueur d'impulsion.

Les cibles de test utilisées pour déterminer la résolution de distance et de relèvement sont des réflecteurs radar dont la surface réfléchissante est de 10 m<sup>2</sup>.

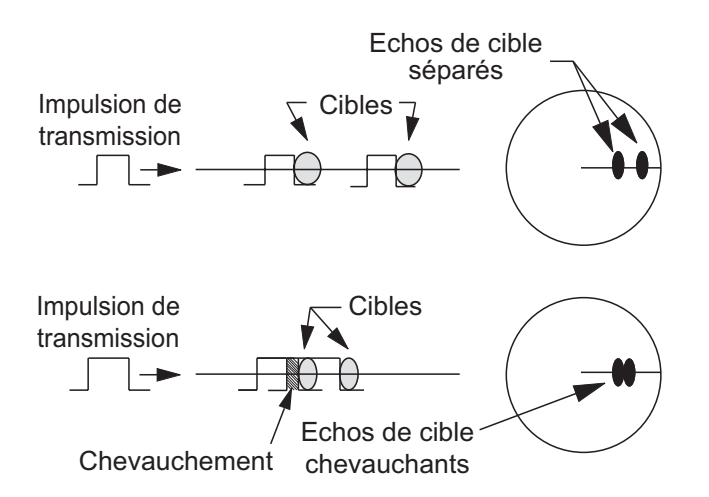

## 2.1.3 Précision du relèvement

La précision de la mesure du relèvement d'une cible constitue l'une des caractéristiques les plus importantes d'un radar. Elle dépend de l'étroitesse du faisceau radar. Le relèvement est mesuré par rapport au cap du bateau. Il est important que la ligne de foi soit réglée correctement lors de l'installation pour garantir la précision du relèvement. Pour limiter les erreurs lors de la mesure du relèvement d'une cible, placez l'écho de cible au bord de l'écran en choisissant une distance adaptée.

## 2.1.4 Mesure de la distance

La mesure de la distance par rapport à une cible est également une caractéristique importante du radar. Trois outils permettent de mesurer la distance : les cercles de distance fixes, le VRM (Variable Range Marker) et le curseur (s'il est configuré pour mesurer la distance et le relèvement). Les cercles de distance fixes s'affichent à l'écran selon un intervalle donné. Ils offrent une estimation grossière de la distance par rapport à une cible. Le diamètre du VRM augmente ou diminue de telle sorte qu'il touche le bord intérieur de la cible (voir la section 1.15.2). Le VRM est un indicateur de mesure de distance plus précis que les cercles de distance fixes. Pour le curseur, voir la section 1.13.

# 2.2 Faux échos

Des signaux d'écho peuvent s'afficher alors qu'aucune cible n'est présente, ou disparaître malgré la présence réelle de cibles. Vous trouverez ci-dessous des illustrations de ces faux échos.

## 2.2.1 Echos multiples

Les échos multiples se produisent lorsqu'une impulsion transmise est renvoyée par un objet massif tel qu'un gros bateau, un pont ou un brise-lames. Un deuxième et un troisième écho (parfois davantage), peuvent être observés à l'écran, à une distance double, triple ou autre, multiple de la distance réelle par rapport à la cible, comme illustré ci-dessous. Vous pouvez supprimer et réduire ces échos dus à des réflexions multiples à l'aide du contrôle **A/C SEA**.

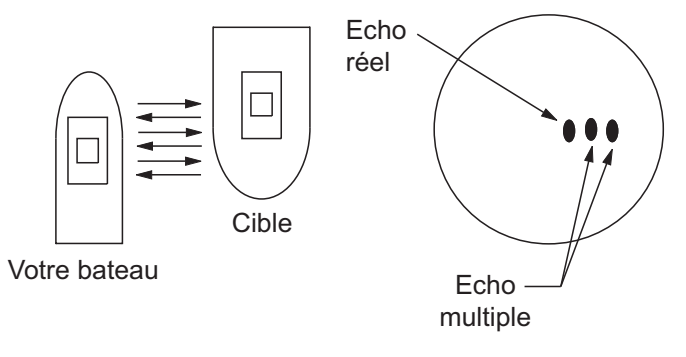

Echos multiples

## 2.2.2 Echos de lobes secondaires

A chaque émission de l'impulsion radar, le rayon subit une déperdition de chaque côté. C'est ce que l'on appelle des « lobes secondaires ». Si une cible peut être détectée aussi bien par les lobes secondaires que par le lobe principal, les échos secondaires peuvent être représentés de chaque côté de l'écho réel à la même distance. Les lobes secondaires apparaissent en principe uniquement sur les courtes distances et à partir de cibles importantes. Vous pouvez réduire les lobes secondaires à l'aide du contrôle **A/C SEA**.

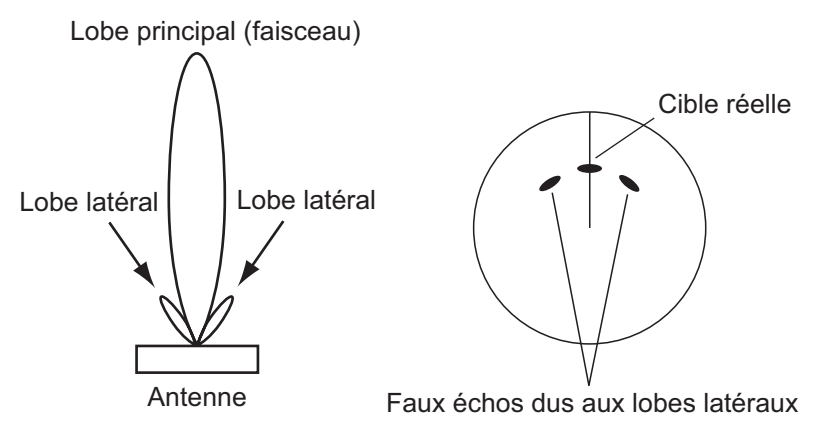

Echos de lobes secondaires

## 2.2.3 Image virtuelle

Une cible importante proche de votre bateau peut apparaître à deux endroits de l'écran. Le premier correspond à l'écho réel réfléchi par la cible. Le second correspond à un faux écho, provoqué par l'effet miroir d'un objet de grande taille situé à proximité immédiate du bateau, comme illustré ci-dessous. Si votre bateau est proche d'un pont métallique, par exemple, un faux écho peut s'afficher temporairement à l'écran.

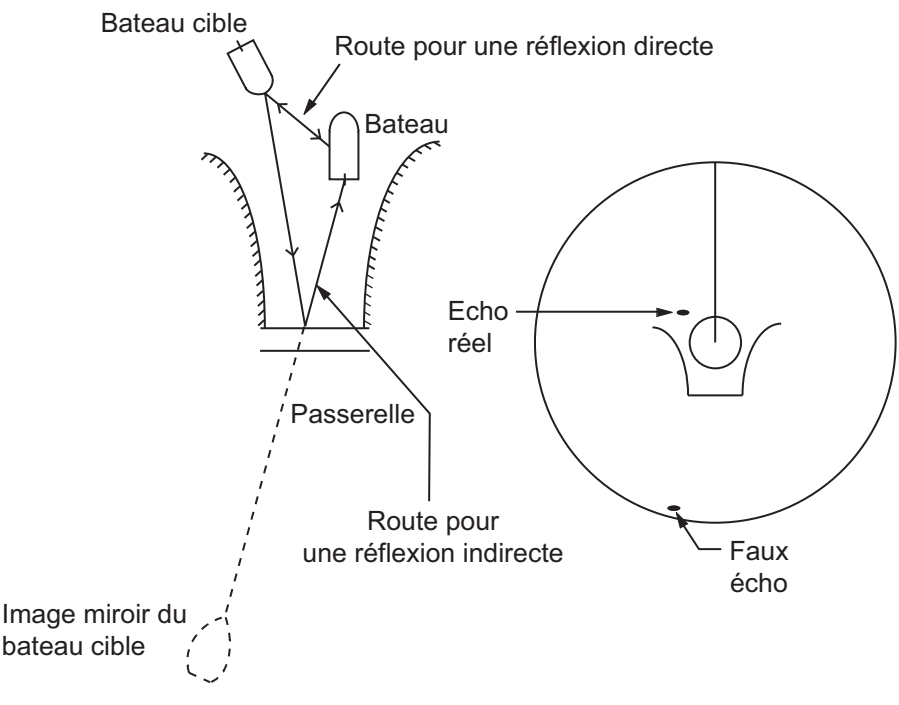

Image virtuelle

## 2.2.4 Ombre secteur

Les cheminées et les mâts placés dans le rayon d'action de l'antenne bloquent le faisceau radar, et un secteur de non-détection peut apparaître. Les cibles situées dans ce secteur ne peuvent pas être détectées.

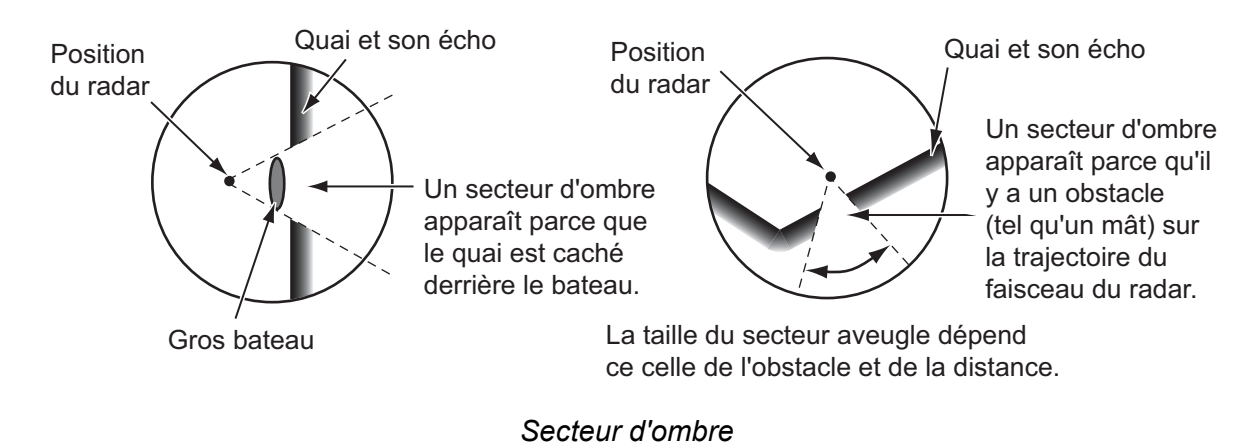

# 2.3 SART (Search and Rescue Transponder)

## 2.3.1 Description des dispositifs SART

Quand un radar bande X atteint un dispositif SART (Search and Rescue Transponder) sur une distance d'environ 8 nm, le dispositif SART envoie une réponse au signal radar. Le signal de réponse correspond à 12 signaux de balayage entre 9,500 MHz et 9,200 MHz. Un signal de balayage lent dure 7,5  $\mu$ , et un signal de balayage rapide 0,4  $\mu$ s. Quand le radar reçoit ce signal SART, une ligne composée de 12 points apparaît. Quand la position du dispositif SART est distante, l'écran du radar n'affiche que des signaux de balayage lents tels que ceux de l'illustration de l'écran A.

Quand le radar atteint le dispositif SART sur une distance d'environ 1 nm, l'écran du radar peut aussi afficher les 12 réponses des signaux de balayage rapide tels que ceux de l'illustration de l'écran B. La position du dispositif SART est la plus proche des échos radar.

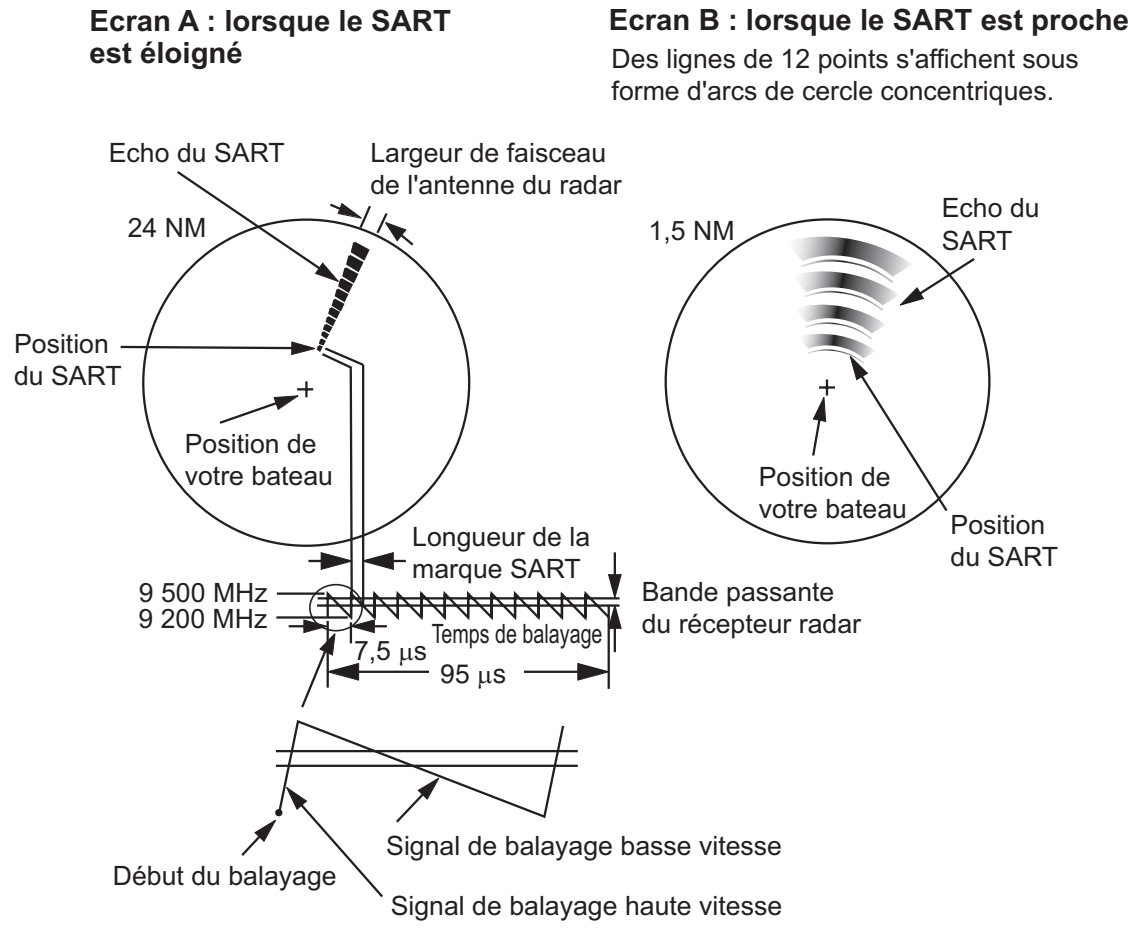

Echo SART

### 2.3.2 Remarques générales sur la réception SART

#### Erreurs de distance SART

Quand le dispositif SART est à une distance supérieure à environ 1 nm, le premier point est affiché à 0,64 nm au-delà de la position réelle du dispositif SART. Quand la distance diminue de telle sorte que les réponses des balayages rapides sont également visibles, les premiers échos de distance sont affichés à 150 m au-delà de la position réelle.

#### Echelle de distance

Après avoir localisé la position du dispositif SART, procédez comme suit :

- 1. Utilisez la touche **RANGE** pour définir l'échelle de distance sur 6 nm ou 12 nm.
- 2. Désactivez l'option [A/C Auto].
- 3. Désactivez l'option [Rejet interf].

#### Affichage des dispositifs SART

Pour n'afficher que l'écho SART, de telle sorte qu'il apparaisse clairement sur l'écran du radar, réduisez le gain en mode manuel. Les échos radar diminuent mais les échos SART restent identiques. Votre bateau se rapproche du dispositif SART, l'arc de l'affichage du dispositif SART s'agrandit. La majeure partie de l'écran devient floue. Réglez les contrôles **A/C SEA** et **GAIN** de manière à afficher l'écran dont vous avez besoin.

# 2.4 RACON

Un RACON est une balise radar qui émet des signaux pouvant être détectés par un radar sur le spectre des fréquences radar (bande X ou S). Il existe plusieurs formats de signaux. En général, le signal RACON apparaît sur l'écran du radar comme un écho rectangulaire dont l'origine se trouve près de la position de la balise radar. Il utilise un modèle en code Morse. Notez que la position indiquée sur l'écran du radar n'est pas précise.

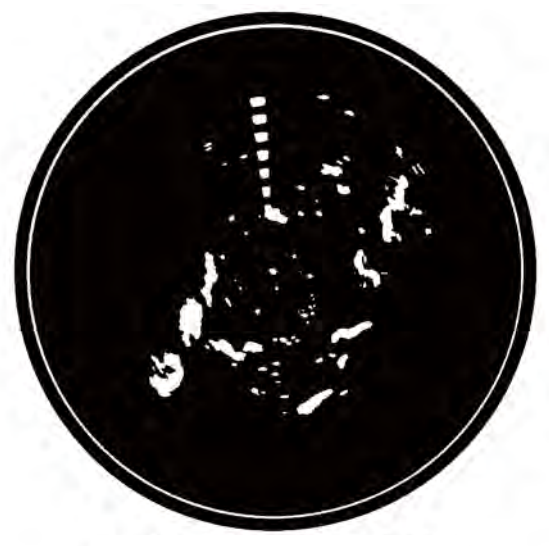

Echos sur l'écran du radar

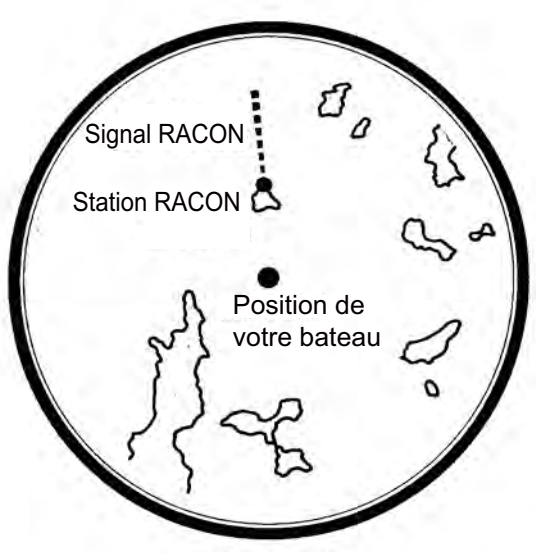

Description de l'écho

RACON

## UTILISATION DES FONCTIONS ARPA 3.

Le traceur radar automatique ARP-11 (en option) permet d'acquérir manuellement ou automatiquement dix cibles et de les suivre. Une fois la cible acquise automatiquement ou manuellement, elle est suivie de manière automatique entre 0,1 et 16 nm.

#### 3.1 Précautions d'utilisation

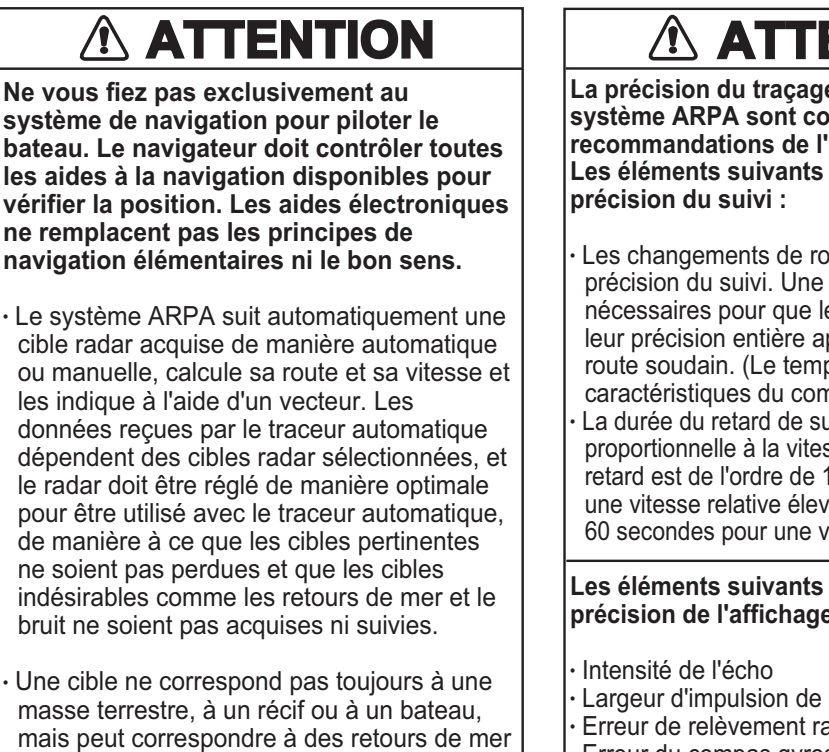

ou à de l'écho. Le niveau de l'écho évoluant selon les changements de l'environnement, l'opérateur doit régler correctement les contrôles A/C SEĂ, A/C RAIN et GAIN afin que les échos de cible ne disparaissent pas de l'écran du radar.

# ATTENTION

La précision du traçage et la réponse de ce système ARPA sont conformes aux recommandations de l'OMI. Les éléments suivants influent sur la

- Les changements de route influent sur la précision du suivi. Une à deux minutes sont nécessaires pour que les vecteurs retrouvent leur précision entière après un changement de route soudain. (Le temps effectif dépend des caractéristiques du compas gyroscopique.)
- La durée du retard de suivi est inversement proportionnelle à la vitesse relative de la cible. Le retard est de l'ordre de 15 à 30 secondes pour une vitesse relative élevée et de l'ordre de 30 à 60 secondes pour une vitesse relative faible.

#### Les éléments suivants influent sur la précision de l'affichage :

- · Largeur d'impulsion de la transmission radar
- · Erreur de relèvement radar
- Erreur du compas gyroscopique
- Changement de route (opéré par votre bateau ou par une cible)

#### 3.2 Commandes permettant d'utiliser les fonctions ARPA

ENTER: acquiert la cible sélectionnée à l'aide du curseur. Affiche les données de la cible suivie (dans la fenêtre d'informations située au bas de l'écran).

CANCEL/HL OFF: permet d'effacer de la fenêtre d'informations les données de la cible suivie sélectionnée à l'aide du curseur. Arrête de suivre la cible sélectionnée à l'aide du curseur (quand ses données ne sont pas affichées dans la fenêtre d'informations).

MENU: permet d'accéder aux menus [Cible] et [ARPA] pour utiliser les fonctions AR-PA.

Touches de direction : permettent de sélectionner une cible à acquérir (ou d'annuler le suivi), ou de sélectionner une cible pour afficher (ou masquer) ses données.

# 3.3 Activation/désactivation de l'affichage ARPA

Vous pouvez activer ou désactiver l'affichage ARPA. Le système suit en continu les cibles ARPA indépendamment de ce réglage.

- 1. Appuyez sur la touche **MENU** pour ouvrir le menu.
- 2. Utilisez les touches de direction (▲ et ▼) pour sélectionner [ARPA] et appuyez sur la touche ENTER.
- 3. Utilisez les touches de direction (▲ et ▼) pour sélectionner [Ecran] et appuyez sur la touche ENTER.

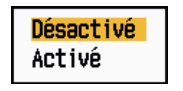

#### Options d'affichage ARPA

- 4. Utilisez les touches de direction (▲ et ▼) pour sélectionner [Désactivé] ou [Activé] et appuyez sur la touche ENTER.
- 5. Appuyez sur la touche **MENU** pour fermer le menu.

## 3.4 Acquisition et suivi de cibles

Il est possible d'acquérir et de suivre dix cibles manuellement ou automatiquement.

## 3.4.1 Acquisition manuelle

Vous pouvez acquérir jusqu'à 10 cibles ARPA. Quand l'acquisition automatique est activée (option [Auto Acquisition] du menu [ARPA]), vous pouvez acquérir manuellement jusqu'à cinq cibles.

- 1. Utilisez les touches de direction pour placer le curseur sur la cible à acquérir.
- 2. Appuyez sur la touche ENTER.

Le symbole de cible ARPA change au fur et à mesure comme illustré ci-dessous. Un vecteur indiquant la direction du mouvement de la cible apparaît environ une minute après l'acquisition.

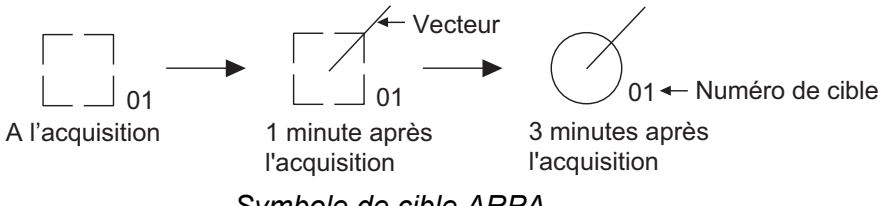

Symbole de cible ARPA

#### Numéro de cible

Fleuve et mer (système non IEC) : une cible acquise reçoit le numéro inutilisé le plus récent. Quand une cible est perdue et disparaît de la liste de numéros, la cible acquise ensuite prend le numéro de cette cible perdue (par exemple, dans une liste de 5 cibles, si la cible numéro 2 est perdue, la cible acquise ensuite reçoit le numéro 2).

**IEC et fleuve russe (système IEC) :** une cible acquise reçoit le numéro non utilisé le plus récent. Quand une cible est perdue et disparaît de la liste de numéros, la cible acquise ensuite prend le numéro séquentiel suivant, jusqu'à un maximum de 10. Si le maximum de 10 est atteint, la cible suivante prend le numéro de la dernière cible perdue.

## 3.4.2 Acquisition automatique

Lorsqu'une zone d'acquisition automatique est activée, la fonction ARPA peut acquérir automatiquement jusqu'à cinq cibles.

La zone d'acquisition automatique s'étend de 2 à 2,5 milles de distance et de -45 à +45° de relèvement de chaque côté de la ligne de foi. Si vous passez de l'acquisition automatique à l'acquisition manuelle, les cibles suivies en mode d'acquisition automatique sont suivies en continu.

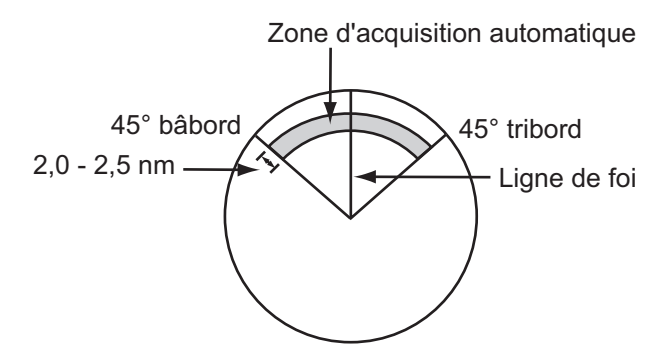

Zone d'acquisition automatique

- 1. Appuyez sur la touche MENU pour ouvrir le menu.
- 2. Utilisez les touches de direction (▲ et ▼) pour sélectionner [ARPA] et appuyez sur la touche ENTER.
- 3. Utilisez les touches de direction (▲ et ▼) pour sélectionner [Auto Acquisition] et appuyez sur la touche ENTER.

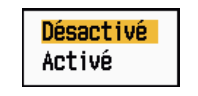

**Options Auto Acquisition** 

- 4. Utilisez les touches de direction (▲ et ▼) pour sélectionner [Activé] et appuyez sur la touche ENTER.
- 5. Appuyez sur la touche **MENU** pour fermer le menu.

## 3.5 Arrêt du suivi d'une cible ARPA

Lorsque dix cibles ont été acquises, il est impossible d'effectuer d'autres acquisitions à moins d'annuler des cibles. Pour acquérir d'autres cibles, vous devez en annuler une ou plusieurs, voire toutes. Suivez l'une des méthodes ci-dessous.

### 3.5.1 Arrêt du suivi d'une cible sélectionnée

- 1. Utilisez les touches de direction pour placer le curseur sur la cible dont vous souhaitez annuler le suivi.
- 2. Appuyez sur la touche **CANCEL/HL OFF** pour annuler le suivi et effacer le symbole ARPA. L'appareil bipe deux fois et le symbole est effacé de l'écran.

## 3.5.2 Arrêt du suivi de toutes les cibles

- 1. Appuyez sur la touche **MENU** pour ouvrir le menu.
- 2. Utilisez les touches de direction (▲ et ▼) pour sélectionner [ARPA] et appuyez sur la touche ENTER.
- 3. Utilisez les touches de direction (▲ et ▼) pour sélectionner [Annuler tout] et appuyez sur la touche ENTER.

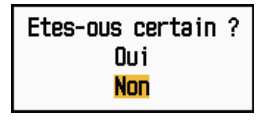

**Options Annuler tout** 

- 4. Utilisez les touches de direction (▲) pour sélectionner [Oui] et appuyez sur la touche **ENTER**. Tous les symboles sont effacés de l'écran et un long bip retentit.
- 5. Appuyez sur la touche **MENU** pour fermer le menu.

## 3.6 Attributs de vecteur

## 3.6.1 Définition d'un vecteur

Un vecteur est une ligne qui part d'une cible suivie. Il affiche la vitesse et la route de la cible. Le dessus du vecteur indique la position estimée de la cible après expiration de la durée du vecteur sélectionné. En étendant la longueur (durée) du vecteur, vous pouvez évaluer le risque de collision avec une cible.

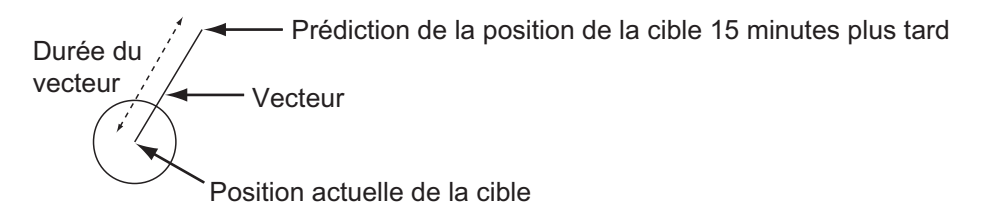

Quand la durée du vecteur est de 15 minutes

### 3.6.2 Durée et référence du vecteur

- 1. Appuyez sur la touche **MENU** pour ouvrir le menu.
- 2. Utilisez les touches de direction (▲ et ▼) pour sélectionner [Cible] et appuyez sur la touche ENTER.

| Menu                                                                                                    | Cib                                                                                                    | le                                                                                             |
|----------------------------------------------------------------------------------------------------|----------------------------------------------------------------------------------------------------|------------------------------------------------------------------------------------------------|
| Ecran<br>Echo<br>Perso 1<br>Perso 2<br>Perso 3<br>Alarme<br>Traces cibles<br>Accord<br>Autres<br>Cible<br>ARPA | Durée vecteur<br>Référence vecteur<br>Pts historique<br>Interv. historique<br>CPA<br>TCPA<br>Proximité<br>[ENTER]: Entr. [CANC | : 6min<br>: Vrai<br>: 5<br>: 1min<br>: Désactivé<br>: 1min<br>: Désactivé<br>:EL/HL OFF]: Ret. |
| Ų                                                                                                    | [MENU]: Fin                                                                                                    |                                                                                                |
| Réglage de la durée du vecteur à afficher                                                                      |                                                                                                    |                                                                                                |

Menu Cible

3. Utilisez les touches de direction (▲ et ▼) pour sélectionner [Durée vecteur] et appuyez sur la touche ENTER.

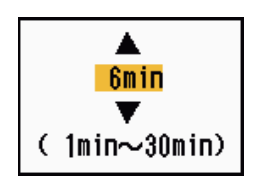

Fenêtre de réglage Durée vecteur

- 4. Utilisez les touches de direction (▲ et ▼) pour sélectionner Délai et appuyez sur la touche ENTER.
- 5. Utilisez les touches de direction (▲ et ▼) pour sélectionner [Référence vecteur] et appuyez sur la touche ENTER.

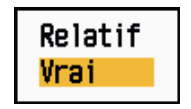

Options Référence vecteur

 Utilisez les touches de direction (▲ et ▼) pour sélectionner [Relatif] ou [Vrai] et appuyez sur la touche ENTER. Cette fonction n'est pas disponible en mode [IEC] ou [Fleuve russe]. Le mode est défini sur [Vrai].

**[Relatif]**: les vecteurs des autres bateaux sont affichés par rapport à votre bateau. Ce mode facilite la détection des cibles sur une route de collision. Si un bateau se trouve sur une route de collision avec votre bateau, le vecteur de cet autre bateau pointe vers votre propre bateau.

[Vrai] : les vecteurs de votre bateau et des autres bateaux sont affichés avec leur mouvement réel. Ce mode facilite la distinction entre les cibles mobiles et stationnaires.

7. Appuyez sur la touche **MENU** pour fermer le menu.

**Remarque:** Les fonctions du menu [Cible] sont les mêmes que pour les systèmes ARPA et AIS.

## 3.6.3 Vecteur de votre bateau

Le vecteur de votre bateau s'affiche sous la forme d'une flèche partant de la position de votre bateau. Le vecteur de votre bateau est affiché dans les conditions suivantes :

- Connexion du radar ARP-11 (en option)
- Sélection de [Vrai] à partir de l'option [Référence vecteur] du menu [Cible]
- Indépendamment de l'option activé/désactivé du sous-menu [Ecran] du menu [AR-PA]

**Remarque:** Le vecteur de votre bateau est affiché dans la couleur de symbole ARPA (voir la section 3.12).

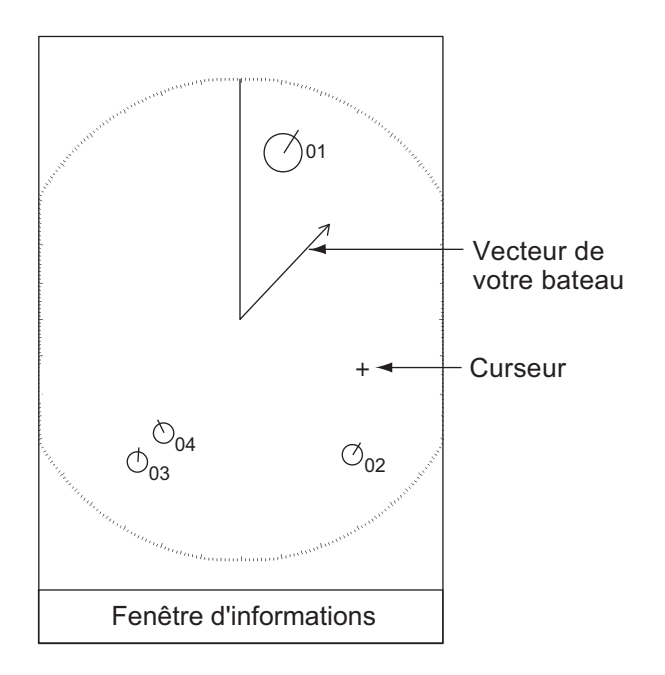

# 3.7 Affichage de l'historique (position antérieure de la cible)

Ce radar peut afficher des points temporels (jusqu'à dix) indiquant les positions antérieures de toute cible ARPA suivie. Vous pouvez évaluer les actions d'une cible d'après l'espacement entre les points. Vous trouverez ci-dessous des exemples d'espacement de points et de mouvement de cible.

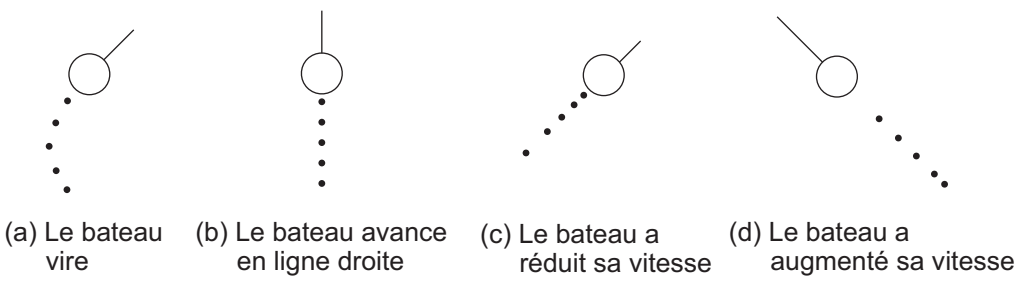

#### Mouvement de cible et affichage de l'historique

Vous pouvez sélectionner le nombre de points d'historique à afficher et l'intervalle temporel qui les sépare.

- 1. Appuyez sur la touche **MENU** pour ouvrir le menu.
- 2. Utilisez les touches de direction (▲ et ▼) pour sélectionner [Cible] et appuyez sur la touche ENTER.
- 3. Utilisez les touches de direction (▲ et ▼) pour sélectionner [Pts historique] et appuyez sur la touche ENTER.

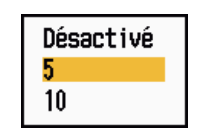

**Options Pts historique** 

- Utilisez les touches de direction (▲ et ▼) pour sélectionner le nombre de points d'historique à afficher (5 ou 10), ou sélectionnez [Désactivé] pour désactiver l'affichage de l'historique.
- 5. Appuyez sur la touche **ENTER**.
- 6. Utilisez les touches de direction (▲ et ▼) pour sélectionner [Interv. historique] et appuyez sur la touche ENTER.

| 15s    |  |
|--------|--|
| 30s    |  |
| 1min 👘 |  |
| 2min   |  |
| 3min   |  |
| 6min   |  |
| 12min  |  |

Options Interv. historique

- 7. Utilisez les touches de direction (▲ et ▼) pour sélectionner l'intervalle d'historique et appuyez sur la touche ENTER.
- 8. Appuyez sur la touche **MENU** pour fermer le menu.

## 3.8 Données de cible ARPA

Vous pouvez afficher les données d'une cible ARPA suivie dans la fenêtre d'informations située au bas de l'écran. Pour que les données de cible ARPA s'affichent, il faut que l'option [Ecran] du menu [ARPA] soit définie sur [Activé] et que l'option [Fenêtre d'info] du menu [Ecran] soit définie sur [Cible] ou sur [Tout].

- 1. Utilisez les touches de direction pour placer le curseur sur une dible ARPA.
- 2. Appuyez sur la touche ENTER pour afficher les données de la cible.

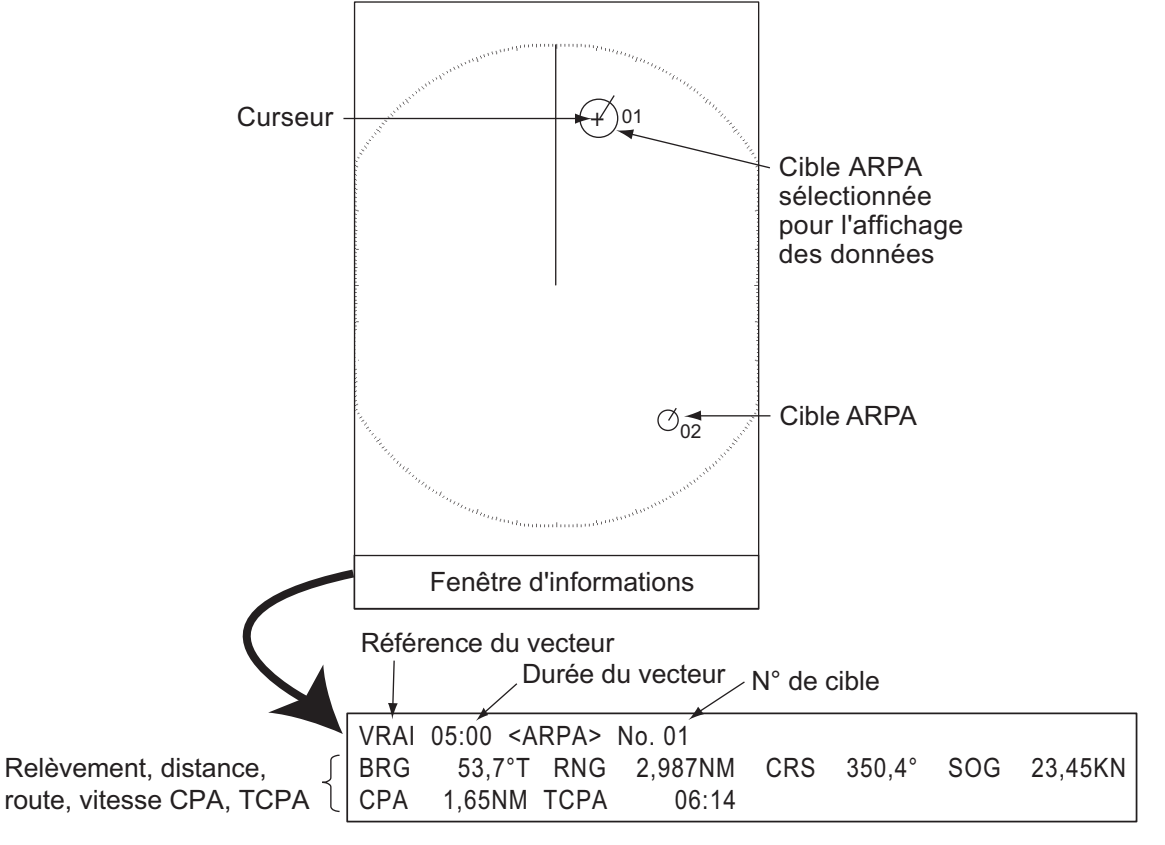

#### Données de cible ARPA

Le symbole de la cible ARPA sélectionnée est grossi deux fois, ce qui permet de le distinguer des autres symboles.

Pour supprimer les données d'une cible de la fenêtre d'informations, placez le curseur sur le symbole de cette cible et appuyez sur la touche **CANCEL/HL OFF**.

## 3.9 Alarme CPA/TCPA

Vous pouvez utiliser la distance d'alarme CPA (Closest Point of Approach) et l'heure d'alarme TCPA (Time to CPA) pour être alerté des cibles pouvant apparaître sur une route de collision. Quand les valeurs CPA et TCPA d'une cible ARPA deviennent inférieures aux réglages d'alarme CPA et TCPA définis, l'alarme sonore retentit. Le message d'alarme "COLLISION" s'affiche. Le symbole de cible se transforme en symbole de cible dangereuse (triangle) et il clignote avec son vecteur. Vous pouvez couper l'alarme sonore en appuyant sur n'importe quelle touche. Le clignotement du triangle s'arrête quand la cible ARPA suivie n'est plus inférieure aux réglages d'alarme CPA et TCPA. Le système ARPA surveille en continu les valeurs CPA et TCPA de toutes les cibles ARPA suivies.

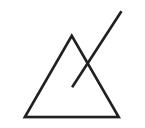

Symbole de cible dangereuse

Cette fonction facilite l'identification des cibles pouvant se trouver sur une route de collision. Réglez correctement les contrôles **GAIN**, **A/C SEA**, **A/C RAIN** ainsi que les autres contrôles du radar.

# 

Ne vous fiez pas exclusivement à l'alarme CPA/TCPA pour détecter les risques de collision. Cette alarme ne dispense pas le navigateur d'effectuer une surveillance visuelle permanente afin d'éviter les collisions, que le radar ou d'autres traceurs d'aide soient utilisés ou non.

- 1. Appuyez sur la touche **MENU** pour ouvrir le menu.
- 2. Utilisez les touches de direction (▲ et ▼) pour sélectionner [Cible] et appuyez sur la touche ENTER.
- 3. Utilisez les touches de direction (▲ et ▼) pour sélectionner [CPA] et appuyez sur la touche ENTER.

| Désactivé      |
|----------------|
| 0.5NM          |
| 1NM            |
| 2NM            |
| 2NM            |
| ENM            |
| DINIT<br>DINIT |
| 6NM            |
|                |

Options CPA

4. Utilisez les touches de direction (▲ et ▼) pour sélectionner la distance CPA et appuyez sur la touche ENTER.

5. Utilisez les touches de direction (▲ et ▼) pour sélectionner [TCPA] et appuyez sur la touche ENTER.

| 30s    |
|--------|
| 1min 👘 |
| 2min   |
| 3min   |
| 4min   |
| 5min   |
| 6min   |
| 12min  |

Options TCPA

- 6. Utilisez les touches de direction (▲ et ▼) pour sélectionner TCPA et appuyez sur la touche ENTER.
- 7. Appuyez sur la touche **MENU** pour fermer le menu.

# 3.10 Alarme de proximité

L'alarme de proximité vous avertit quand une cible ARPA évolue dans la distance que vous avez définie. L'alarme sonore retentit et le message d'alarme "PROXIMITE" s'affiche. Le symbole de cible se transforme en symbole de cible dangereuse (triangle ; voir la section 3.9) et il clignote avec son vecteur. Appuyez sur une touche quelconque pour arrêter l'alarme sonore. Les conditions suivantes peuvent mettre fin au clignotement : la cible sort de la zone de distance définie, la distance d'alarme a été modifiée et la cible ne répond plus aux conditions d'alarme, ou l'alarme de proximité est désactivée.

- 1. Appuyez sur la touche **MENU** pour ouvrir le menu.
- 2. Utilisez les touches de direction (▲ et ▼) pour sélectionner [Cible] et appuyez sur la touche ENTER.
- 3. Utilisez les touches de direction (▲ et ▼) pour sélectionner [Proximité] et appuyez sur la touche ENTER.

| Désactivé |
|-----------|
| 0.5NM     |
| 1NM       |
| 2NM       |
| 3NM       |
| 5NM       |
| 6NM       |
| 12NM      |
| 24NM      |

**Options Proximité** 

- 4. Utilisez les touches de direction (▲ et ▼) pour sélectionner la distance, puis appuyez sur la touche ENTER.
- 5. Appuyez sur la touche **MENU** pour fermer le menu.

## 3.11 Cible perdue

Quand le système détecte une cible perdue, l'alarme sonore retentit et le message d'alarme "PERDUE" s'affiche. Le symbole de cible se transforme en carré clignotant du type de celui de l'illustration suivante. Quand le système détecte de nouveau la cible, le symbole de cible redevient normal.

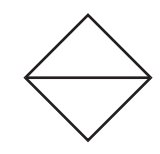

Symbole de cible perdue

Pour effacer un symbole de cible perdue, placez le curseur dessus et appuyez sur la touche **CANCEL/HL OFF**. Si vous laissez un symbole de cible perdue clignoter, il disparaît après une minute.

Pour supprimer toutes les cibles ARPA perdues de l'écran, procédez comme suit :

- 1. Appuyez sur la touche MENU pour ouvrir le menu.
- 2. Utilisez les touches de direction (▲ et ▼) pour sélectionner [ARPA] et appuyez sur la touche ENTER.
- 3. Utilisez les touches de direction (▲ et ▼) pour sélectionner [Acquitter cibles perdues] et appuyez sur la touche ENTER.

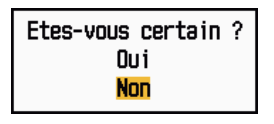

Options Acquitter cibles perdues

- Utilisez les touches de direction (▲) pour sélectionner [Oui] et appuyez sur la touche ENTER. Tous les symboles de cibles perdues sont effacés de l'écran et un long bip retentit.
- 5. Appuyez sur la touche **MENU** pour fermer le menu.

## 3.12 Couleur de symbole

Vous pouvez choisir la couleur du symbole ARPA parmi les suivantes : vert, rouge, bleu, blanc et noir.

- 1. Appuyez sur la touche MENU pour ouvrir le menu.
- 2. Utilisez les touches de direction (▲ et ▼) pour sélectionner [ARPA] et appuyez sur la touche ENTER.
- 3. Utilisez les touches de direction (▲ et ▼) pour sélectionner [Couleur] et appuyez sur la touche ENTER.

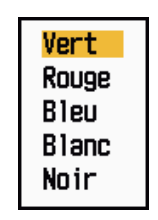

**Options Couleur** 

- 4. Utilisez les touches de direction (▲ et ▼) pour sélectionner une couleur et appuyez sur la touche ENTER.
- 5. Appuyez sur la touche **MENU** pour fermer le menu.

**Remarque:** Les symboles ne peuvent pas être affichés dans la même couleur que l'arrière-plan.

# 4. FONCTIONS AIS

Lorsqu'ils sont connectés à un transpondeur AIS FURUNO FA-150, FA-100 ou FA-50 ou à un récepteur AIS FA-30, les appareils de la gamme 1835 peuvent afficher le nom, la position et les autres données de navigation des 100 bateaux les plus proches euxmêmes équipés de transpondeurs AIS.

Ce radar accepte des données de position fixées par données géodésiques WGS-84. Réglez la géodésie sur WGS-84 sur le navigateur GPS connecté à ce radar. Si ce radar est relié au navigateur GPS FURUNO GP-320B, consultez la section 5.2 pour connaître la marche à suivre.

# 4.1 Commandes permettant d'utiliser les fonctions AIS

**ENTER:** active la cible sélectionnée à l'aide du curseur. Affiche les données de la cible active sélectionnée (dans la fenêtre d'informations située au bas de l'écran).

**CANCEL/HL OFF:** permet d'effacer de la fenêtre d'informations les données de la cible AIS sélectionnée par curseur. Met en veille la cible sélectionnée à l'aide du curseur (quand ses données ne sont pas affichées dans la fenêtre d'informations).

MENU: permet d'accéder aux menus [Cible] et [AIS] pour utiliser les fonctions AIS.

**Touches de direction :** permettent de sélectionner la cible à activer (ou à mettre en veille) ou de sélectionner une cible pour afficher (ou masquer) ses données.

# 4.2 Activation/désactivation de l'affichage AIS

Vous pouvez activer ou désactiver l'affichage AIS. Le système continue à traiter les cibles AIS que l'affichage soit activé ou non, à partir du moment où le transpondeur AIS est sous tension.

1. Appuyez sur la touche **MENU** pour ouvrir le menu.

2. Utilisez les touches de direction (▲ et ▼) pour sélectionner [AIS] et appuyez sur la touche ENTER.

| Menu                                                                                                    | A                                                                                                    | IS                                                                                                    |
|----------------------------------------------------------------------------------------------------|----------------------------------------------------------------------------------------------------|----------------------------------------------------------------------------------------------------|
| Perso 1<br>Perso 2<br>Perso 3<br>Alarme<br>Traces cibles<br>Accord<br>Autres<br>Cible<br>ARPA<br>AIS<br>GPS | Ecran<br>Couleur<br>Nombre de cibles<br>Trier par<br>Echelle<br>Début de secteur<br>Fin de secteur<br>Igno. cibles lente<br>Acquitter cibles p<br>[ENTER]: Entr. [CAL<br>[MENU]: Fin | : Désactivé<br>: Vert<br>: 30<br>: Echelle<br>: 24.0NM<br>: 340°<br>: 20°<br>es : 5.0kn<br>perdues<br>NCEL/HL OFF]: Ret. |
| Activer/désactiver                                                                                          | l'affichage AIS                                                                                                    |                                                                                                    |

Menu AIS

3. Utilisez les touches de direction (▲ et ▼) pour sélectionner [Ecran] et appuyez sur la touche ENTER.

Options d'écran AIS

- 4. Utilisez les touches de direction (▲ et ▼) pour sélectionner [Désactivé] ou [Activé] et appuyez sur la touche ENTER.
- 5. Appuyez sur la touche **MENU** pour fermer le menu.

# 4.3 Symboles AIS

Lorsque le mode AIS est activé, les cibles AIS sont indiquées par un symbole AIS, comme ci-dessous.

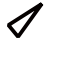

Cible

activée

A

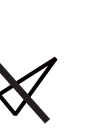

Cible en veille

dangereuse

Cible perdue

Cible sélectionnée pour l'affichage des données

Symboles AIS

Cible

**Remarque:** Les symboles AIS sont momentanément effacés après l'actualisation de l'écran suivant lorsque le cap est basculé en mode référence cap.

## 4.4 Activation et mise en veille Cibles

Quand vous activez une cible qui était en veille, un vecteur représente la route et la vitesse de cette cible. Vous pouvez apprécier facilement les mouvements de la cible à l'aide de ce vecteur.

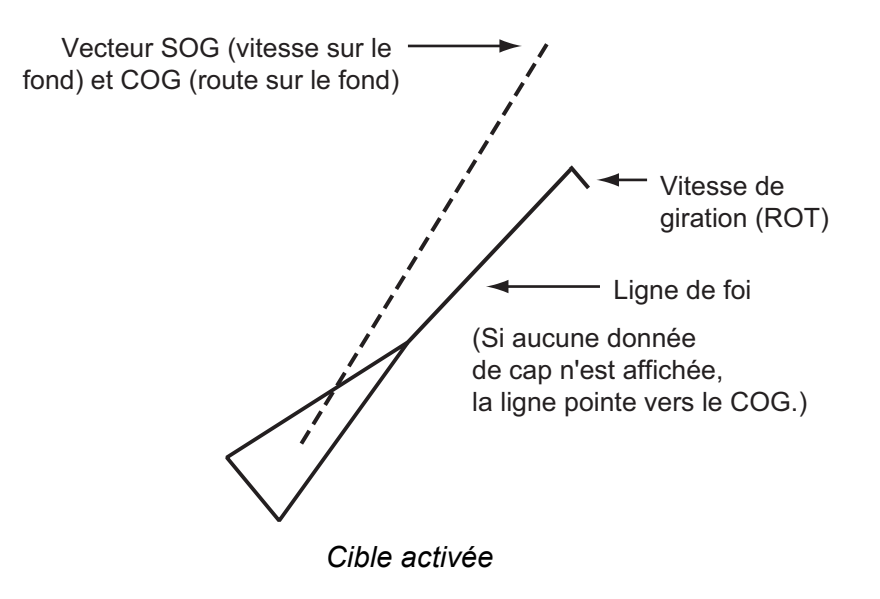

Quand de nombreuses cibles sont activées à l'écran, il n'est pas aisé de distinguer les cibles activées des images radar ou même des cibles ARPA. Vous pouvez mettre en veille une cible activée pour visualiser plus facilement les images radar.

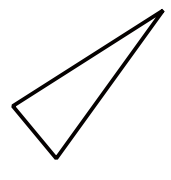

Cible en veille

Pour activer une cible : placez le curseur dessus et appuyez sur la touche ENTER.

**Pour mettre en veille une cible :** placez le curseur dessus et appuyez sur la touche **CANCEL HL/OFF**.

## 4.5 Données de cible AIS

Vous pouvez afficher les données de cible AIS dans la fenêtre d'informations située au bas de l'écran. Pour que les données de cible AIS s'affichent, il faut que l'option [Ecran] du menu [AIS] soit définie sur [Activé] et que l'option [Fenêtre d'info] du menu [Ecran] soit définie sur [Cible] ou sur [Tout].

- 1. Utilisez les touches de direction pour placer le curseur sur une cible activée.
- 2. Appuyez sur la touche ENTER pour afficher les données de la cible.

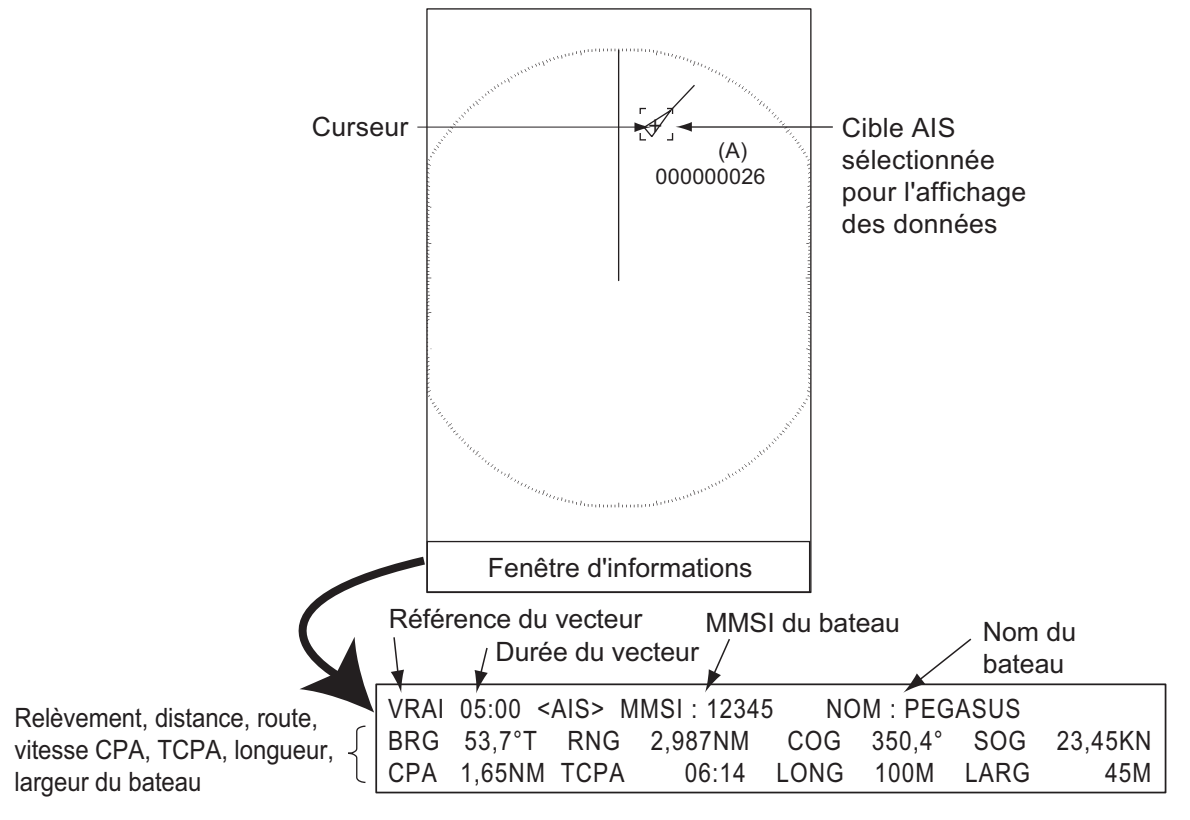

#### Données de cible AIS

Pour supprimer les données d'une cible de la fenêtre d'informations, placez le curseur sur le symbole de cette cible et appuyez sur la touche **CANCEL/HL OFF**.

## 4.6 Tri des cibles

Vous pouvez trier les données des cibles AIS provenant du transpondeur AIS en fonction de la distance par rapport à votre bateau, du secteur, du CPA ou du TCPA.

- 1. Appuyez sur la touche **MENU** pour ouvrir le menu.
- 2. Utilisez les touches de direction (▲ et ▼) pour sélectionner [AIS] et appuyez sur la touche ENTER.

3. Utilisez les touches de direction (▲ et ▼) pour sélectionner [Trier par] et appuyez sur la touche ENTER.

| Echelle |  |
|---------|--|
| Secteur |  |
| CPA     |  |
| TCPA    |  |
|         |  |

Options Trier par

4. Utilisez les touches de direction (▲ et ▼) pour sélectionner un mode de tri et appuyez sur la touche ENTER.

**[Echelle] :** trie les cibles situées au sein de la distance d'affichage définie (voir la section 4.7) de la plus proche à la plus éloignée.

**[Secteur] :** trie les cibles situées dans le secteur d'affichage défini (voir la section 4.8) et à moins de 24 nm, de la plus proche à la plus éloignée.

**[CPA] :** trie les cibles situées à 24 nm maximum en fonction du CPA, de la plus proche à la plus éloignée.

**[TCPA :]** trie les cibles situées à 24 nm maximum en fonction du TCPA, du temps le plus ancien au temps le plus récent.

5. Appuyez sur la touche **MENU** pour fermer le menu.

# 4.7 Distance d'affichage

Vous pouvez régler le système AIS pour n'afficher que les cibles AIS situées au sein de la distance que vous avez définie. La plage de réglages est de 0,1-36 nm pour le modèle 1835, de 0,1-48 nm pour le modèle 1935 et de 0,1-64 nm pour le modèle 1945. La distance réelle dépend du transpondeur AIS. Si le mode de tri des cibles est réglé sur [Echelle], les données de la cible incluse dans la plage définie ici sont transmises à ce radar.

- 1. Appuyez sur la touche MENU pour ouvrir le menu.
- 2. Utilisez les touches de direction (▲ et ▼) pour sélectionner [AIS] et appuyez sur la touche ENTER.
- 3. Utilisez les touches de direction (▲ et ▼) pour sélectionner [Activé] et appuyez sur la touche ENTER.

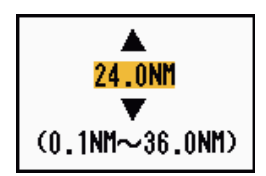

Fenêtre de réglage Distance AIS (pour le modèle 1835)

- 4. Utilisez les touches de direction (▲ et ▼) pour sélectionner la distance d'affichage, puis appuyez sur la touche ENTER.
- 5. Appuyez sur la touche **MENU** pour fermer le menu.

Remarque: L'unité de mesure utilisée pour la distance est le NM.

# 4.8 Affichage des cibles au sein d'un secteur spécifique

Vous pouvez afficher uniquement les cibles AIS situées dans un secteur spécifique. Si le mode de tri des cibles est réglé sur [Secteur], les données de la cible incluse dans le secteur défini ici sont transmises à ce radar.

- 1. Appuyez sur la touche **MENU** pour ouvrir le menu.
- 2. Utilisez les touches de direction (▲ et ▼) pour sélectionner [AIS] et appuyez sur la touche ENTER.
- 3. Utilisez les touches de direction (▲ et ▼) pour sélectionner [Début de secteur] et appuyez sur la touche ENTER.

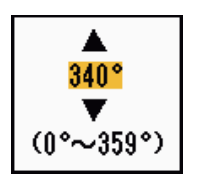

Fenêtre de réglage Début de secteur

- 4. Utilisez les touches de direction (▲ et ▼) pour définir le point de départ et le point d'arrivée du secteur et appuyez sur la touche ENTER.
- 5. Utilisez les touches de direction (▲ et ▼) pour sélectionner [Fin de secteur] et appuyez sur la touche ENTER.

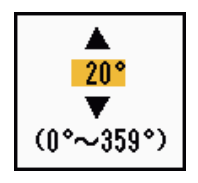

Fenêtre de réglage Début de secteur

- 6. Utilisez les touches de direction (▲ et ▼) pour définir le point de départ et le point d'arrivée du secteur et appuyez sur la touche ENTER.
- 7. Appuyez sur la touche **MENU** pour fermer le menu.

## 4.9 Nombre de cibles à afficher

Vous pouvez sélectionner le nombre maximum de cibles AIS à afficher. La plage de réglages s'étend de 10 à 100. Quand l'écran est surchargé de cibles AIS, vous pouvez limiter le nombre des cibles AIS affichées. Les cibles sont sélectionnées et affichées en fonction de la méthode de tri (voir section 4.6).

- 1. Appuyez sur la touche **MENU** pour ouvrir le menu.
- 2. Utilisez les touches de direction (▲ et ▼) pour sélectionner [AIS] et appuyez sur la touche ENTER.

3. Utilisez les touches de direction (▲ et ▼) pour sélectionner [Nombre de cibles] et appuyez sur la touche ENTER.

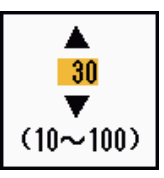

#### Fenêtre de réglage Nombre de cibles

- 4. Utilisez les touches de direction (▲ et ▼) pour sélectionner le nombre de cibles à afficher et appuyez sur la touche ENTER.
- 5. Appuyez sur la touche **MENU** pour fermer le menu.

## 4.10 Attributs de vecteur

### 4.10.1 Définition d'un vecteur

Un vecteur est une ligne qui part d'une cible suivie. Il affiche la vitesse et la route de la cible. Le dessus du vecteur indique la position estimée de la cible après expiration de la durée du vecteur sélectionné. En étendant la longueur (durée) du vecteur, vous pouvez évaluer le risque de collision avec une cible.

### 4.10.2 Durée et référence du vecteur

- 1. Appuyez sur la touche **MENU** pour ouvrir le menu.
- 2. Utilisez les touches de direction (▲ et ▼) pour sélectionner [Cible] et appuyez sur la touche ENTER.
- 3. Utilisez les touches de direction (▲ et ▼) pour sélectionner [Durée vecteur] et appuyez sur la touche ENTER.

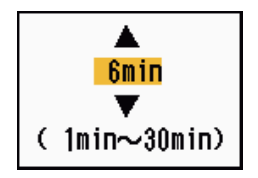

Fenêtre de réglage Durée vecteur

- 4. Utilisez les touches de direction (▲ et ▼) pour sélectionner Délai et appuyez sur la touche ENTER.
- 5. Utilisez les touches de direction (▲ et ▼) pour sélectionner [Référence vecteur] et appuyez sur la touche ENTER.

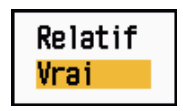

Options Référence vecteur

 Utilisez les touches de direction (▲ et ▼) pour sélectionner [Relatif] ou [Vrai] et appuyez sur la touche ENTER. Cette fonction n'est pas disponible en mode [IEC] ou [Fleuve russe]. Le mode est défini sur [Vrai].

[Relatif] : les vecteurs des autres bateaux sont affichés par rapport à votre bateau. Ce mode facilite la détection des cibles sur une route de collision. Si un bateau se trouve sur une route de collision avec votre bateau, le vecteur de cet autre bateau pointe vers votre propre bateau.

**[Vrai]** : les vecteurs de votre bateau et des autres bateaux sont affichés avec leur mouvement réel. Ce mode facilite la distinction entre les cibles mobiles et stationnaires.

7. Appuyez sur la touche **MENU** pour fermer le menu.

# 4.11 Affichage de l'historique (position antérieure de la cible)

Ce radar peut afficher des points temporels (jusqu'à dix) indiquant les positions antérieures de toute cible AIS suivie. Vous pouvez évaluer les actions d'une cible d'après l'espacement entre les points. Vous trouverez ci-dessous des exemples d'espacement de points et de mouvement de cible.

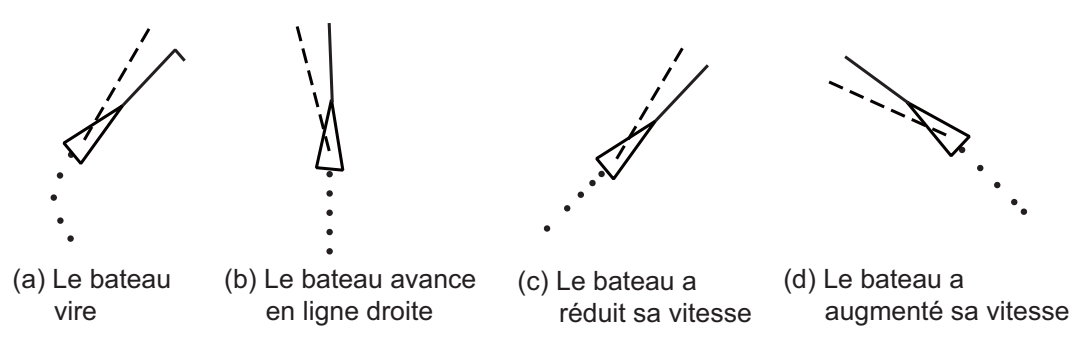

Mouvement de cible et affichage de l'historique

Vous pouvez sélectionner le nombre de points d'historique à afficher et l'intervalle temporel qui les sépare.

- 1. Appuyez sur la touche **MENU** pour ouvrir le menu.
- 2. Utilisez les touches de direction (▲ et ▼) pour sélectionner [Cible] et appuyez sur la touche ENTER.
- 3. Utilisez les touches de direction (▲ et ▼) pour sélectionner [Pts historique] et appuyez sur la touche ENTER.

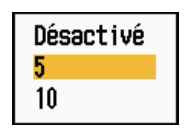

Options Pts historique

- Utilisez les touches de direction (▲ et ▼) pour sélectionner le nombre de points d'historique à afficher (5 ou 10), ou sélectionnez [Désactivé] pour désactiver l'affichage de l'historique.
- 5. Appuyez sur la touche ENTER.

6. Utilisez les touches de direction (▲ et ▼) pour sélectionner [Interv. historique] et appuyez sur la touche ENTER.

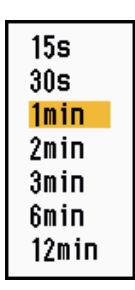

Options Interv. historique

- 7. Utilisez les touches de direction (▲ et ▼) pour sélectionner l'intervalle et appuyez sur la touche ENTER.
- 8. Appuyez sur la touche **MENU** pour fermer le menu.

## 4.12 Alarme CPA/TCPA Alarme

Vous pouvez utiliser la distance d'alarme CPA (Closest Point of Approach) et l'heure d'alarme TCPA (Time to CPA) pour être alerté des cibles pouvant apparaître sur une route de collision. Quand les valeurs CPA et TCPA d'une cible AIS (y compris d'une cible en veille) deviennent inférieures aux réglages d'alarme CPA et TCPA définis, l'alarme sonore retentit. Le message d'alarme "COLLISION" s'affiche. Le symbole de cible se transforme en symbole de cible dangereuse (rouge) et il clignote avec son vecteur. Vous pouvez couper l'alarme sonore et le clignotement en appuyant sur n'importe quelle touche. Le symbole de cible dangereuse reste affiché jusqu'à ce que la cible AIS ne soit plus inférieure aux réglages d'alarme CPA et TCPA. Le système AIS surveille en continu les valeurs CPA et TCPA de toutes les cibles AIS suivies.

Cette fonction facilite l'identification des cibles pouvant se trouver sur une route de collision.

- 1. Appuyez sur la touche **MENU** pour ouvrir le menu.
- 2. Utilisez les touches de direction (▲ et ▼) pour sélectionner [Cible] et appuyez sur la touche ENTER.
- 3. Utilisez les touches de direction (▲ et ▼) pour sélectionner [CPA] et appuyez sur la touche ENTER.

| Désactivé |
|-----------|
| 0.5NM     |
| 1NM       |
| 2NM       |
| 3NM       |
| 5NM       |
| 6NM       |
| • • • • • |

Options CPA

4. Utilisez les touches de direction (▲ et ▼) pour sélectionner la distance CPA et appuyez sur la touche ENTER.

5. Utilisez les touches de direction (▲ et ▼) pour sélectionner [TCPA] et appuyez sur la touche ENTER.

| 30s    |
|--------|
| 1min 👘 |
| 2min   |
| 3min   |
| 4min   |
| 5min   |
| 6min   |
| 12min  |

Options TCPA

- 6. Utilisez les touches de direction (▲ et ▼) pour sélectionner TCPA et appuyez sur la touche ENTER.
- 7. Appuyez sur la touche **MENU** pour fermer le menu.

# 4.13 Proximité Alarme

L'alarme de proximité vous avertit quand une cible AIS évolue dans la distance que vous avez définie. L'alarme sonore retentit et le message d'alarme "PROXIMITE" s'affiche. Le symbole de cible se transforme en symbole de cible dangereuse (rouge) et il clignote avec son vecteur. Appuyez sur une touche quelconque pour arrêter l'alarme sonore et le clignotement. Les conditions suivantes peuvent mettre fin à l'affichage du symbole de cible dangereuse : la cible sort de la zone de distance définie, la distance d'alarme a été modifiée et la cible ne répond plus aux conditions d'alarme, ou l'alarme de proximité est désactivée.

- 1. Appuyez sur la touche **MENU** pour ouvrir le menu.
- 2. Utilisez les touches de direction (▲ et ▼) pour sélectionner [Cible] et appuyez sur la touche ENTER.
- 3. Utilisez les touches de direction (▲ et ▼) pour sélectionner [Proximité] et appuyez sur la touche ENTER.

| Désactivé |
|-----------|
| 0.5NM     |
| 1NM       |
| 2NM       |
| 3NM       |
| 5NM       |
| 6NM       |
| 12NM      |
| 24NM      |

**Options Proximité** 

- 4. Utilisez les touches de direction (▲ et ▼) pour sélectionner la distance, puis appuyez sur la touche ENTER.
- 5. Appuyez sur la touche **MENU** pour fermer le menu.

## 4.14 Cible perdue

Quand plus aucune donnée AISI n'est reçue d'une cible à un intervalle fixe (de 3 à 5\*), le symbole de cible se transforme en symbole de cible perdue (clignotant). Aucune alarme sonore ou visuelle n'est déclenchée pour une cible perdue.

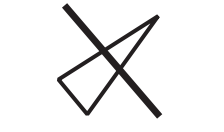

Symbole de cible perdue

\* L'intervalle auquel les données AIS sont envoyées dépend de la vitesse du transpondeur AIS. Pour plus d'informations, consultez le manuel d'utilisation du transpondeur AIS.

Pour supprimer toutes les cibles AIS perdues de l'écran, procédez comme suit :

- 1. Appuyez sur la touche MENU pour ouvrir le menu.
- 2. Utilisez les touches de direction (▲ et ▼) pour sélectionner [AIS] et appuyez sur la touche ENTER.
- 3. Utilisez les touches de direction (▲ et ▼) pour sélectionner [Acquitter cibles perdues] et appuyez sur la touche ENTER.

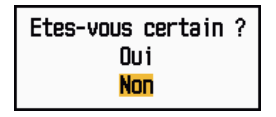

**Options Acquitter cibles perdues** 

- Utilisez les touches de direction (▲) pour sélectionner [Oui] et appuyez sur la touche ENTER. Tous les symboles de cibles perdues sont effacés de l'écran et un long bip retentit.
- 5. Appuyez sur la touche **MENU** pour fermer le menu.

## 4.15 Couleur de symbole

Pour la couleur de symbole AIS, vous pouvez choisir entre Vert, Rouge (non disponible pour les modes [IEC] et [Fleuve russe]), Bleu, Blanc et Noir.

- 1. Appuyez sur la touche MENU pour ouvrir le menu.
- 2. Utilisez les touches de direction (▲ et ▼) pour sélectionner [AIS] et appuyez sur la touche ENTER.
- 3. Utilisez les touches de direction (▲ et ▼) pour sélectionner [Couleur] et appuyez sur la touche ENTER.

| Vert  |  |
|-------|--|
| Rouge |  |
| Bleu  |  |
| Blanc |  |
| Noir  |  |

**Options Couleur** 

- 4. Utilisez les touches de direction (▲ et ▼) pour sélectionner une couleur et appuyez sur la touche ENTER.
- 5. Appuyez sur la touche **MENU** pour fermer le menu.

**Remarque:** Les symboles ne peuvent pas être affichés dans la même couleur que l'arrière-plan.

## 4.16 Pour ignorer les cibles lentes

Vous pouvez empêcher le déclenchement de l'alarme CPA/TCPA pour les cibles AIS qui se déplacent à une vitesse inférieure à celle qui est définie. Les symboles AIS ne sont pas affectés par ce réglage.

- 1. Appuyez sur la touche **MENU** pour ouvrir le menu.
- 2. Utilisez les touches de direction (▲ et ▼) pour sélectionner [AIS] et appuyez sur la touche ENTER.
- 3. Utilisez les touches de direction (▲ et ▼) pour sélectionner [Igno. cibles lentes] et appuyez sur la touche ENTER.

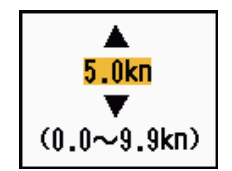

Fenêtre de réglage Igno. cibles lentes

- 4. Utilisez les touches de direction (▲ et ▼) pour sélectionner la vitesse (entre 0,0 et 9,9 nœuds) et appuyez sur la touche ENTER.
- 5. Appuyez sur la touche **MENU** pour fermer le menu.

# 5. FONCTIONS GPS

Si le navigateur GPS FURUNO GP-320B est connecté à ce radar, vous pouvez le configurer à partir du radar.

# 5.1 Mode navigateur

- 1. Appuyez sur la touche MENU pour ouvrir le menu.
- 2. Utilisez les touches de direction (▲ et ▼) pour sélectionner [GPS] et appuyez sur la touche ENTER.
- 3. Utilisez les touches de direction (▲ et ▼) pour sélectionner [Mode] et appuyez sur la touche ENTER.

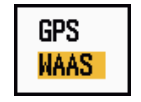

#### **Options Mode**

- 4. Utilisez les touches de direction (▲ et ▼) pour sélectionner [GPS] ou [WAAS] et appuyez sur la touche ENTER.
- 5. Appuyez sur la touche **MENU** pour fermer le menu.

## 5.2 Géodésie

Sélectionnez le type de géodésie correspondant aux cartes papier que vous utilisez pour la navigation. Sélectionnez [WGS-84] si le radar est connecté à un transpondeur AIS.

- 1. Appuyez sur la touche **MENU** pour ouvrir le menu.
- 2. Utilisez les touches de direction (▲ et ▼) pour sélectionner [GPS] et appuyez sur la touche ENTER.
- 3. Utilisez les touches de direction (▲ et ▼) pour sélectionner [Géodésie] et appuyez sur la touche ENTER.

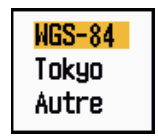

#### **Options Géodésie**

- Utilisez les touches de direction (▲ et ▼) pour sélectionner le type de géodésie à utiliser et appuyez sur la touche ENTER. Si vous sélectionnez [WGS-84] ou [Tokyo], passez à l'étape 7. Si vous sélectionnez [Autre], passez à l'étape suivante.
- 5. Utilisez les touches de direction (▲ et ▼) pour sélectionner [No Géodésie] et appuyez sur la touche ENTER.

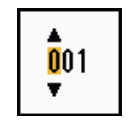

Fenêtre de réglage No Géodésie

- Utilisez les touches de direction (▲ et ▼) pour sélectionner le numéro de géodésie et appuyez sur la touche ENTER. (Plage de réglages : 001 - 192 et 201 - 254. Voir l'annexe 2 "LISTE DES CARTES GEODESIQUES".)
- 7. Appuyez sur la touche MENU pour fermer le menu.

# 5.3 Config WAAS

Les satellites géostationnaires, utilisés en mode WAAS, fournissent des données de position plus précises qu'en mode GPS. Ces satellites peuvent être suivis automatiquement ou manuellement. En suivi automatique, le système recherche automatiquement le meilleur satellite géostationnaire en fonction de votre position actuelle.

- 1. Appuyez sur la touche **MENU** pour ouvrir le menu.
- 2. Utilisez les touches de direction (▲ et ▼) pour sélectionner [GPS] et appuyez sur la touche ENTER.
- 3. Utilisez les touches de direction (▲ et ▼) pour sélectionner [WAAS] et appuyez sur la touche ENTER.

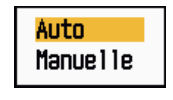

**Options WAAS** 

- Utilisez les touches de direction (▲ et ▼) pour sélectionner [Auto] ou [Manuelle] et appuyez sur la touche ENTER. Si vous sélectionnez [Auto], passez à l'étape 7. Si vous sélectionnez [Manuelle], passez à l'étape suivante.
- 5. Utilisez les touches de direction (▲ et ▼) pour sélectionner [WAAS No] et appuyez sur la touche ENTER.

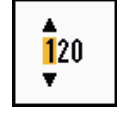

Fenêtre de réglage WAAS

- Utilisez les touches de direction (▲ et ▼) pour sélectionner le numéro WAAS et appuyez sur la touche ENTER. (Plage de réglages : 120 - 158. Voir le tableau suivant.)
- 7. Appuyez sur la touche **MENU** pour fermer le menu.

| Fournisseur | Type de satellite     | Longitude | N° de satellite |
|-------------|-----------------------|-----------|-----------------|
| WAAS        | Inmarsat-3-F4 (AOR-W) | 142°O     | 122             |
|             | Inmarsat-3-F3 (POR)   | 178°E     | 134             |
|             | Intelsat Galaxy XV    | 133°O     | 135             |
|             | TeleSat Anik F1R      | 107,3°O   | 138             |
| EGNOS       | Inmarsat-3-F2 (AOR-E) | 15.5°O    | 120             |
|             | Artemis               | 21.5°E    | 124             |
|             | Inmarsat-3-F5 (IOR-W) | 25°E      | 126             |
| MSAS        | MTSAT-1R              | 140°E     | 129             |
|             | MTSAT-2               | 145°E     | 137             |
## 5.4 Réception satellite

La fenêtre Réception satellite fournit des informations sur les satellites GPS et WAAS. Pour plus d'informations, consultez le manuel d'utilisation de votre navigateur GPS.

- 1. Appuyez sur la touche MENU pour ouvrir le menu.
- 2. Utilisez les touches de direction (▲ et ▼) pour sélectionner [GPS] et appuyez sur la touche ENTER.
- 3. Utilisez les touches fléchées (▲ et ▼) pour sélectionner [Réception satellite] et appuyez sur la touche ENTER.

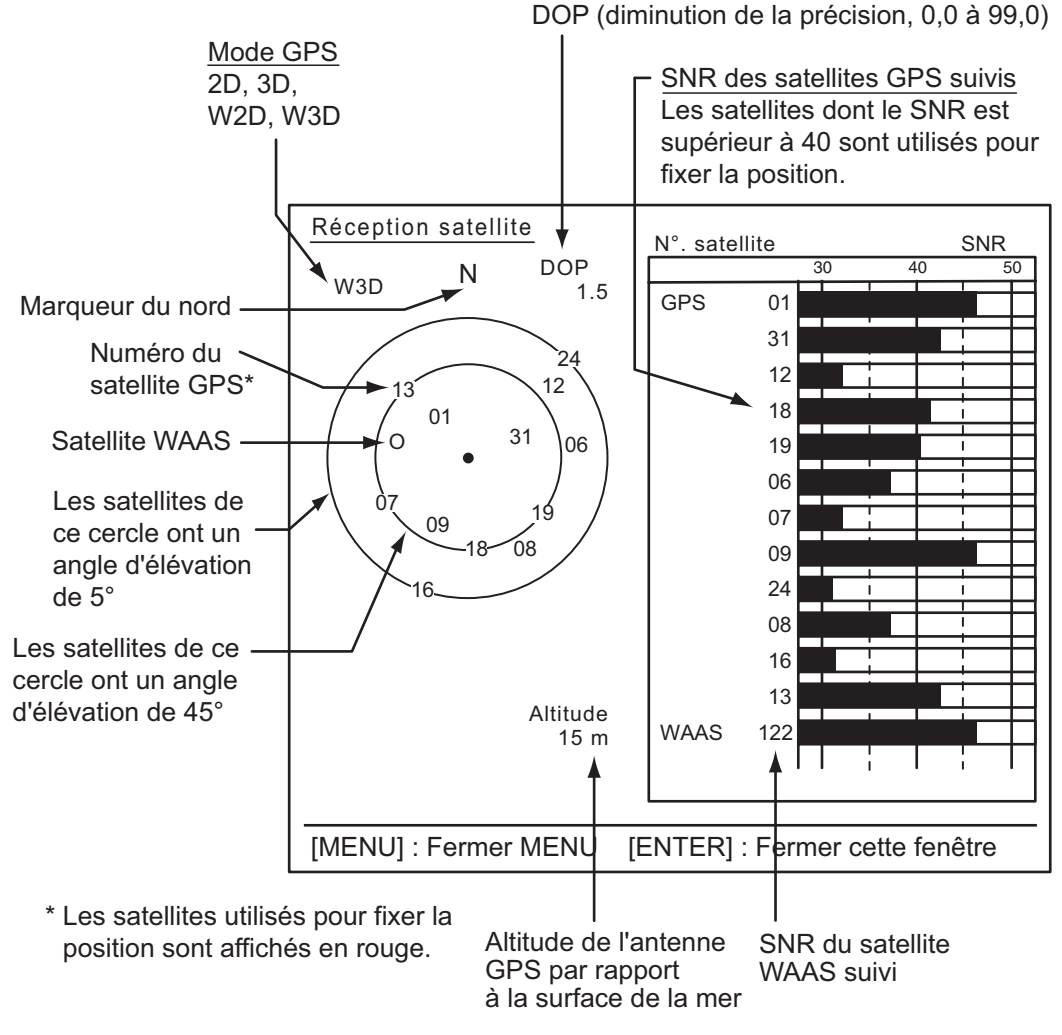

Réception satellite

4. Appuyez sur la touche ENTER pour ne fermer que l'écran de réception satellite.

# 5.5 Démarrage à froid

Il peut être nécessaire de procéder à un démarrage à froid afin d'effacer les éphémérides du récepteur GPS dans les situations suivantes :

- · Vous avez éteint le récepteur GPS pendant une durée prolongée.
- Le bateau a été déplacé de sa position de fixation précédente (de plus de 500 km, par exemple).
- D'autres raisons empêchent le récepteur de trouver sa position dans les cinq minutes qui suivent la mise sous tension.

Pour procéder à un démarrage à froid, procédez comme suit :

- 1. Appuyez sur la touche **MENU** pour ouvrir le menu.
- 2. Utilisez les touches de direction (▲ et ▼) pour sélectionner [GPS] et appuyez sur la touche ENTER.
- 3. Utilisez les touches de direction (▲ et ▼) pour sélectionner [Démarrage à froid] et appuyez sur la touche ENTER.

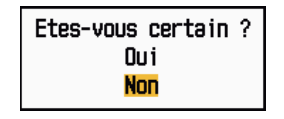

Options Démarrage à froid

- Utilisez les touches de direction (▲) pour sélectionner [Oui] et appuyez sur la touche ENTER. Au terme du démarrage à froid, un long bip retentit. (Pour arrêter le démarrage à froid, appuyez sur la touche CANCEL/HL OFF au lieu de la touche ENTER.)
- 5. Appuyez sur la touche **MENU** pour fermer le menu.

Ce chapitre contient des informations sur les procédures de maintenance et de dépannage à suivre pour cet appareil.

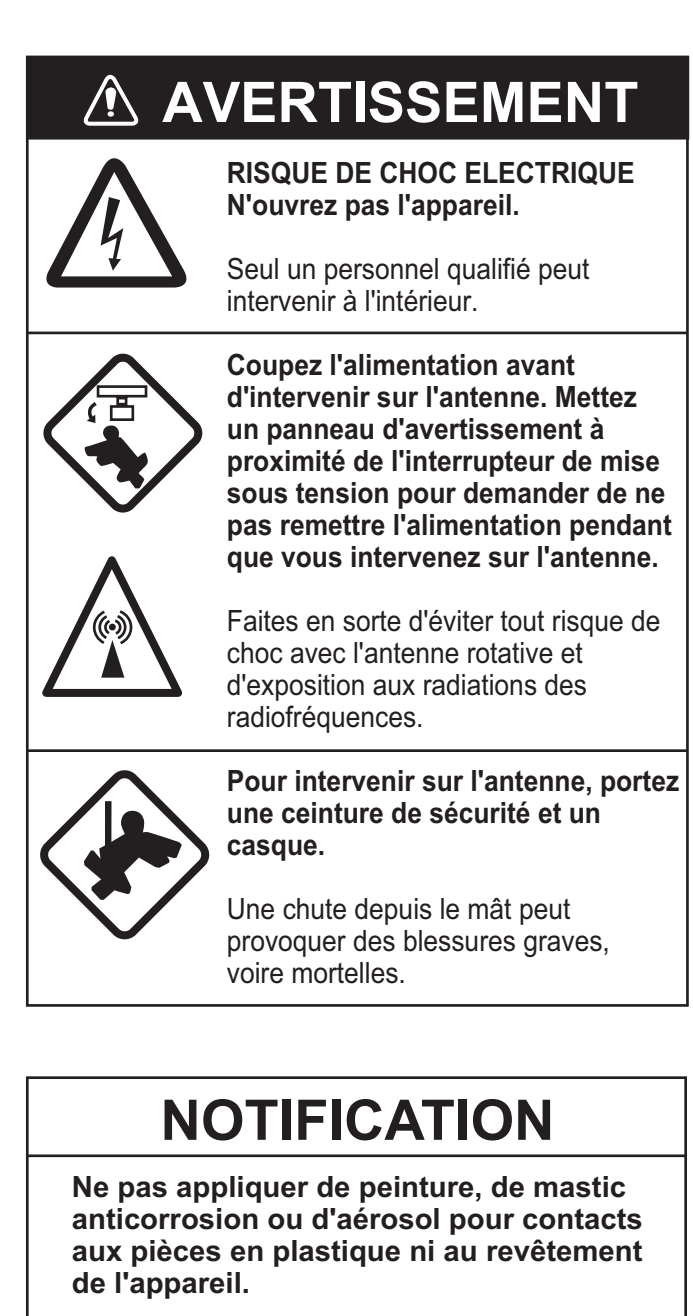

Ces produits contiennent des substances susceptibles d'endommager les pièces en plastique et le revêtement de l'appareil.

## 6.1 Maintenance préventive

Une maintenance régulière vous aidera à maintenir l'appareil en bon état à éviter des problèmes futurs. Vérifiez les éléments répertoriés ci-dessous pour conserver l'appareil en bon état pour les années à venir.

| Intervalle                         | Elément                                                             | Point de contrôle                                                                                                    | Solution                                                                                                    |
|------------------------------------|---------------------------------------------------------------------|----------------------------------------------------------------------------------------------------|----------------------------------------------------------------------------------------------------|
| Chaque fois<br>que néces-<br>saire | LCD                                                                 | Poussière sur l'écran<br>LCD                                                                                                 | Dépoussiérez l'écran LCD avec du<br>papier de soie et un nettoyant pour<br>écran LCD. S'il y a de la saleté ou<br>de sel, utilisez le nettoyant pour<br>écran LCD. Changez le papier de<br>soie régulièrement afin de ne pas<br>rayer l'écran LCD. |
| Tous les 3 à<br>6 mois             | Prise de masse de<br>l'écran                                        | Vérifiez qu'elle est cor-<br>rectement branchée et<br>qu'elle ne présente au-<br>cune trace de corrosion.                    | Resserrez-la ou remplacez-la le cas échéant.                                                                                                    |
|                                    | Connecteurs de<br>l'écran                                           | Vérifiez s'ils sont correct-<br>ement fixés.                                                                                 | S'ils sont désserrés, resserrez-les.                                                                                                    |
|                                    | Ecrous et boulons<br>de l'antenne ex-<br>posés aux in-<br>tempéries | Contrôlez l'état de corro-<br>sion des boulons et véri-<br>fiez leur serrage.                                                | Nettoyez-les et recouvrez-les le<br>cas échéant. Utilisez de la pâte sil-<br>icone plutôt que de la peinture.                                                                                                    |
|                                    | Elément rayon-<br>nant de l'antenne                                 | Contrôlez l'état de saleté<br>de la surface de l'élément<br>rayonnant et vérifiez la<br>présence de rayures ex-<br>cessives. | Nettoyez la surface de l'élément<br>rayonnant avec un chiffon humidi-<br>fié à l'eau froide. N'utilisez pas de<br>dissolvants pour plastiques pour le<br>nettoyage.                                                                                |

#### <u>Maintenance</u>

## 6.2 **Fusible Remplacement**

Le fusible du câble d'alimentation protège l'appareil contre les surintensités et les défaillances. Si le fusible fond, recherchez la cause avant de le remplacer. Utilisez un fusible adapté. Un fusible inadapté peut endommager l'appareil.

# AVERTISSEMENT

Utilisez un fusible adapté.

Un fusible inadapté peut endommager l'appareil et provoquer un incendie.

| Unité                      | Туре               | Référence      | Remarques |
|----------------------------|--------------------|----------------|-----------|
| Ecran (fusible             | FGB0 125V 10A PBF  | 000-155-826-10 | 12 VCC    |
| câble d'alimenta-<br>tion) | FGB0-A 125V 5A PBF | 000-155-853-10 | 24 VCC    |

# 6.3 Durée de vie du magnétron

Quand la durée de vie du magnétron est atteinte, les cibles ne s'affichent plus sur l'écran. Si les performances longue distance semblent diminuer, contactez un agent ou un revendeur FURUNO pour faire remplacer le magnétron.

| Modèle                     | Type de magnétron | Référence      | Durée de vie<br>estimée |
|----------------------------|-------------------|----------------|-------------------------|
|                            | MAF1421B          | 000-158-786-10 | Environ<br>3 000 heures |
| Modèle 1835<br>Modèle 1935 | MG4004            | 000-158-895-10 | Environ<br>3 000 heures |
|                            | E3571             | 000-146-867-01 | Environ<br>2 000 heures |
| Modèle 1945                | MAF1422B          | 000-158-788-10 | Environ<br>3 000 heures |
| Modele 1945                | MG4006            | 000-158-896-10 | Environ<br>3 000 heures |

# 6.4 Durée de vie du rétroéclairage de l'écran LCD

La durée de vie du rétroéclairage LCD, qui permet d'éclairer l'écran LCD, est d'environ 4 800 heures à 25°C (température ambiante). Lorsque ce rétroéclairage est usé, il devient impossible d'augmenter la luminosité de l'écran. Faites remplacer le rétroéclairage par un technicien qualifié lorsque la luminosité ne peut plus être augmentée.

| Nom                              | Туре     | Référence      |
|----------------------------------|----------|----------------|
| Kit complet de support de lampes | 104LHS46 | 000-160-949-10 |

## 6.5 Résolution des problèmes simples

Cette section fournit des procédures de dépannage simples qui permettent de rétablir le fonctionnement normal de l'appareil. Si ces procédures ne permettent pas de résoudre le problème, ne cherchez pas à ouvrir l'appareil. Faites-le vérifier par un technicien qualifié.

| Problème                                                                                                    | Solution                                                                                                    |
|----------------------------------------------------------------------------------------------------|----------------------------------------------------------------------------------------------------|
| Vous ne parvenez pas à mettre l'appareil sous tension.                                                                                                    | <ul> <li>Vérifiez l'état du fusible.</li> <li>Vérifiez que le câble d'alimentation est<br/>branché.</li> <li>Vérifiez que le câble d'alimentation ne<br/>présente pas de traces de corrosion.</li> <li>Vérifiez que le câble d'alimentation n'est pas<br/>endommagé.</li> <li>Vérifiez le niveau de sortie de la batterie.</li> </ul> |
| Rien ne se passe lorsque vous ap-<br>puyez sur une touche.                                                                                                    | Mettez l'appareil hors tension puis sous ten-<br>sion. Si rien ne se passe quand vous appuyez,<br>c'est que la touche est endommagée. Con-<br>tactez votre revendeur pour connaître la<br>marche à suivre.                                                                                                    |
| L'appareil est sous tension et vous<br>avez appuyez sur la touche <b>STBY/TX</b><br>pour activer la transmission. Les<br>marques et lettres apparaissent, mais<br>aucun écho ne s'affiche. | Vérifiez que le câble de l'antenne est branché.                                                                                                    |
| L'accord est réglé correctement mais<br>la sensibilité est insuffisante.                                                                                                    | Remplacez le magnétron. Contactez votre dis-<br>tributeur.                                                                                                    |
| La distance est modifiée mais l'image radar ne change pas.                                                                                                    | <ul> <li>Appuyez à nouveau sur la touche RANGE.</li> <li>Mettez l'écran hors tension, puis sous tension.</li> </ul>                                                                                                    |
| La définition des distances est insuff-<br>isante en raison du grand nombre de<br>retours de vagues.                                                                                       | Réglez le contrôle <b>A/C SEA</b> .                                                                                                    |
| La représentation du mouvement vrai ne fonctionne pas correctement.                                                                                                    | <ul> <li>Vérifiez que l'option [Mode affich.] du menu<br/>[Affichage] est définie sur [Mouvement vrai].</li> <li>Vérifiez que les données de cap et de posi-<br/>tion sont entrées et sont correctes.</li> </ul>                                                                                                    |
| Les cercles de distance ne s'affichent pas.                                                                                                    | Vérifiez que l'option [Brillance Cercles] du<br>menu [Brillance/Couleur] n'est pas réglée sur<br>[Désactivé].                                                                                                    |
| Les cibles ne sont pas suivies correct-<br>ement en raison des retours de mer.                                                                                                    | Réglez les contrôles A/C SEA et A/C RAIN.                                                                                                    |

#### Résolution des problèmes simples

## 6.6 Résolution des problèmes complexes

Cette section décrit les actions permettant de résoudre les problèmes matériels et logiciels. Ces actions doivent être menées à bien par du personnel de maintenance qualifié.

| Problème                                                                                                    | Cause probable ou<br>vérifications à effectuer                                                                                                    | Solution                                                                                                    |  |
|----------------------------------------------------------------------------------------------------|----------------------------------------------------------------------------------------------------|----------------------------------------------------------------------------------------------------|--|
| La mise sous ten-<br>sion est impossi-<br>ble.                                                                                                    | <ol> <li>Problème de tension sect-<br/>eur/de polarité</li> <li>Problème au niveau de la<br/>carte d'alimentation</li> </ol>                                                                   | <ol> <li>Corrigez le câblage et la<br/>tension d'entrée.</li> <li>Remplacez la carte d'ali-<br/>mentation.</li> </ol>                                                                                                    |  |
| La luminosité a été<br>réglée mais au-<br>cune image ne s'af-<br>fiche.                                                                                               | 1) Carte SPU                                                                                                    | 1) Remplacez la carte SPU.                                                                                                    |  |
| L'antenne ne<br>tourne pas.                                                                                                    | <ol> <li>Problème de mécanisme<br/>d'entraînement de l'an-<br/>tenne.</li> </ol>                                                                                                    | <ol> <li>Remplacez le mécanisme<br/>d'entraînement de l'an-<br/>tenne.</li> </ol>                                                                                                    |  |
| Les données et les<br>marques ne s'af-<br>fichent pas en<br>mode transmis-<br>sion.                                                                                   | <ol> <li>Problème au niveau de la<br/>carte SPU.</li> </ol>                                                                                                    | 1) Remplacez la carte SPU.                                                                                                    |  |
| Réglez le contrôle<br>GAIN au maximum<br>et le contrôle A/C<br>SEA au minimum.<br>Les marques et les<br>indications s'af-<br>fichent, mais pas le<br>bruit ni l'écho. | <ol> <li>Problème au niveau du<br/>câble de signal reliant l'an-<br/>tenne et l'écran.</li> <li>Amplificateur IF</li> <li>Problème au niveau de la<br/>carte d'amplification vidéo.</li> </ol> | <ol> <li>Vérifiez que le câble coaxial<br/>n'est pas endommagé et<br/>qu'il est bien isolé.</li> <li>Remplacez l'amplificateur<br/>IF.</li> <li>Vérifiez la connexion du<br/>câble coaxial. Si ellest cor-<br/>recte, remplacez la carte<br/>SPU.</li> </ol> |  |
| Les marques, les<br>indications et le<br>bruit s'affichent,<br>mais pas l'écho<br>(absence de fuite<br>de transmission<br>représentant votre<br>bateau).              | <ol> <li>Magnétron</li> <li>Problème de carte de mod-<br/>ulateur.</li> <li>Problème au niveau de la<br/>carte SPU.</li> </ol>                                                                 | <ol> <li>Contrôlez le courant du<br/>magnétron.</li> <li>Remplacez la carte de mod-<br/>ulateur.</li> <li>Remplacez la carte SPU.</li> </ol>                                                                                                    |  |
| L'image n'est pas<br>actualisée ou elle<br>se fige.                                                                                                    | <ol> <li>Problème de générateur de<br/>signal de relèvement</li> <li>Problème au niveau de la<br/>carte SPU.</li> <li>Vidéo figée</li> </ol>                                                   | <ol> <li>Vérifiez que les câbles de<br/>signal sont branchés.</li> <li>Remplacez la carte SPU.</li> <li>Eteignez le radar, puis ral-<br/>lumez-le.</li> </ol>                                                                                                |  |

#### Résolution des problèmes complexes

| Problème                                                               | Cause probable ou<br>vérifications à effectuer                                                               | Solution                                                                                                    |
|------------------------------------------------------------------------|----------------------------------------------------------------------------------------------------|----------------------------------------------------------------------------------------------------|
| Le radar est cor-<br>rectement réglé,<br>mais sa sensibilité           | <ol> <li>L'option [Réjecteur 2e écho]<br/>est réglée sur [Activé].</li> </ol>                                | <ol> <li>Désactivez l'option [Réject-<br/>eur 2e écho] du menu<br/>[Echo].</li> </ol>                                                                                                    |
| est mauvaise.                                                          | <ol> <li>L'élément rayonnant est<br/>sale.</li> </ol>                                                        | <ol> <li>2) Nettoyez l'élément rayon-<br/>nant.</li> </ol>                                                                                                    |
|                                                                        | <ol> <li>Le magnétron est endom-<br/>magé.</li> </ol>                                                        | <ol> <li>Contrôlez le courant du<br/>magnétron avec la portée<br/>de transmission du radar<br/>réglée sur 48 nm. S'il est in-<br/>férieur à la normale, il peut<br/>s'agir d'un dysfonctionne-<br/>ment du magnétron. Rem-<br/>placez le magnétron.</li> </ol> |
|                                                                        | <ol> <li>Le MIC est déréglé.</li> </ol>                                                                      | <ol> <li>Contrôlez le courant de dé-<br/>tection MIC. S'il est inférieur<br/>à la valeur normale, c'est<br/>que le MIC s'est déréglé.</li> </ol>                                                                                                    |
| L'échelle a été<br>modifiée, mais l'im-<br>age radar ne<br>change pas. | <ol> <li>La touche RANGE est en<br/>défaut.</li> </ol>                                                       | <ol> <li>Essayez d'appuyer sur la<br/>touche RANGE. Si la tou-<br/>che RANGE ne répond pas,<br/>remplacez le clavier.</li> </ol>                                                                                                    |
| 0 1                                                                    | <ol> <li>Problème au niveau de la<br/>carte SPU.</li> </ol>                                                  | 2) Remplacez la carte SPU.                                                                                                    |
|                                                                        | 3) Vidéo figée                                                                                               | <ol> <li>Eteignez le radar et ral-<br/>lumez-le.</li> </ol>                                                                                                    |
| Les cercles de dis-<br>tance ne s'affichent<br>pas.                    | <ol> <li>Ajustez leur brillance à<br/>partir du menu [Brillance/<br/>Couleur].</li> <li>Carte SPU</li> </ol> | <ol> <li>Remplacez la carte corre-<br/>spondante si cela ne donne<br/>rien.</li> <li>Remplacez la carte SPU.</li> </ol>                                                                                                    |

## 6.7 Test de diagnostic

Le test de diagnostic contrôle le bon fonctionnement du système. Ce test est destiné aux techniciens de maintenance, mais l'utilisateur peut l'effectuer pour communiquer des informations à ceux-ci.

- 1. Appuyez sur la touche MENU pour ouvrir le menu.
- 2. Utilisez les touches de direction (▲ et ▼) pour sélectionner [Tests] et appuyez sur la touche ENTER.
- 3. Utilisez les touches de direction (▲ et ▼) pour sélectionner [Autotest] et appuyez sur la touche ENTER.

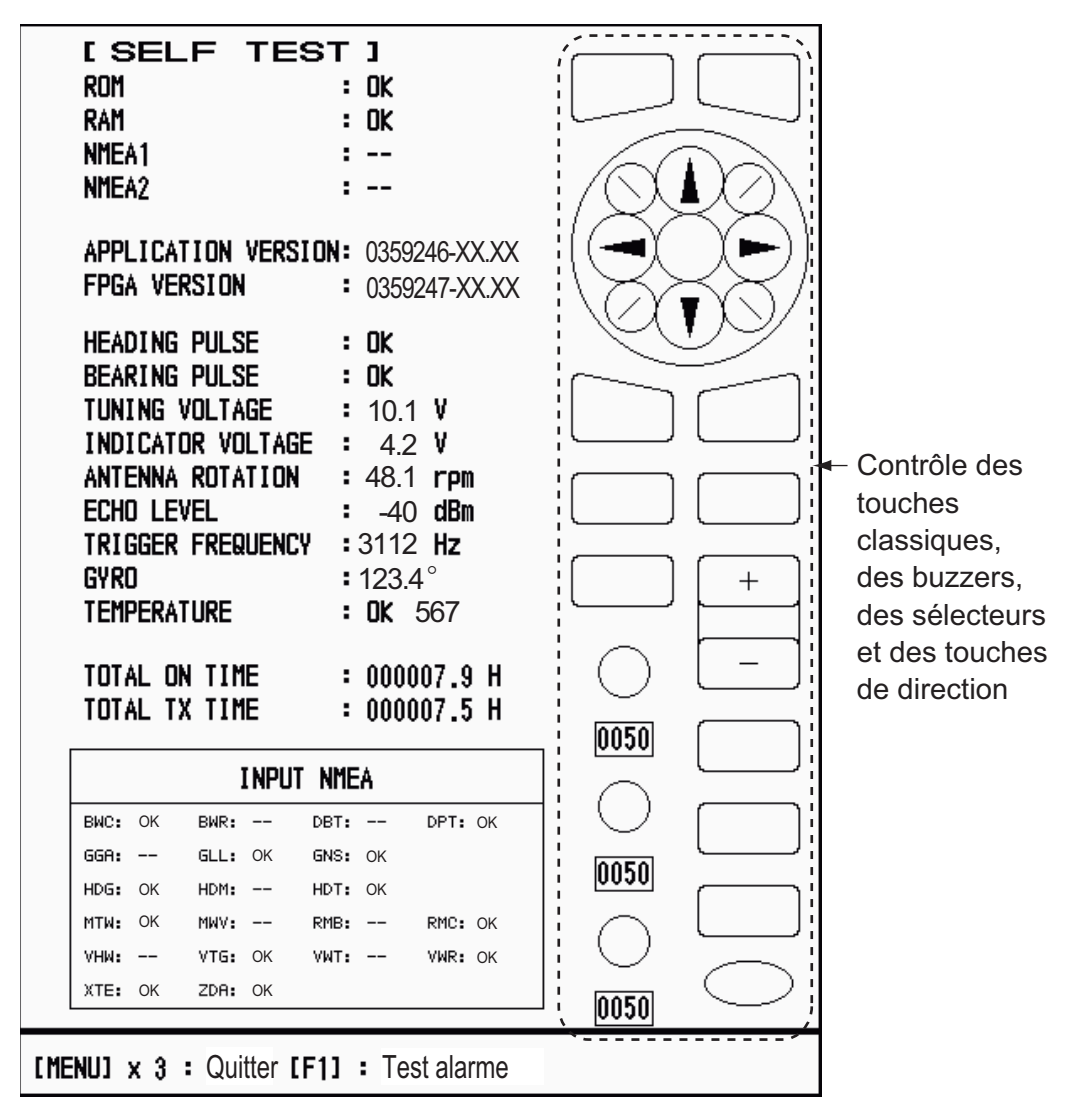

XX : n° de version du programme

Ecran Autotest

#### Résultats des tests

- ROM, RAM : les résultats des tests de mémoire ROM et RAM s'affichent sous la forme OK ou NG (No Good).
- NMEA1, NMEA2 : les résultats des tests des ports NMEA1 et NMEA2 sont affichés sous la forme OK ou « - - ». Les ports NMEA1 et NMEA2 nécessitent un connecteur spécial pour les tester. Quand il n'y a pas de connecteur spécial

connecté, « -- ». Si « -- » s'affiche avec un connecteur spécial, contactez votre revendeur pour connaître la marche à suivre.

- VERSION DE L'APPLICATION, FPGA VERSION : le numéro du programme et le numéro de version (XX) s'affichent.
- IMPULSION DE CAP, IMPULSION DE RELEVEMENT : les résultat de l'entrée d'impulsion sont affichés sous la forme OK ou NG. Quand [Rotation antenne] est réglé sur [Arrêt] ou quand [Veille] est réglé sur [Désactivé] en mode standby, ce test est ignoré et « - - » s'affiche pour le cap et pour le relèvement.
- TENSION D'ACCORD, TENSION D'INDICATEUR, ROTATION D'ANTENNE, NIVEAU D'ECHO, FRQUENCE DE TRIGGER : Les résultats des mesures s'affichent.
- GYRO : la valeur en cours du compas gyroscopique s'affiche.
- TEMPERATURE : le résultat du test de température s'affiche sous la forme OK ou NG, et la température est mesurée et affichée.
- TEMPS TOTAL D'ACTIVATION, TEMPS TOTAL TX : le nombre total d'heures pendant lequel le radar a été sous tension et en mode transmission s'affiche.
- Fenêtre d'entrée NMEA : l'état de l'ensemble des phrases NMEA entrées dans ce radard est affiché sous la forme OK ou « - - ». « - - » signifie aucune entrée de données. Les phrases sont actualisées chaque seconde.

#### Contrôle des touches

Appuyez sur chacune des touches, l'une après l'autre. L'emplacement d'une touche devient vert si cette touche est anormale.

#### Contrôle du buzzer

La touche **F1** permet de tester l'activation/la désactivation du buzzer de panneau ou du buzzer externe. Pour arrêter le buzzer, appuyez de nouveau sur la touche **F1**.

#### Contrôle des sélecteurs

Faites tourner chaque sélecteur. Les quatre chiffres affichés sous les contrôles **GAIN**, **A/C SEA** et **A/C RAIN** indiquent la position du contrôle. Appuyez sur chaque sélecteur. Un cercle correspondant au sélecteur s'affiche en vert sur l'écran si le sélecteur est normal.

#### Contrôle des touches de direction

Appuyez sur chaque flèche et sur chaque diagonale l'une après l'autre. L'emplacement affiché à l'écran devient vert si la touche fonctionne normalement.

- 4. Appuyez trois fois sur la touche MENU pour sortir du test.
- 5. Appuyez sur la touche **MENU** pour fermer le menu.

## 6.8 Test de l'écran LCD

- 1. Appuyez sur la touche **MENU** pour ouvrir le menu.
- 2. Utilisez les touches de direction (▲ et ▼) pour sélectionner [Tests] et appuyez sur la touche ENTER.
- 3. Utilisez les touches de direction (▲ et ▼) pour sélectionner [Mire LCD] et appuyez sur la touche ENTER.

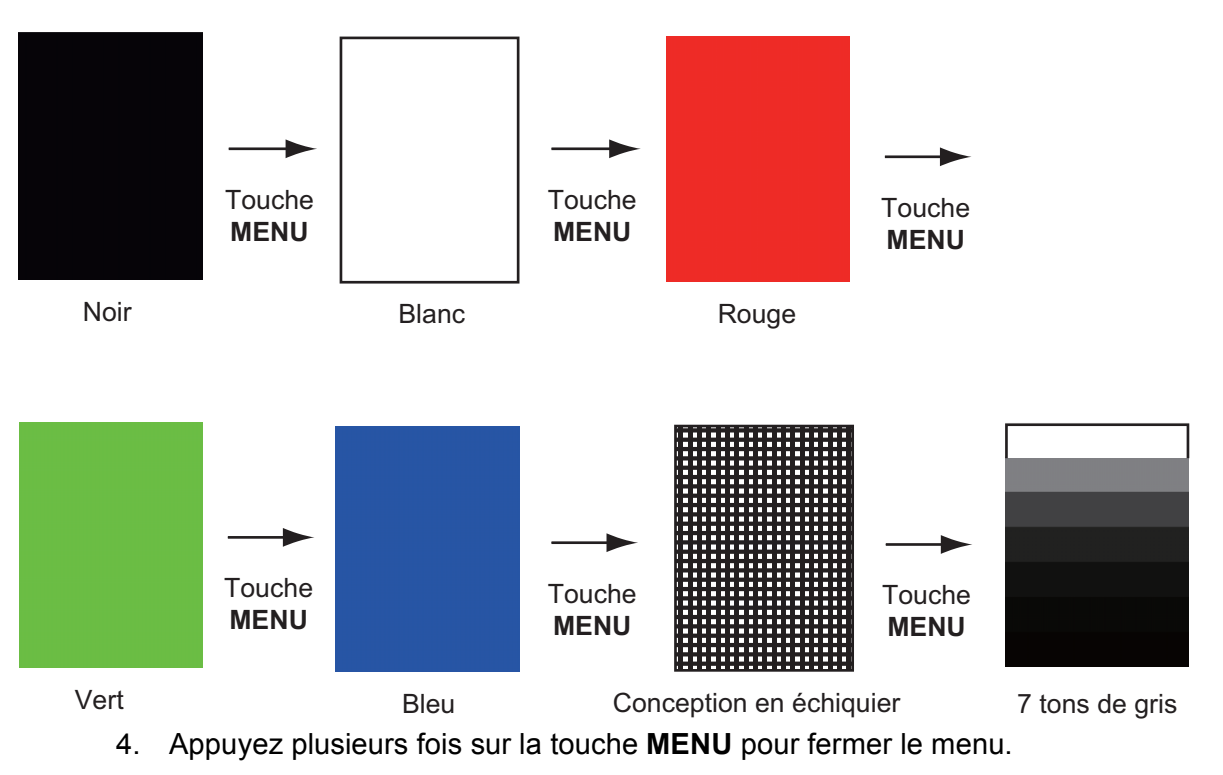

**Remarque 1:** Vous pouvez annuler le test à tout moment en appuyant sur la touche **CANCEL/HL OFF**.

**Remarque 2:** Vous pouvez régler la brillance de l'écran à l'aide de la touche opendant le test.

## 6.9 ARPA Test

Si la carte ARPA en option est installée, son numéro de programme et les résultats du test dont elle a fait l'objet (OK ou NG) sont affichés à l'écran. L'option de menu [AR-PA Test] ne fonctionne pas s'il n'y a pas de carte ARPA. Le radar doit être en mode transmission pour que le test ARPA fonctionne.

- 1. Appuyez sur la touche **MENU** pour ouvrir le menu.
- 2. Utilisez les touches de direction (▲ et ▼) pour sélectionner [Tests] et appuyez sur la touche ENTER.
- 3. Utilisez les touches de direction (▲ et ▼) pour sélectionner [ARPA Test] et appuyez sur la touche ENTER.

|    | [ARPA TES            | Г]                      |              |  |  |
|----|----------------------|-------------------------|--------------|--|--|
|    | ROM                  | : OK                    |              |  |  |
|    | RAM                  | : OK                    |              |  |  |
|    | ARPA VERSION         | : 18590271XX            |              |  |  |
|    |                      |                         |              |  |  |
|    | SPEED                | : OK 12.3KN             |              |  |  |
|    | COURSE               | : OK 287.6°             |              |  |  |
|    | TRIGGER              | : OK                    |              |  |  |
|    | VIDEO                | : OK                    |              |  |  |
|    | BEARING PULSE        | : OK                    |              |  |  |
|    | HEADING PULSE        | : OK                    |              |  |  |
|    | MIN-HIT              | : 0012                  |              |  |  |
|    | SCAN-TIME            | : 0250                  |              |  |  |
|    | MANUAL-ACQ           | : 03                    |              |  |  |
|    | AUTO-ACQ             | : 05                    |              |  |  |
|    | FE-DATA1             | : 0217                  |              |  |  |
|    | FE-DATA2             | : 0023                  |              |  |  |
|    |                      |                         |              |  |  |
|    |                      |                         |              |  |  |
|    |                      | ECHO NUMBER             |              |  |  |
|    | [No. 1] 0123 [N      | o. 2] 0321 [No. 3] 0084 | [No. 4] 0234 |  |  |
|    | [No. 5] 0110 [N      | o. 6] 0219 [No. 7] 0073 | [No. 8] 0145 |  |  |
|    | 1                    |                         |              |  |  |
|    |                      |                         |              |  |  |
|    |                      |                         |              |  |  |
| [M | [MENU] x 3 : Quitter |                         |              |  |  |
|    |                      |                         |              |  |  |

XX : n° de version du programme

ARPA:test

4. Appuyez trois fois sur la touche **MENU** pour fermer le menu.

## 6.10 Test du GPS

Pour vérifier que le récepteur GPS FURUNO GP-320B fonctionne correctement en interface avec ce radar, procédez comme suit :

- 1. Appuyez sur la touche MENU pour ouvrir le menu.
- 2. Utilisez les touches de direction (▲ et ▼) pour sélectionner [GPS] et appuyez sur la touche ENTER.
- 3. Utilisez les touches de direction (▲ et ▼) pour sélectionner [Autotest] et appuyez sur la touche ENTER. Le numéro de programme et les résultats du test s'affichent sous la forme OK ou NG (problème). Si NG s'affiche, contrôlez le récepteur GPS.

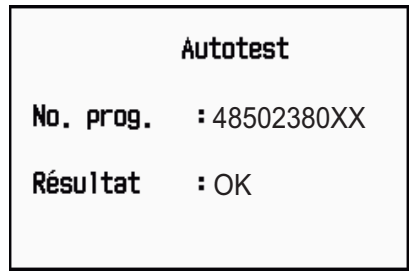

XX : le numéro de version du programme varie en fonction du matériel connecté.

Ecran Autotest du GPS

- 4. Appuyez sur une touche quelconque pour effacer l'écran de test.
- 5. Appuyez sur la touche MENU pour fermer le menu.

#### 6. MAINTENANCE ET DEPANNAGE

Cette page est laissée vierge intentionnellement.

# ANNEXE 1 ARBORESCENCE DES ME-NUS

| Touche MENU               |                                                                                                    |
|---------------------------|----------------------------------------------------------------------------------------------------|
| — Brillance/ —<br>Couleur | <ul> <li>Brill Echo (1 - 8)</li> <li>Brill Cercles (Désactivé, 1, 2, 3, 4)</li> <li>Brill marque (1, 2, 3, 4)</li> <li>Brill LF (1, 2, 3, 4)</li> <li>Brill caractères (1, 2, 3, 4)</li> <li>Angle vision. (Gauche, Centre gauche, Centre, Centre droit, Droite)</li> <li>Coul. Affich. (Jour, Nuit, Crépuscule, Personnalisé)</li> <li>Couleur d'écho (Jaune, Vert, Orange, Multi)</li> <li>Coul. arrière-plan (Noir, Bleu foncé, Bleu, Blanc)</li> <li>Couleur caractères (Vert, Rouge, Blanc)</li> <li>Mode couleur écho (Système, Personnalisé)</li> <li>Couleur écho perso</li> </ul>                |
| — Ecran —                 | <ul> <li>Mode affich. (Réf. Ligne foi, Ref. Cap, Ref. Nord, Mouvement vrai, Vue Réaliste)</li> <li>Zoom (Désactivé, Activé)</li> <li>Mode zoom (Relatif, Vrai, Cible)</li> <li>Mode excentré (Manuel, Personnalisé, Auto)</li> <li>Enregistrer excentrage</li> <li>Zone d'écho (Normal, Plein écran)</li> <li>Affichage texte base (Distance, Mode, Alarme, Echo, EBL/VRM, +Curseur)</li> <li>Fenêtre d'info (Désactivé, Nav, Cible, Tout)</li> <li>Barre Gain/Mer/Pluie</li> <li>Affich. ST-BY (Normal, Nav, Economie)</li> </ul>                                                                        |
| Echo                      | <ul> <li>Mode gain (Auto, Manuel)</li> <li>Mode mer (Auto, Manuel)</li> <li>Mode pluie (Auto, Manuel)</li> <li>Anti Pluie Auto (Calme, Modérée, Forte)</li> <li>A/C Auto (Désactivé, Activé)</li> <li>Long. impuls. (Longue, Courte)</li> <li>Ampli. d'écho (Désactivé, 1, 2, 3)</li> <li>Moyenne échos (Désactivé, 1, 2, Auto)</li> <li>Réject. bruit (Désactivé, Activé)</li> <li>Balayage (Désactivé, 1, 2, 3)</li> <li>Dynamique Affichage (Etroite, Normale, Large)</li> <li>Réponse Affichage (1, 2, 3)</li> <li>Effacer Couleur (0 - 11)</li> <li>Réjecteur 2e écho (Désactivé, Activé)</li> </ul> |

(Suite page suivante)

(Suite de la page précédente)

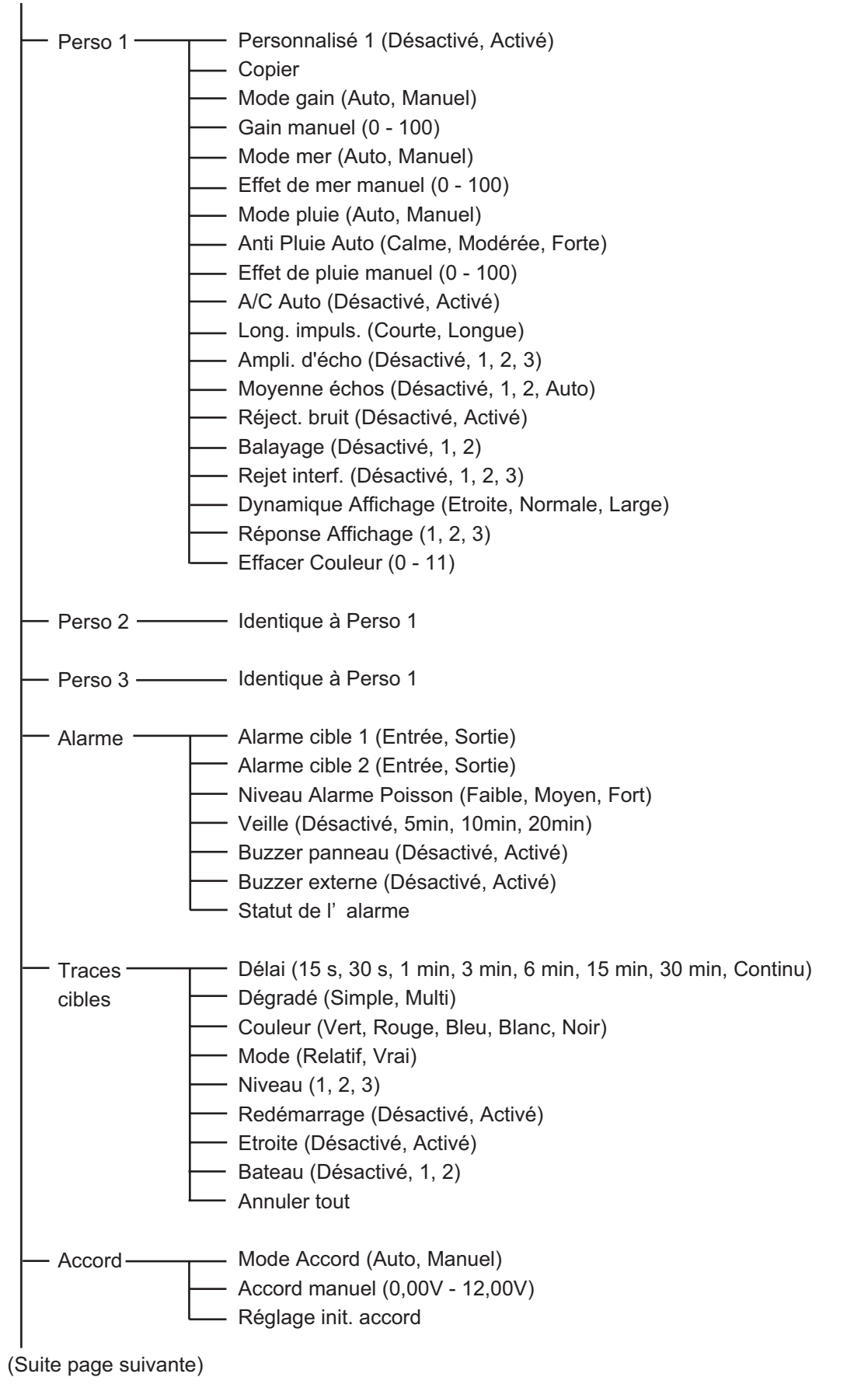

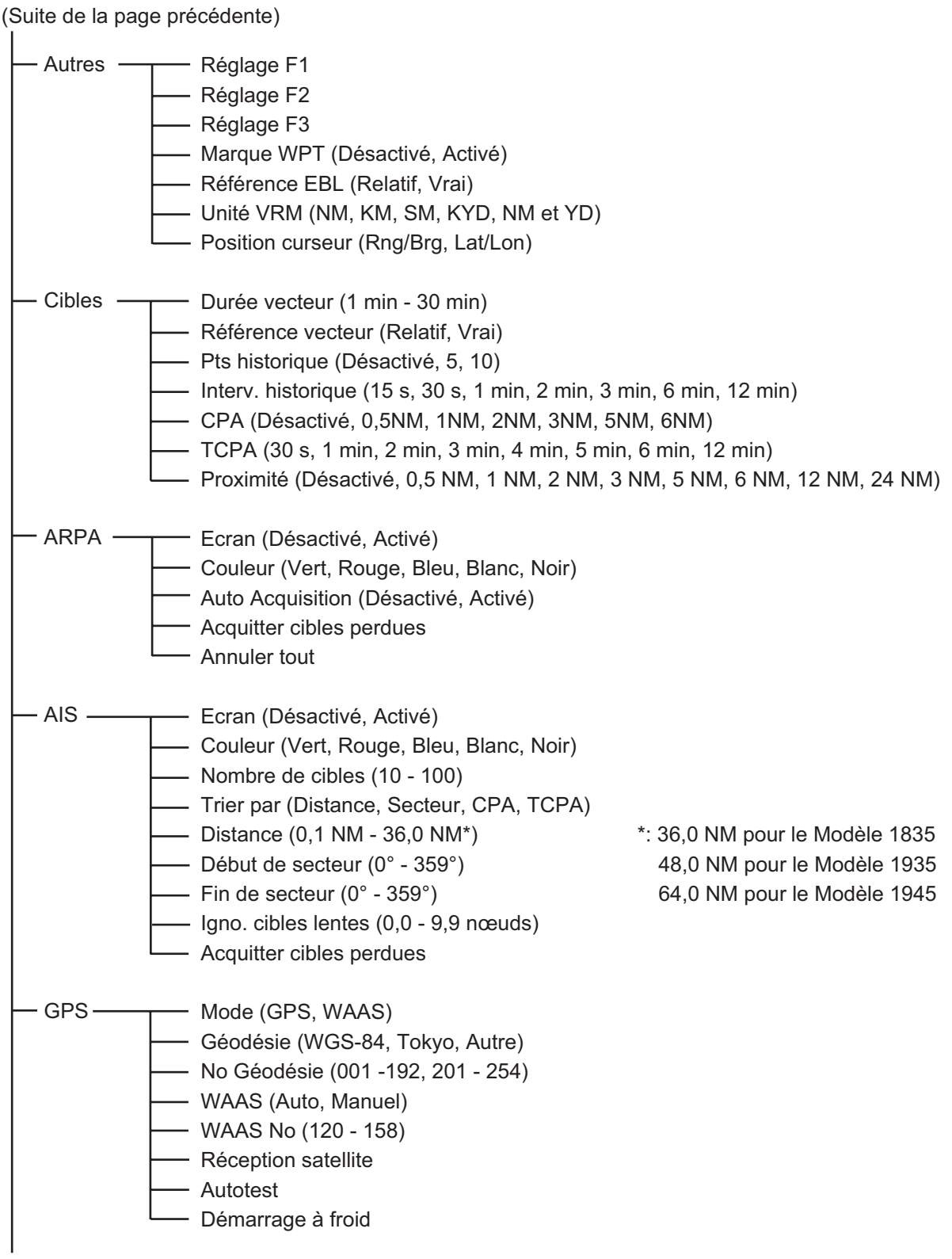

(Suite page suivante)

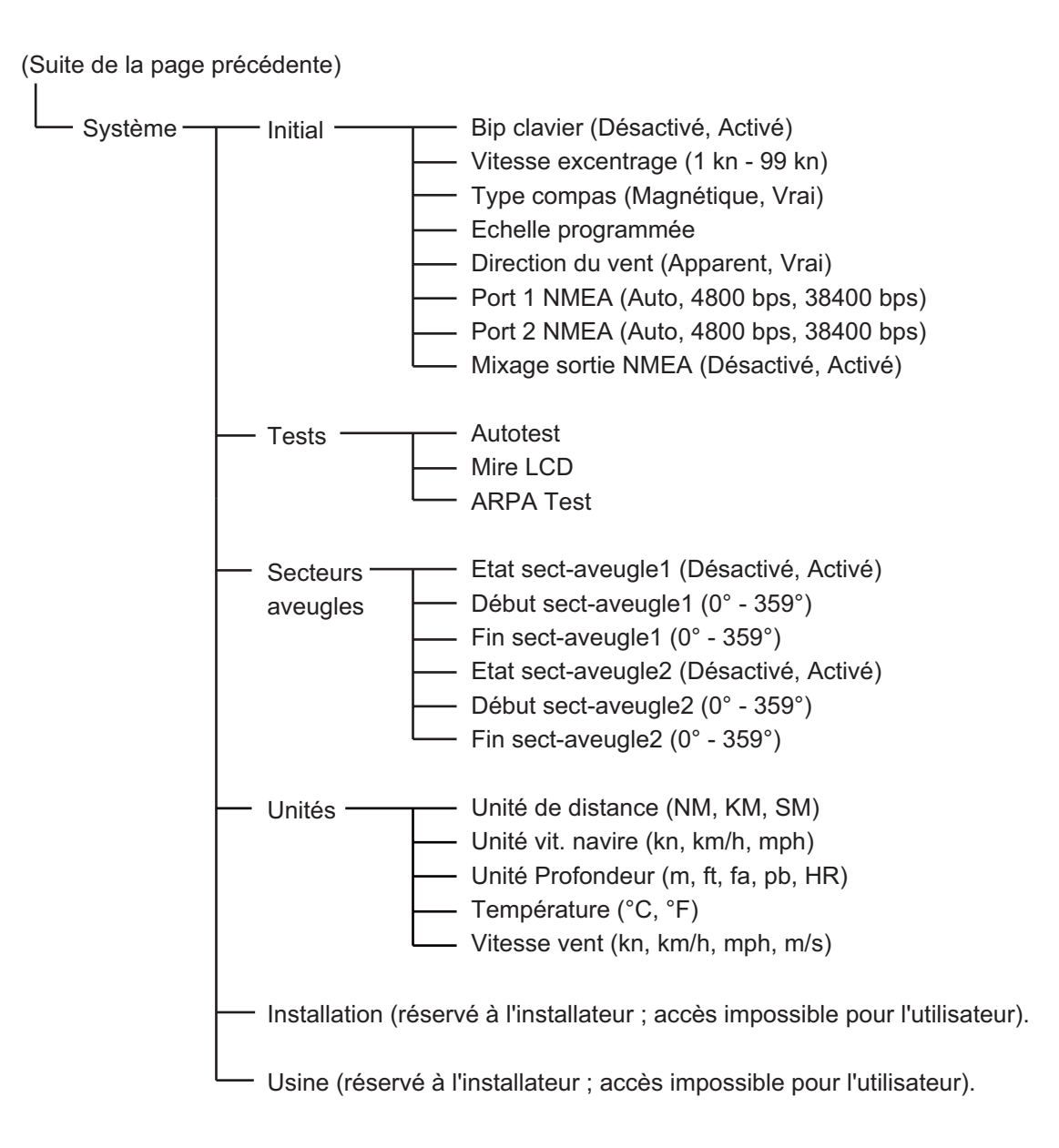

# **ANNEXE 2 LISTE DES CARTES GEO-**DESIQUES

| 001: | WGS84                    |
|------|--------------------------|
| 002: | TOKYO                    |
| 003. | NORTH AMERICAN 1927      |
| 005: | EUROPEAN 1950            |
| 006: | AUSTRALIAN GEODETIC 1984 |
| 007: | ADINDAN-MN               |
| 008: |                          |
| 010  | ADINDAN-MA               |
| 011: | ADINDAN-SU               |
| 012: | AFG                      |
| 013: | AIN EL ABD 1970          |
| 014: | ANNA 1 ASTRO 1965        |
| 015. | ARC 1950-MIN             |
| 017: | ARC 1950-L               |
| 018: | ARC 1950-M               |
| 019: | ARC 1950-S               |
| 020: | ARC 1950-ZR              |
| 021. | ARC 1950-ZB              |
| 023: | ARC 1960-MN              |
| 024: | ARC 1960-K               |
| 025: | ARC 1960-1               |
| 020: | ASTRO BEACON "E"         |
| 028: | ASTRO B4 SOR. ATOLL      |
| 029: | ASTRO POS 71/4           |
| 030: | ASTRONOMIC STATION 1952  |
| 031: | AUSTRALIAN GEODETIC 1966 |
| 033  | BERMUDA 1957             |
| 034: | BOGOTA OBSERVATORY       |
| 035: | CAMPO INCHAUSPE          |
| 036: | CANTON IS. 1966          |
| 038  |                          |
| 039: | CARTHAGE                 |
| 040: | CHATHAM 1971             |
| 041: | CHUAASTRO                |
| 042: | DIAKARTA (BATAVIA)       |
| 044: | DOS 1968                 |
| 045: | EASTER IS. 1967          |
| 046: | EUROPEAN 1950-WE         |
| 047: | EUROPEAN 1950-CY         |
| 049: | EUROPEAN 1950-ESC        |
| 050: | EUROPEAN 1950-EIS        |
| 051: | EUROPEAN 1950-GR         |
| 052  | EUROPEAN 1950-IR         |
| 054: | EUROPEAN 1950-SI         |
| 055: | EUROPEAN 1950-NF         |
| 056: | EUROPEAN 1950-PS         |
| 057: | EUROPEAN 1979            |
| 058. | GEODETIC DATUM 1949      |
| 060: | GUAM 1963                |
| 061: | GUX 1 ASTRO              |
| 062: | HJORSEY 1955             |
| 063: | INDIAN-TV                |
| 065: | INDIAN-BIN               |
| 066: | IRELAND 1965             |
| 067: | ISTS 073 ASTRO 1969      |
| 060  |                          |
| 070: | KERGUELEN IS.            |
| 071: | KERTAU 1948              |
| 072: | LAREUNION                |
| 073: |                          |
| 075: | LUZON                    |
| 076: | LUZON-M                  |
| 077: | MAHE 1971                |
| 078: | MARCUASTRO               |
| 080  | MERCHICH                 |
| 081: | MIDWAY ASTRO 1961        |
| 082: | MINNA                    |
| 083: |                          |
| 085  | NAHRWAN-UAE              |
| 086: | NAMIBIA                  |
| 087: | MAPARIMA, BWI            |
| 088: | NORTH AMERICAN 1927WU    |
| 090: | NORTH AMERICAN 1927AK    |

Mean Value (Japan, Korea & Okinawa) Mean Value (CONUS) Mean Value Australia & Tasmania Mean Value (Ethiopia & Sudan) Ethiopia Mali Senegal Sudan Somalia Bahrain Is Cocos Is. Mean Value Botswana Lesotho Swaziland Zaire Zambia Zimbabwe Mean Value (Kenya & Tanzania) Kenya Tanzania Ascension Is. Iwo Jima Is. Tern Is. St Helena Is Marcus Is. Australia & Tasmania Efate & Erromango Is. Bermuda Is Columbia Argentina Phoenix Is South Africa Mean Value (Florida & Bahama Is.) Tunisia Chatham Is. (New Zealand) Paraguay Brazil Sumatra Is. (Indonesia) Gizo Is. (New Georgia Is.) Easter Is. Western Europe Cyprus Egypt England, Scotland, Channel & Shetland Is. England, Ireland, Scotland & Shetland Is. Greece Iran Italy. Sardinia Italy, Sicily Norway & Finland Portugal & Spain Mean Value Republic of Maldives New Zealand Guam Is. Guadalcanal Is. Iceland Hong Kong Thailand & Vietnam Bangladesh, India & Nepal Ireland Diego Garcia Johnston Is. Sri Lanka Kerguelen Is. West Malaysia & Singapore Mascarene Is. Cavman Brac Is. Liberia Philippines (excl. Mindanao Is.) Mindanao Is. Mahe Is. Salvage Islands Eritrea (Ethiopia) Morocco Midway Is. Nigeria Masirah Is. (Oman) United Arab Emirates Saudi Arabia Namibia Trinidad & Tobago Western United States Eastern United States

Alaska

091: NORTH AMERICAN 1927BH Bahamas (excl. San Salvador Is.) 091: NORTH AMERICAN 1927BH 092: NORTH AMERICAN 1927SS 093: NORTH AMERICAN 1927CN 094: NORTH AMERICAN 1927CC 095: NORTH AMERICAN 1927EC 096: NORTH AMERICAN 1927MC 098: NORTH AMERICAN 1927YK 098: NORTH AMERICAN 1927CP Bahamas, San Salvador Is.) Bahamas, San Salvador Is. Canada (ind. Newfoundland Is.) Alberta & British Columbia East Canada Manitoba & Ontario Northwest Territories & Saskatchewan Yukon Canal Zone 099: NORTH AMERICAN 1927CZ 100: NORTH AMERICAN 1927CR 101: NORTH AMERICAN 1927CA 102: NORTH AMERICAN 1927CA 103: NORTH AMERICAN 1927GR 104: NORTH AMERICAN 1983T 105: NORTH AMERICAN 1983CN 107: NORTH AMERICAN 1983CS 108: NORTH AMERICAN 1983CS 109: ORTH AMERICAN 1983MX 109: ORSEPVATOPIO 1966 Caribbean Central America Cuba Greenland Mexico Alaska Canada CONUS Mexico, Central America NORTH AMERICAN 193 OBSERVATORIO 1966 OLD EGYPTIAN 1930 OLD HAWAIIAN-MN OLD HAWAIIAN-HW OLD HAWAIIAN-KA OLD HAWAIIAN-MA OLD HAWAIIAN-OA OMAN ODDNANCE SUBJEY OF ( 109: 110: Corvo & Flores Is. (Azores) Egypt Mean Value 111: 112: Hawaii 113 Kauai 114: 115: Maui Oahu 116: Oman ORDNANCE SURVEY OF GREAT BRITAIN 1936-NM : Mean Value ORDNANCE SURVEY OF GREAT BRITAIN 1936-NM : Mean Value ORDNANCE SURVEY OF GREAT BRITAIN 1936-IM : England ORDNANCE SURVEY OF GREAT BRITAIN 1936-IM : England, Isla 117. : England : England, Isle of Man & Wales 118: 119: 120 ORDNANCE SURVEY OF GREAT BRITAIN 1936-SSI · Scotland & Shetland Is 121: ORDNANCE SURVEY OF GREAT BRITAIN 1936-WL : Wales 122: 123: PICO DE LAS NIVIES PITCAIRN ASTRO 1967 : Canary Is : Pitcairn Is 123: PITCAIRN AS IRO 1967 : PITCairn Is. 124: PROVISIONS SOUTH CHILEAN 1963: South Chile (near 53°S) 125: PROVISIONAL SOUTH AMERICAN 1956MN: Mean Value 126: PROVISIONAL SOUTH AMERICAN 1956BO: Bolivia 127: PROVISIONAL SOUTH AMERICAN 1956BC: Chile-Northern Chile (near 19°S) 128. PROVISIONAL SOUTH AMERICAN 1956SC: Chile-Southern Chile (near 43°S) PROVISIONAL SOUTH AMERICAN 1956CO: Columbia PROVISIONAL SOUTH AMERICAN 1956EC: Ecuador PROVISIONAL SOUTH AMERICAN 1956GY: Guyana PROVISIONAL SOUTH AMERICAN 1956PR: Peru 129 131: 132 PROVISIONAL SOUTH AMERICAN 1950FN: Venezuela PUERTO RICO : Puerto Rico & Virgin Is. QATAR NATIONAL : Qatar 133: 134: 135: South Greenland 136: QORNOQ 137: ROME 1940 138: SANTA BRAZ 139: SANTO (DOS) 140: SAPPER HILL 1943 Sardinia Is. Sao Miguel, Santa Maria Is. (Azores) Espirito Santo Is. SAPPER HILL 1943 SOUTH AMERICAN 1969MN SOUTH AMERICAN 1969AG SOUTH AMERICAN 1969BO SOUTH AMERICAN 1969BO SOUTH AMERICAN 1969BC SOUTH AMERICAN 1969CO SOUTH AMERICAN 1969PC SOUTH AMERICAN 1969PA SOUTH AMERICAN 1969PA SOUTH AMERICAN 1969PT SOUTH AMERICAN 1969PT SOUTH AMERICAN 1969YT SOUTH AMERICAN 1969YT SOUTH AMERICAN 1969YZ East Falkland Is. Mean Value Argentina Bolivia Brazil 141: 143: 144: 145 Chile 146: 147: Columbia Ecuador Guyana Paraguay Peru Trinidad & Tobago 148: 149 149: 150: 151: 152: Venezuela 153: 154: 155: SOUTH ASIA SOUTHEAST BASE SOUTHWEST BASE TIMBALAI 1948 Singapore Porto Santo & Madeira Is. Faial, Graciosa, Pico, Sao Jorge & Terceria Is. 156: TIMBALAI 1948 157: TOKYO JP 158: TOKYO KP 159: TOKYO K 160: TRISTAN ASTRO 1968 161: VITI LEVU 1916 162: WAKE-ENIWETOK 1960 163: ZANDERJ 164: BUKIT RIMPAH 165: CAMP AREA ASTRO 166: G. SEGARA 156: Brunei & East Malaysia (Sarawak & Sabah) Japan Korea Okinawa Tristan da Cunha Instan da Cunha Viti Levu Is. (Fiji Is.) Marshall Is. Surinam Bangka & Belitung Is. (Indonesia) Camp Mcmurdo Area, Antarctica Kalimantan Is. (Indonesia) Afghanistan Taiwan G. SEGARA HERAT NORTH HU-TZU-SHAN 166: 167: 168: Taiwan TANANARIVE OBSERVATORY 1925 169 Madagascar 170: YACARE 171: RT-90 172: TOKYO Uruguay Sweden Mean Value (Japan, Korea & Okinawa) 173: AIN EL ABD 1970 174: ARC 1960 175: ARS-A Bahrain Is

Mean Value (Kenya, Tanzania) Kenva

#### ANNEXE 2 LISTE DES CARTES GEODESIQUES

| 176: | ARS-B               | : | Tan  |
|------|---------------------|---|------|
| 177: | ASCENSION IS. 1958  | - | Asc  |
| 1/8: | CAPE CANAVERAL      |   | Mea  |
| 1/9: | EASTER IS. 1967     | : | Dor  |
| 181. | IHONISTON IS 1961   | : | Jho  |
| 182  | NAHRWAN             | - | Sau  |
| 183  | NAPARIMA BWI        |   | Trin |
| 184: | NORTH AMERICAN 1927 | : | Car  |
| 185: | OLD HAWAIIAN        | : | Oał  |
| 186: | SAPPER HILL 1943    | : | Eas  |
| 187: | TIMBALAI 1948       | : | Brur |
| 188: | TOKYO               |   | Jap  |
| 189: | TOKYO               |   | Oki  |
| 101  |                     | : | Mar  |
| 192  | HILTZU-SHAN         | : | Tai  |
| 201: | ADINDAN             |   | Bur  |
| 202: | ADINDAN             | : | Car  |
| 203: | ARC 1950            | : | Bur  |
| 204: | AYABELLE LIGHTHOUSE | - | Djib |
| 205: | BISSAU              |   | Gui  |
| 206: | DABOLA              | : | Tur  |
| 207. | LEIGON              | : | Gh   |
| 200. | MINNA               | - | Car  |
| 210: | M' PORALOKO         | : | Geb  |
| 211: | NORTH SAHARA 1959   | : | Alge |
| 212  | POINT58             | : | Mea  |
| 213: | POINTE NOIRE 1948   |   | Cor  |
| 214: | SIERRA LEONE 1960   |   | Ala  |
| 215: |                     | : | Sau  |
| 217  | INDIAN              | - | Ban  |
| 218: | INDIAN              |   | Indi |
| 219: | INDIAN 1954         | : | Tha  |
| 220: | INDIAN 1960         | : | Viet |

izania cension Is cension Is. an Value (Florida & Bahama Is.) ster Is. rtugal & Spain onston Is. udi Arabia nidad & Tobago ribbeen bu. hu st Falkland Is. nei & East Malaysia (Sarawak & Sabah) an uth Korea inawa rshall Is. wan kina Faso meroon rundi pouti inea-Bissau nea iisia ana meroon bon eria an Solution (Burkina Faso & Niger) ngo rra Leone ira Leone jeria udi Arabia ngladesh lia & Nepal ailand tnam (near 16N)

 

 221:
 INDIAN 1960

 222:
 INDIAN 1975

 223:
 INDONESIAN 1974

 224:
 CO-ORDINATE SYSTEM 1937 OF ESTONIA

 225:
 EUROPEAN 1950

 226:
 EUROPEAN 1950

 227:
 S-42 (PULKOVO 1942)

 228:
 S-42 (PULKOVO 1942)

 230:
 S-42 (PULKOVO 1942)

 231:
 S-42 (PULKOVO 1942)

 233:
 S-42 (PULKOVO 1942)

 234:
 S-JTSK

 235:
 NORTH AMERICAN 1927

 236:
 NORTH AMERICAN 1927

 237:
 NORTH AMERICAN 1927

 238:
 NORTH AMERICAN 1923

 239:
 SOUTH AMERICAN 1983

 239:
 SOUTH AMERICAN 1968

 240:
 ANTIGUA IS. ASTRO 1968

 241:
 DECEPTION IS.

 242:
 FORT THOMAS 1955

 243:
 ISTS 061 ASTRO 1968

 244:
 MONTSERRAT IS. ASTRO 1958

 245:
 FEUNION

 246:
 AMERICAN SAMOA 1962

 247:
 INDONESIAN 1974

 248:
 KUSAIE ASTRO 1952

 250:
 EUROPEAN 1950

</tab 251: HERMANNSKOGEL 252: INDIAN 253: PULKOVO 1942 254: VOIROL 1874

Con Son Is. (Vietnam) Thailand Indonesia Estonia Malta Tunisia Hungary Poland Czechoslovakia Latvia Kazakhstan Albania Romenia Czechoslovakia East of 180W Czechoslovakia East of 180W Aleutian Is. Hawaii Baltra, Galapagos Is. Antigua, Leeward Is. Deception Is., Antarctica Nevis, St. Kitts, Leeward Is. South Georgia Is. Montserrat, Leeward Is. Montserrat, Leeward Is. Mascarene Is. American Samoa Is. Indonesia Caroline Is., Fed. States of Micronesia Wake Atoll Iraq, Israel, Jordan, Kuwait, Lebanon, Saudi Arabia, and Syria Yugoslavia (Prior to 1990) Slovenia, Croatia Bonsia and Herzegovina Serbia Pakistan Pakistan Russia Tunisia/Algeria

### CARACTERISTIQUES TECHNIQUES DU RADAR MARINE MODEL 1835/1935/1945

#### 1 GENERALITES

1.1 Echelle de distance, longueur d'impulsion et récurrence des impulsions

|                                | <u>Modèle 18</u>             | <u>35</u>                                        |  |  |
|--------------------------------|------------------------------|--------------------------------------------------|--|--|
| Echelle de<br>distance<br>(NM) | Durée<br>d'impulsion<br>(µs) | Récurrence<br>des<br>impulsions<br>(Hz, environ) |  |  |
| 0,0625 à 1,6                   | 0,08                         | 2100                                             |  |  |
| 1,5 à 3,2                      | 0,3                          | 1200                                             |  |  |
| 3 à 36                         | 0,8                          | 600                                              |  |  |

| <u>Modèle 1935</u>             |                              |                                                  |  |  |  |  |  |  |  |
|--------------------------------|------------------------------|--------------------------------------------------|--|--|--|--|--|--|--|
| Echelle de<br>distance<br>(NM) | Durée<br>d'impulsion<br>(µs) | Récurrence<br>des<br>impulsions<br>(Hz, environ) |  |  |  |  |  |  |  |
| 0,0625 à 1,6                   | 0,08                         | 2100                                             |  |  |  |  |  |  |  |
| 1,5 à 3,2                      | 0,3                          | 1200                                             |  |  |  |  |  |  |  |
| 3 à 48                         | 0,8                          | 600                                              |  |  |  |  |  |  |  |

| <u>Modèle 1945</u> |             |                |  |  |  |  |  |
|--------------------|-------------|----------------|--|--|--|--|--|
| Echelle de         | Durée       | Récurrence des |  |  |  |  |  |
| distance (NM)      | d'impulsion | impulsions     |  |  |  |  |  |
|                    | (μs)        | (Hz, environ)  |  |  |  |  |  |
| 0,0625 à 1,6       | 0.08        | 2100           |  |  |  |  |  |
| 1,5 à 3,2          | 0,3         | 1200           |  |  |  |  |  |
| 3 à 64             | 0.8         | 600            |  |  |  |  |  |

| 1.2 | Définition des distances | 25 m |
|-----|--------------------------|------|
|-----|--------------------------|------|

- 1.3 Distance minimale 25 m
- 1.4 Résolution de relèvement

Modèle 1835 : 4°, Modèle 1935 : 2,4°, Modèle 1945 : 1,9°

- 1.5 Précision du relèvement ±1°
- 1.6 Précision des cercles de distance 0,9 % de la distance utilisée, ou 8 m, selon la plus grande des deux valeurs

#### 2 ANTENNE

| 2.1 | Type d'élément rayonn  | ant Modèle  | e 1835 : réseau imprimé,                               |
|-----|------------------------|-------------|--------------------------------------------------------|
|     |                        | Modèle      | e 1935/1945 : réseau de guides d'ondes à fentes        |
| 2.2 | Longueur de l'élément  | rayonnant   | Modèle 1835 : 60 cm, Modèle 1935 : 100 cm,             |
|     |                        |             | Modèle 1945 : 120 cm                                   |
| 2.3 | Ouverture horizontale  | du faisceau | Modèle 1835 : 4,0°, Modèle 1935 : 2,4°,                |
|     |                        |             | Modèle 1945 : 1,9°                                     |
| 2.4 | Ouverture verticale du | faisceau    | Modèle 1835 : 20°, Modèle 1935/1945 : 22°              |
| 2.5 | Lobe latéral           | Modèle 183  | 5 : A ±20° à l'intérieur du lobe principal : -18 dB    |
|     |                        |             | A ±20° à l'extérieur du lobe principal : -23 dB        |
|     |                        | Modèle 193  | 5 : A ±20° à l'intérieur du lobe principal : -20 dB    |
|     |                        |             | A ±20° à l'extérieur du lobe principal : -28 dB        |
|     |                        | Modèle 194  | 5 : A ±20° à l'intérieur du lobe principal : -24 dB    |
|     |                        |             | A ±20° à l'extérieur du lobe principal : -30 dB        |
| 2.6 | Polarisation           | Horizontale |                                                        |
| 2.7 | Vitesse de rotation    |             |                                                        |
|     | de l'antenne           | Modèle 183  | 5 : 24 tr/mn ; Modèle 1935/1945 : 24 tr/mn ou 48 tr/mn |
| 2.8 | Résistance au vent     | Modèle 193  | 5/1945 : Vitesse relative du vent de 100 nœuds         |
|     |                        |             | pour 24 tr/mn/ 70 nœuds pour 48 tr/mn                  |

## FURUNO

#### 3 EMETTEUR-RÉCEPTEUR (CONTENU DANS L'ANTENNE)

- 3.1 Type de radiation PON
- 3.2 Fréquence 9410 MHz±30 MHz
- 3.3 Puissance de sortie maximale
   3.4 Duplexeur
   Modèle 1835/1935 : 4 kW, Modèle 1945 : 6 kW
   Circulateur avec limiteur à diode
  - Duplexeur Circulateur avec limiteur à diode Commutation de
- 3.5 Commutation de modulateur FET
- 3.6 Amplificateur IF Amplificateur logarithmique
- 3.7 Fréquence IF 60 MHz
- 3.8 Accord Automatique ou manuel
- 3.9 Durée de préchauffage 90 s

#### 4 ECRAN

- 4.1 Type d'écran LCD couleur 10,4 pouces, 640 (V) x 480 (H) pixels, VGA
- 4.2 Diamètre effectif du radar158 mm
- 4.3 Echelles de distance et intervalle entre les cercles

| Echelle de<br>distance<br>(NM)             | 0,062<br>5  | 0,125  | 0,25  | 0,5   | 0,75 | 1    | 1,5 | 1,6 | 2   | 3 | 3,2 | 4 | 6 | 8 | 12 | 16 | 24 | 32 | 36 | 48* | 64** |
|--------------------------------------------|-------------|--------|-------|-------|------|------|-----|-----|-----|---|-----|---|---|---|----|----|----|----|----|-----|------|
| Intervalle<br>entre les<br>cercles<br>(NM) | 0,031<br>25 | 0.0625 | 0.125 | 0.125 | 0.25 | 0.25 | 0.5 | 0.4 | 0.5 | 1 | 0.8 | 1 | 2 | 2 | 3  | 4  | 6  | 8  | 12 | 12* | 16** |
| Nombre de<br>cercles                       | 2           | 2      | 2     | 4     | 3    | 4    | 3   | 4   | 4   | 3 | 4   | 4 | 3 | 4 | 4  | 4  | 4  | 4  | 3  | 4*  | 4**  |

\*: Pour le modèle 1935/1945, \*\* : Pour le modèle 1945

4.4 Marques

Ligne de foi, échelle de relèvement, cercle de distance, indicateur d'accord, curseur, marqueur du nord, VRM (Variable Range Marker), EBL (Electric Bearing Line), zone d'alarme sur cible, fenêtre de zoom, marqueur de waypoint\*

#### 4.5 Indications

alphanumériques Distance, intervalle des cercles de distance, longueur d'impulsion (SP/MP/LP), mode d'affichage (Réf. Ligne foi/Ref. Nord/Mouvement vrai/Vue réaliste), excentrage (EXCENT (M/A/C)), données de cap\*, traces de cible, indicateur d'accord, alarmes sur cible, amplification des échos (ES), moyenne des échos (EAV), EBL (Electric Bearing Line), durée de vecteur\*, distance et relèvement jusqu'au curseur ou position du curseur\*, rejet des interférences (IR), anti retours de mer auto (auto A/C), VRM (Variable Range Marker), données de navigation\* (position, vitesse, route), données de cible ARPA/AIS\* \* : données externes requises

## FURUNO

#### 5 INTERFACE

- 5.1 Signal de cap Format AD-10 ou NMEA0183
- 5.2 NMEA 2 ports, NMEA0183 version 1.5/2.0/3.0
- 5.3 Affichage distant/buzzer externe 1 port (option)
- 5.4 USB 1 port, USB 2.0 pour l'entretien
- 5.5 Phrases de données d'entrée BWC, BWR, DBT, DPT, GGA, GLL, GNS, HDG, HDT, HDM, MTW, MWV, RMB, RMC, VHW, VTG, VWR, VWT, XTE, ZDA
- 5.6 Phrases de données de sortie RSD, TLL, TTM

#### 6 ALIMENTATION

- 6.1 Modèle 1835 12-24 VCC : 4,1-2,0 A
- 6.2
   Modèle 1935
   12-24 VCC : 6,8-3,3 A pour 24 tr/mn, 8,2-3,8 A pour 48 tr/mn

   6.3
   Modèle 1945
   12-24 VCC : 7,3-3,5 A pour 24 tr/mn, 8,8-4,1 A pour 48 tr/mn

   6.4
   Redresseur
   Modèle 1835 : PR-62, en option,

   100/110/220/230 VCA, monophasé, 50/60 Hz
  - Modèle 1935/1945 : RU-3423, en option,

100/110/115/220/230 VCA, monophasé, 50/60 Hz

#### 7 CONDITIONS AMBIANTES

| 7.1 | Température ambiante |                 |
|-----|----------------------|-----------------|
|     | Antenne              | -25 °C à +55 °C |
|     | Ecran                | -15 °C à +55 °C |
| 7.2 | Humidité relative    | 93 % à 40 °C    |
| 7.3 | Degré de protection  |                 |
|     |                      | 1500            |

Antenne IP26 Ecran IP55 7.4 Vibration IEC 60945

#### 8 COULEUR DE REVÊTEMENT

- 8.1 Antenne N9,5
- 8.2 Ecran N2,5

#### 9 DISTANCE DE SÉCURITÉ DU COMPAS

 9.1
 Antenne
 Standard : Modèle 1835 : 0,90 m°, Modèle 1935/1945 : 1,00 m

 9.2
 Ecran
 Navigation : Modèle 1835 : 0,70 m°, Modèle 1935/1945 : 0,75 m

 9.2
 Ecran
 Standard : 0,45 m
 Navigation : 0,30 m

# INDEX

### A

| A/C RAIN, contrôle                      | 1-13  |
|-----------------------------------------|-------|
| A/C SEA, bouton                         | 1-11  |
| Accord                                  | 1-6   |
| Affichage de l'historique               |       |
| AIS                                     | 4-8   |
| ARPA                                    | 3-6   |
| AIS                                     |       |
| activation des cibles                   | 4-3   |
| activation/désactivation de l'affichage | 4-1   |
| contrôles                               | 4-1   |
| distance d'affichage                    | 4-5   |
| données de cible                        | 4-4   |
| mise en veille des cibles               | 4-3   |
| symboles                                | 4-2   |
| tri des cibles                          | 4-4   |
| Alarme CPA/TCPA                         |       |
| AIS                                     | 4-9   |
| ARPA                                    | 3-9   |
| Alarme de proximité                     |       |
| AIS                                     | 4-10  |
| ARPA                                    | 3-10  |
| Alarme sur cible                        |       |
| arrêt                                   | 1-23  |
| désactivation                           | 1-25  |
| niveau d'intensité                      | 1-25  |
| procédure de définition                 | 1-23  |
| type                                    | 1-24  |
| Amplificateur d'écho                    | 1-31  |
| ARPA                                    |       |
| acquisition de cibles                   | 3-2   |
| activation/désactivation de l'affichage | 3-2   |
| affichage de l'historique               | , 4-8 |
| alarme de proximité                     | 4-10  |
| arrêt du suivi d'une cible              | 3-3   |
| cible perdue3-11,                       | 4-11  |
| contrôles pour                          | 3-1   |
| couleur de symbole 3-11,                | 4-11  |
| CPA/TCPA, alarme                        | , 4-9 |
| données de cible                        | 3-8   |
| nombre de cibles                        | 4-6   |
| précautions d'utilisation               | 3-1   |
| secteur d'affichage                     | 4-6   |
| test                                    | 6-10  |
| vecteur 3-4                             | , 4-7 |
| В                                       |       |
| Balayage                                | 1-41  |
| Brillance                               | 1-37  |
| Brillance des cercles de distance.      | 1-17  |
|                                         |       |
|                                         | 4 0-  |
| CANCEL/HL OFF Key                       | 1-37  |
|                                         |       |

AIS ......4-11

| ARPA                                                                                                    |
|----------------------------------------------------------------------------------------------------|
| description                                                                                                    |
| <b>D</b><br>Démarrage rapide1-2<br>Direction du vent1-54<br>Dispositif de rejet des interférences1-16<br>Distance et relèvement entre deux cibles |
| Données de navigation<br>au bas de l'écran                                                                                                    |
| <i>E</i><br>EBL<br>mesure du relèvement                                                                                                    |
| 1-14Echos de deuxième trace                                                                                                    |
| <b>F</b><br>F1, F2, F3, touches1-40<br>Faux échos2-3                                                                                              |
| GAIN, contrôle                                                                                                    |
| <i>I</i><br>Image virtuelle2-4<br>Indications de l'écran1-3                                                                                       |

#### L

| —                    |      |
|----------------------|------|
| Ligne de foi         | 1-37 |
| Longueur d'impulsion | 1-21 |

#### М

| Maintenance                                   |   |
|-----------------------------------------------|---|
| durée de vie du magnétron 6-3                 | , |
| durée de vie du rétroéclairage de l'écran LCI | D |
|                                               |   |
| préventive6-2                                 |   |
| remplacement des fusibles 6-3                 | ) |
| Marqueur de waypoint 1-49                     | ) |
| Menu 1-4                                      | • |
| MENU, touche 1-4                              | • |
| Message d'alarme 1-49                         | ) |
| Mesure de la distance 1-17                    | , |
| Mode d'affichage                              |   |
| Mouvement vrai 1-9                            | ) |
| Ref Cap 1-8                                   |   |
| Réf. Ligne foi 1-8                            | , |
| Référence nord 1-9                            |   |
| Vue réaliste 1-10                             | ) |
| Mode Ref Cap 1-8                              |   |
| Mode Réf. Ligne foi 1-8                       |   |
| Mouvement vrai, mode 1-9                      | ) |
| Moyenne des échos 1-31                        |   |
|                                               |   |

### Ρ

| Plage dynamique     | 1    | -47 |
|---------------------|------|-----|
| POWER/BRILL, touche | 1-2, | 1-4 |

## R

| 2-8  |
|------|
| 1-10 |
| 1-9  |
| 1-41 |
| 6-3  |
|      |
| 6-5  |
| 6-4  |
|      |

### S

| •                     |      |
|-----------------------|------|
| SART                  | 2-6  |
| Sect. aveugle         | 1-55 |
| Secteur d'ombre       | 2-5  |
| Sélections de couleur | 1-44 |
| Sous-menu Initial     | 1-52 |
| STBY/TX, touche       | 1-2  |
| Т                     |      |
| TARGETALARM. touche   | 1-23 |
| Température           | 1-54 |
| Test                  |      |
| ARPA                  | 6-10 |
| diagnostic            | 6-7  |
| GPS                   | 6-11 |
| LCD                   | 6-9  |
| TLL, touche           | 1-37 |
| Touche OFF CENTER     | 1-27 |
| Touche VRM            | 1-18 |
| Touches de fonction   | 1-40 |
|                       |      |

| 33  |
|-----|
| 36  |
| 34  |
| 33  |
| 33  |
| 35  |
| 35  |
| 36  |
| 36  |
|     |
| 34  |
| 33  |
|     |
| 54  |
| 54  |
| 54  |
| • · |
|     |
| 43  |
| 54  |
| 4.0 |
| 18  |
| 40  |
| 18  |
| 10  |
|     |
| 51  |
| 28  |
|     |